España

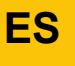

**Regulación** 

# Diematic iSystem para C 330 / C 630 ECO

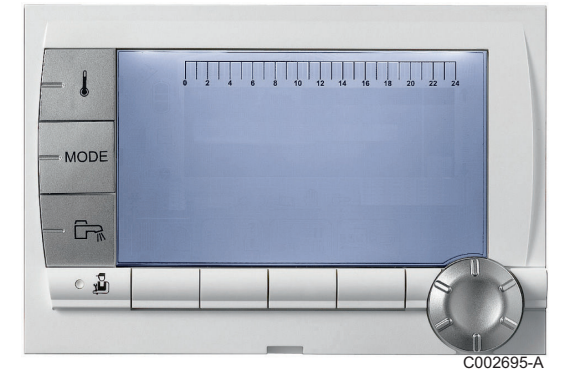

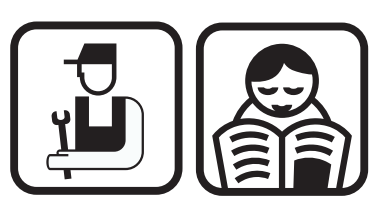

Instrucciones de instalación, utilización y mantenimiento

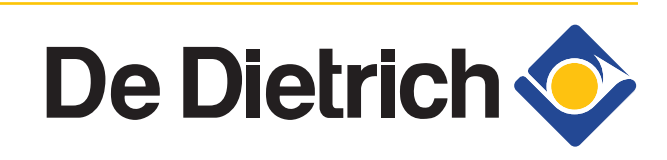

7600675-001-01

# Índice

| 1 | Introducción          |          |                |                                                                                           | 4             |  |  |
|---|-----------------------|----------|----------------|-------------------------------------------------------------------------------------------|---------------|--|--|
|   |                       | 1.1      | Símbo          | olos utilizados                                                                           | 4             |  |  |
|   |                       | 1.2      | Abrev          | Abreviaturas                                                                              |               |  |  |
|   |                       | 1.3      | Gene           | alidades                                                                                  | 4             |  |  |
|   |                       |          | 1.3.1          | Responsabilidad del fabricante                                                            | 4             |  |  |
|   |                       |          | 1.3.2          | Responsabilidad del instalador                                                            | 5             |  |  |
|   |                       |          | 1.3.3          | Responsabilidad del usuario                                                               | 5             |  |  |
|   |                       | 1.4      | Certif         | caciones                                                                                  | 6             |  |  |
| 2 | Consignas de segur    | idad y r | ecome          | ndaciones                                                                                 | 7             |  |  |
|   | 5 5                   | 2.1      | Recor          | nendaciones                                                                               | 7             |  |  |
| 3 | Características técni | icas     |                |                                                                                           | 8             |  |  |
| - |                       | 3.1      | Carac          | terísticas de las sondas                                                                  |               |  |  |
|   |                       | ••••     |                |                                                                                           |               |  |  |
| 4 | Instalación           |          |                |                                                                                           | 9             |  |  |
|   |                       | 4.1      | Empa           | quetado                                                                                   | 9             |  |  |
|   |                       |          | 4.1.1<br>4 1 2 | Entrega estándar                                                                          | 9<br>9        |  |  |
|   |                       | 4.2      | Monta          | ie de la sonda exterior                                                                   | 10            |  |  |
|   |                       |          | 121            | Elección del emplazamiento                                                                | 10            |  |  |
|   |                       |          | 4.2.1          | Colocación de la sonda exterior                                                           | 10            |  |  |
|   |                       | 4.3      | Monta          | ije y conexión del cuadro de mando                                                        | 11            |  |  |
|   |                       | 4.4      | Cone           | ciones eléctricas                                                                         | 11            |  |  |
|   |                       |          | 4.4.1          | Conexión de un circuito de calefacción<br>directo                                         | 11            |  |  |
|   |                       |          | 4.4.2          | Conexión de un circuito calefacción directo y ur                                          | 11<br>1<br>12 |  |  |
|   |                       |          | 4.4.3          | Conexión de dos circuitos y un acumulador de a<br>caliente sanitaria                      | agua<br>14    |  |  |
|   |                       |          | 4.4.4          | Conexión de dos circuitos y un acumulador de a caliente sanitaria detrás de la botella de | agua          |  |  |
|   |                       |          |                | inercia                                                                                   | 16            |  |  |
|   |                       |          | 4.4.3<br>116   | Conexión de un acumulador de reserva                                                      | / ۲<br>مر     |  |  |
|   |                       |          | 4.4.0<br>4 4 7 | Conexiones de las onciones                                                                | ∠⊺<br>??      |  |  |
|   |                       |          | 448            | Conexión en cascada                                                                       | 23<br>24      |  |  |
|   |                       |          |                |                                                                                           | ···· 🗲 🕇      |  |  |

| 5 | Puesta en marcha |     |         |                                                 | 26 |
|---|------------------|-----|---------|-------------------------------------------------|----|
|   |                  | 5.1 | Cuadro  | o de control                                    | 26 |
|   |                  |     | 5.1.1   | Descripción de las teclas                       | 26 |
|   |                  |     | 5.1.2   | Descripción de la pantalla                      | 27 |
|   |                  |     | 5.1.3   | Acceso a los distintos niveles de navegación    | 30 |
|   |                  |     | 5.1.4   | Navegación por los menús                        | 31 |
|   |                  | 5.2 | Puesta  | en servicio del aparato                         | 32 |
|   |                  | 5.3 | Compr   | obaciones y ajustes posteriores a la            |    |
|   |                  |     | puesta  | en funcionamiento                               | 33 |
|   |                  |     | 5.3.1   | Mostrar los parámetros del modo extendido       | 33 |
|   |                  |     | 5.3.2   | Ajustar los parámetros específicos de la        |    |
|   |                  |     |         | instalación                                     | 33 |
|   |                  |     | 5.3.3   | Asignar nombres a los circuitos y               |    |
|   |                  |     |         | generadores                                     | 38 |
|   |                  |     | 5.3.4   | Ajustar la curva de calefacción                 | 39 |
|   |                  | 5.4 | Presen  | ntación de los valores medidos                  | 41 |
|   |                  | 5.5 | Modifie | cación de los ajustes del usuario               | 42 |
|   |                  |     | 5.5.1   | Ajustar las temperaturas de consigna            | 42 |
|   |                  |     | 5.5.2   | Seleccionar el modo de funcionamiento           | 43 |
|   |                  |     | 5.5.3   | Forzar la producción de agua caliente           |    |
|   |                  |     |         | sanitaria                                       | 44 |
|   |                  |     | 5.5.4   | Ajustar el contraste y el brillo de la pantalla | 45 |
|   |                  |     | 5.5.5   | Ajuste de hora y fecha                          | 45 |
|   |                  |     | 5.5.6   | Seleccionar un programa horario                 | 46 |
|   |                  |     | 5.5.7   | Personalizar un programa horario                | 46 |
|   |                  |     | 5.5.8   | Ajuste del reloj anual                          | 49 |
|   |                  | 5.6 | Modifie | cación de los ajustes del instalador            | 52 |
|   |                  |     | 5.6.1   | Seleccionar el idioma                           | 52 |
|   |                  |     | 5.6.2   | Calibrar las sondas                             | 52 |
|   |                  |     | 5.6.3   | Ajustes profesional                             | 54 |
|   |                  |     | 5.6.4   | Configurar la red                               | 62 |
|   |                  |     | 5.6.5   | Restablecer los ajustes de fabrica              | 65 |
| 6 | Mantenimiento    |     |         |                                                 | 66 |
|   |                  | 6.1 | Consig  | gnas generales para el usuario                  | 66 |
|   |                  | 6.2 | Instruc | ciones deshollinador                            | 66 |
|   |                  | 6.3 | Persor  | nalizar el mantenimiento                        | 67 |
|   |                  |     | 6.3.1   | Mensaie de mantenimiento                        | 67 |
|   |                  |     | 6.3.2   | Señas del profesional para el nivel             |    |
|   |                  |     |         | INSTALADOR                                      | 68 |

## 7 En caso de avería ......69

| 7.1 | Anticortocircuito de ciclos69                                          |                                                          |             |  |  |
|-----|------------------------------------------------------------------------|----------------------------------------------------------|-------------|--|--|
| 7.2 | Mensajes (Código del tipo Bxx o Mxx)69                                 |                                                          |             |  |  |
| 7.3 | Histórico de mensajes72                                                |                                                          |             |  |  |
| 7.4 | Defec                                                                  | tos (Código del tipo Lxx o Dxx)                          | 73          |  |  |
|     | 7.4.1                                                                  | Borrado de las sondas de la memoria de la ta electrónica | rjeta<br>82 |  |  |
| 7.5 | Histórico de los defectos83                                            |                                                          |             |  |  |
| 7.6 | Control de los parámetros y de las entradas/<br>salidas (modo tests)83 |                                                          |             |  |  |
|     | 7.6.1                                                                  | Secuencia de la regulación                               | 86          |  |  |

# 1 Introducción

#### 1.1 Símbolos utilizados

En estas instrucciones se emplean distintos niveles de peligro para llamar la atención sobre determinadas indicaciones. De esta forma pretendemos asegurar la seguridad del usuario, evitar posibles problemas y garantizar el buen funcionamiento del aparato.

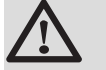

#### PELIGRO

Señala una situación potencialmente peligrosa que puede conllevar lesiones corporales graves.

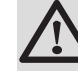

#### **ADVERTENCIA**

Señala una situación potencialmente peligrosa que puede conllevar lesiones corporales leves.

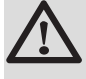

#### ATENCION

Señala un riesgo de daños materiales.

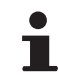

Señala una información importante.

Señala una referencia a otros manuales de instrucciones u otras páginas del manual.

#### 1.2 Abreviaturas

- ACS: Agua caliente sanitaria
- V3V: Válvula de 3 vías

#### 1.3 Generalidades

#### 1.3.1. Responsabilidad del fabricante

Nuestros productos se fabrican respetando los requisitos de las distintas directivas europeas aplicables. Por lo que llevan el marcado

**( f** y todos los documentos necesarios.

Siempre preocupados por la calidad de nuestros productos, nos esforzamos continuamente por mejorarlos. Por consiguiente, nos reservamos el derecho de modificar en cualquier momento las características reseñadas en este documento.

Declinamos nuestra responsabilidad como fabricante en los siguientes casos:

- No respetar las instrucciones de uso del aparato.
- Falta de mantenimiento del aparato.
- No respetar las instrucciones de instalación del aparato.

#### 1.3.2. Responsabilidad del instalador

El instalador es el responsable de la instalación y de la primera puesta en servicio del aparato. El instalador debe respetar las siguientes directrices:

- Leer y seguir las instrucciones que figuran en los manuales facilitados con el aparato.
- Realizar la instalación conforme a la legislación y las normas vigentes.
- Efectuar la primera puesta en servicio y comprobar todos los puntos de control necesarios.
- Explicar la instalación al usuario.
- Si un mantenimiento es necesario, advertir al usuario de la obligación de revisar y mantener el aparato.
- Entregar al usuario todos los manuales de instrucciones.

#### 1.3.3. Responsabilidad del usuario

Para garantizar el funcionamiento óptimo del aparato, el usuario debe atenerse a las siguientes indicaciones:

- Leer y seguir las instrucciones que figuran en los manuales facilitados con el aparato.
- Recurrir a profesionales cualificados para hacer la instalación y efectuar la primera puesta en servicio.
- > Haga que el instalador le explique cómo es su instalación.
- Encargar a un profesional cualificado que efectúe las comprobaciones y las operaciones de mantenimiento necesarias.
- Conservar los manuales en buen estado en un lugar próximo al aparato.

Este aparato no está pensado para ser utilizado por personas (incluidos niños) con discapacidad física, sensorial o mental, ni por personas sin experiencia ni conocimientos, salvo que estén bajo la supervisión o hayan recibido instrucciones previas sobre el uso del aparato de una persona responsable de su seguridad. Conviene vigilar a los niños para evitar que jueguen con el aparato.

#### 1.4 Certificaciones

El presente producto es conforme a las exigencias de las directivas europeas y normas siguientes:

- Directiva 2006/95/CE de baja tensión. Norma correspondiente EN60.335.1.
- Directiva 2004/108/CE relativa a la compatibilidad electromagnética. Normas genéricas : EN61000-6-3, EN 61000-6-1.

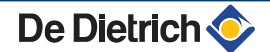

## Consignas de seguridad y 2 recomendaciones

#### **Recomendaciones** 2.1

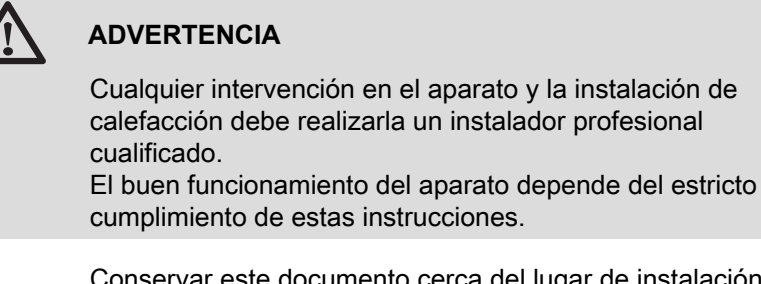

Conservar este documento cerca del lugar de instalación.

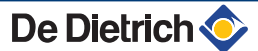

# **3** Características técnicas

### 3.1 Características de las sondas

| Sonda exterior          |      |      |      |      |      |      |     |     |     |     |     |     |
|-------------------------|------|------|------|------|------|------|-----|-----|-----|-----|-----|-----|
| Temperatura en °C       | -20  | -16  | -12  | -8   | -4   | 0    | 4   | 8   | 12  | 16  | 20  | 24  |
| Resistencia en $\Omega$ | 2392 | 2088 | 1811 | 1562 | 1342 | 1149 | 984 | 842 | 720 | 616 | 528 | 454 |

| Características de la sonda de salida del circuito B + C<br>Características de la sonda ACS<br>Características de la sonda del sistema |       |       |       |       |      |      |      |      |      |      |     |
|----------------------------------------------------------------------------------------------------|-------|-------|-------|-------|------|------|------|------|------|------|-----|
| Temperatura en °C                                                                                                    | 0     | 10    | 20    | 25    | 30   | 40   | 50   | 60   | 70   | 80   | 90  |
| Resistencia en Ω                                                                                                    | 32014 | 19691 | 12474 | 10000 | 8080 | 5372 | 3661 | 2535 | 1794 | 1290 | 941 |

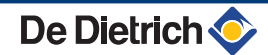

# 4 Instalación

### 4.1 Empaquetado

#### 4.1.1. Entrega estándar

La entrega incluye:

- > El cuadro de mando con el módulo Diematic iSystem
- Sonda exterior
- > Instrucciones de instalación, utilización y mantenimiento

#### 4.1.2. Accesorios

Hay disponibles distintas opciones en función de la configuración de la instalación:

| Opciones de regulación                     |       |  |  |  |  |
|--------------------------------------------|-------|--|--|--|--|
| Descripción                                | Bulto |  |  |  |  |
| Cable RX12                                 | AD134 |  |  |  |  |
| Módulo de televigilancia vocal TELCOM 2    | AD152 |  |  |  |  |
| Sonda de salida                            | AD199 |  |  |  |  |
| Sonda a.c.s.                               | AD212 |  |  |  |  |
| Tarjeta opcional para válvula de tres vías | AD249 |  |  |  |  |
| Sonda acumulador de reserva                | AD250 |  |  |  |  |
| Sonda exterior de radio                    | AD251 |  |  |  |  |
| Módulo de caldera por radio                | AD252 |  |  |  |  |
| Mando a distancia vía radio                | AD253 |  |  |  |  |
| Mando a distancia interactivo              | AD254 |  |  |  |  |
| Sonda ambiente                             | FM52  |  |  |  |  |
| Sonda ambiente                             | AD244 |  |  |  |  |
| Cable RX11                                 | AD124 |  |  |  |  |
| Cable de conexión (40 m)                   | DB119 |  |  |  |  |
| Sonda de inmersión                         | AD218 |  |  |  |  |

#### 4.2 Montaje de la sonda exterior

#### 4.2.1. Elección del emplazamiento

Es importante escoger un emplazamiento que permita a la sonda medir las condiciones exteriores correctamente y de forma eficaz.

#### Emplazamientos aconsejados:

- en una fachada de la zona a calentar, si es posible en la cara norte
- a media altura de la zona a calentar
- > bajo la influencia de las variaciones meteorológicas
- protegida de las radiaciones solares directas
- de fácil acceso

в

н

Ζ

- A Emplazamiento aconsejado
  - Emplazamiento posible
  - Altura habitada que debe controlar la sonda
  - Zona habitada que debe controlar la sonda

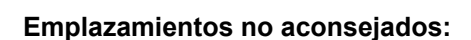

- oculto por un elemento del edificio (balcón, tejado, etc.)
- cerca de una fuente de calor que pueda interferir (sol, chimenea, rejilla de ventilación, etc.)

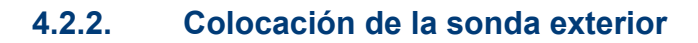

Montar la sonda con los tornillos y los pasadores suministrados.

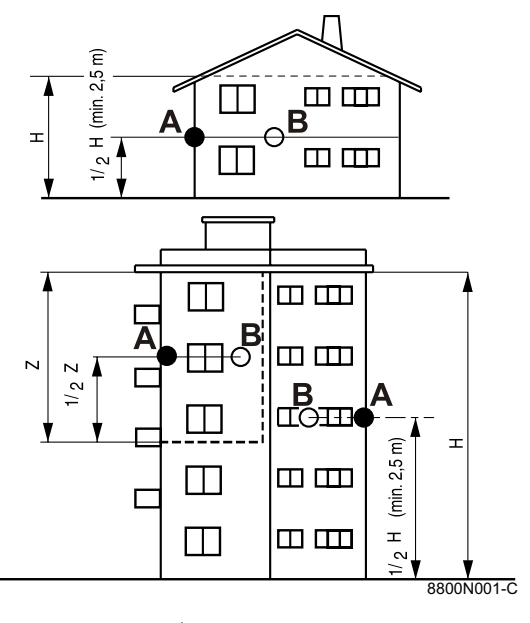

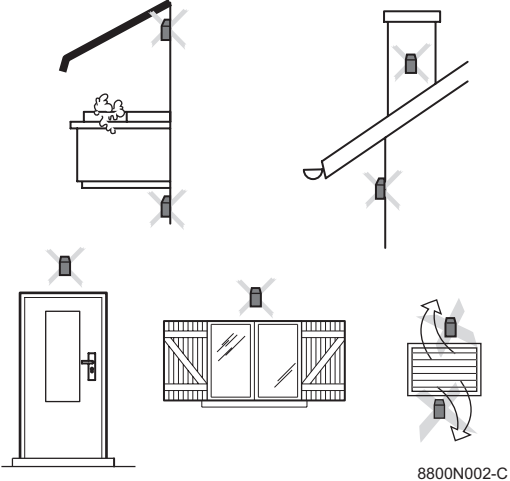

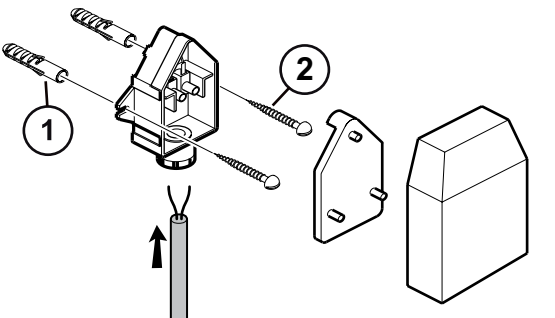

Tacos
 Tornillos para madera Ø4
 Para saber cómo conectar la sonda exterior, consultar el capítulo "Conexiones eléctricas".

### 4.3 Montaje y conexión del cuadro de mando

8800N003-C

Consultar las instrucciones de instalación y mantenimiento de la caldera.

#### 4.4 Conexiones eléctricas

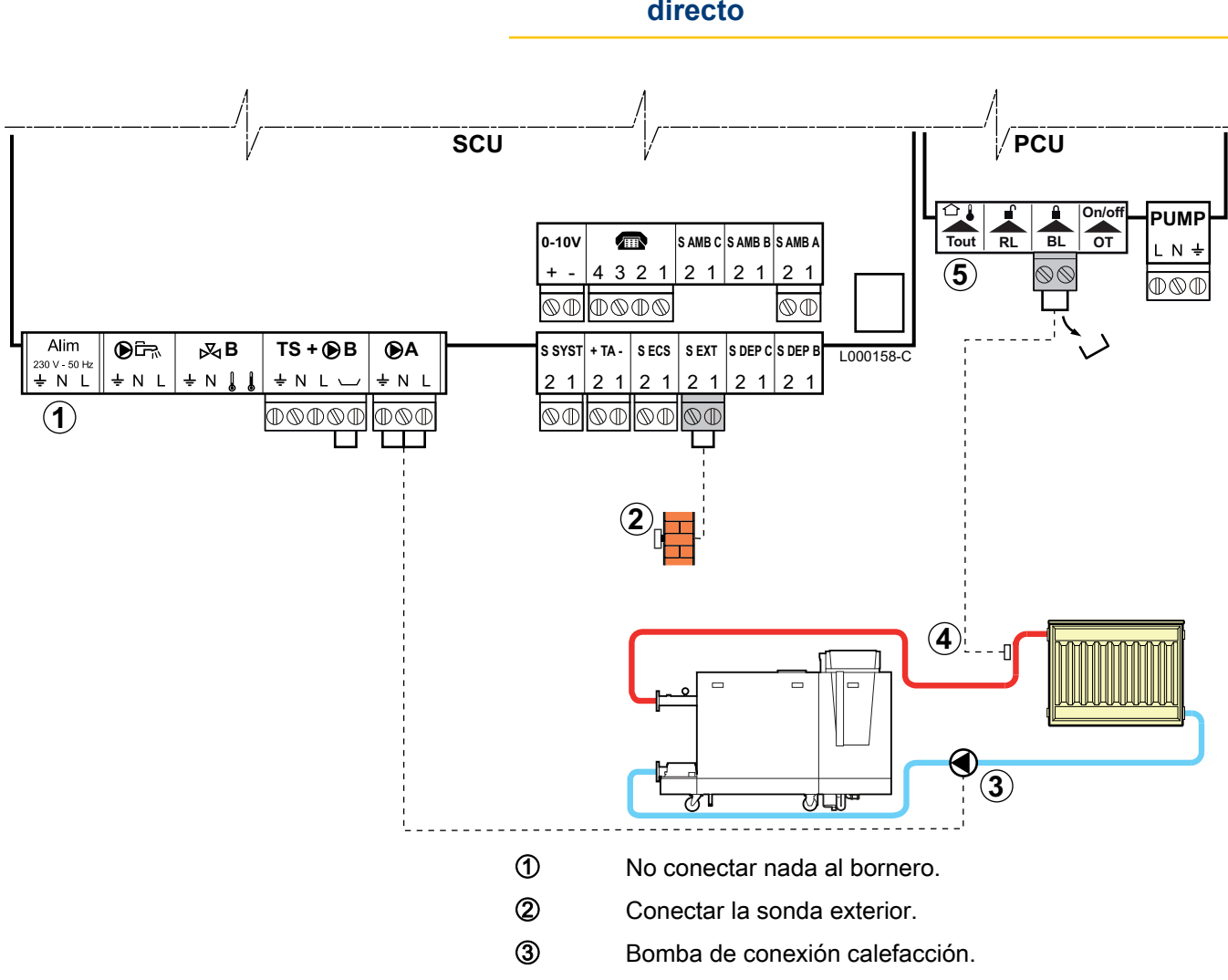

#### 4.4.1. Conexión de un circuito de calefacción directo

- 4 Conectar un termostato de seguridad si el circuito de calefacción es un suelo radiante.
  - Retirar el puente. ▶
  - Conectar los hilos del termostato de seguridad al conector.
- (5) No conectar nada al bornero.

#### 4.4.2. Conexión de un circuito calefacción directo y un acumulador de agua caliente sanitaria

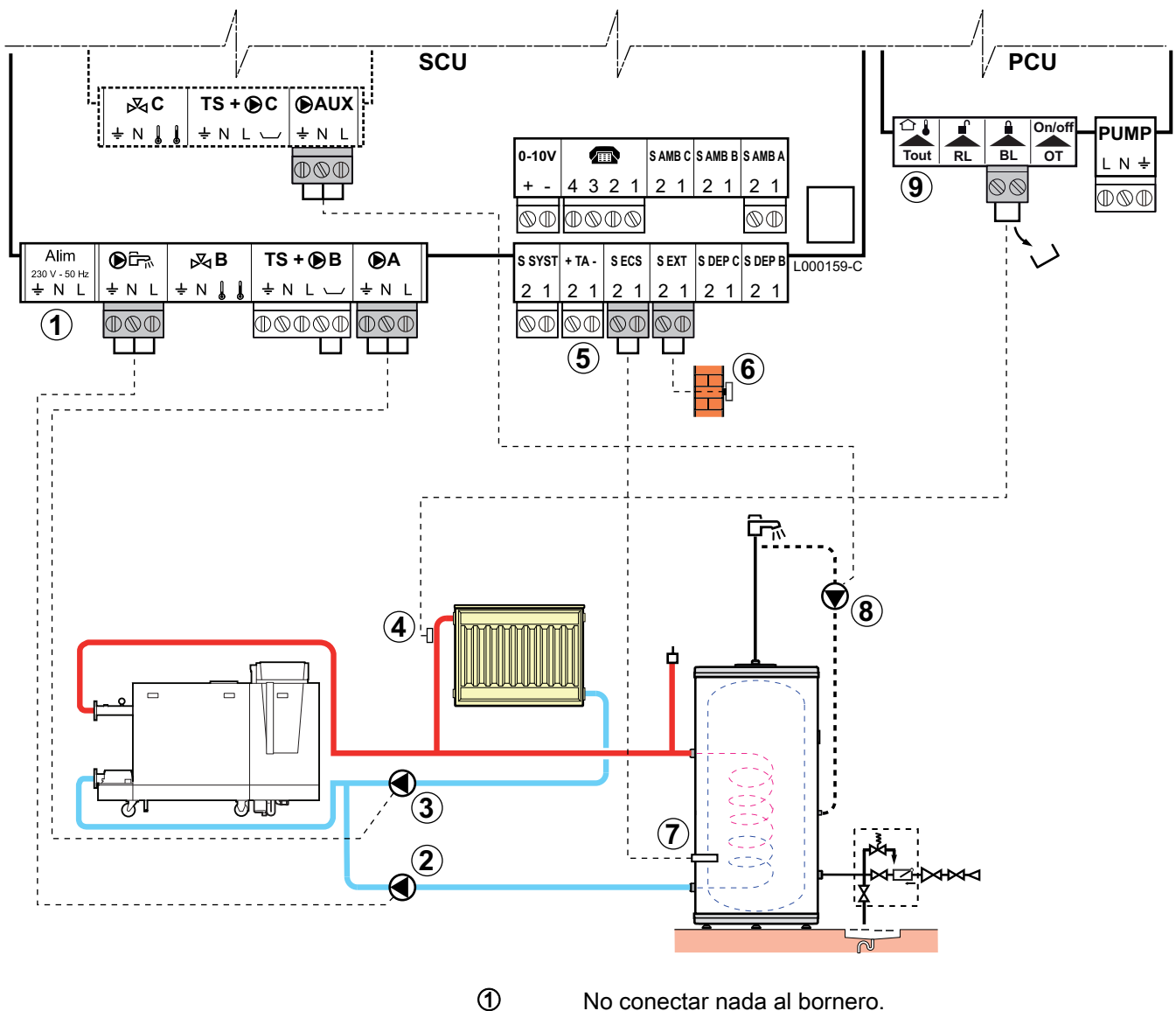

- No conectar nada al bornero.
- Conexión de la bomba de carga sanitaria
- Conectar la bomba calefacción
- Conectar un termostato de seguridad si el circuito de calefacción es un suelo radiante.
  - Retirar el puente.
  - Conectar los hilos del termostato de seguridad al conector.

2

3

4

5

8

9

Conectar el ánodo del acumulador.

#### ATENCION

- Si el acumulador está equipado con un ánodo de corriente impresa Titan Active System®, conectar el ánodo a la entrada (+ TA en el ánodo, - en la cuva).
- Si el acumulador no está equipado con un ánodo de corriente impresa, colocar el conector de simulación (suministrado con la sonda ACS - bulto AD212).
- 6 Conectar la sonda exterior.
- ⑦ Conectar la sonda ACS (Bulto AD212).
  - Conectar la bomba de recirculación de agua sanitaria (Opcional).
  - No conectar nada al bornero.

Si se utiliza una botella de mezcla, conectar la bomba primaria delante de la botella al conector PUMP de la PCU.

| o<br>nstalador<br><b>≴SISTEMA</b>    | Ajustes a realizar<br>EXTENSIÓN                                             | Véase<br>Mostrar los parámetros<br>del modo extendido", página<br>33                  |
|--------------------------------------|-----------------------------------------------------------------------------|---------------------------------------------------------------------------------------|
| nstalador<br><b>≴SISTEMA</b>         | EXTENSIÓN                                                                   | ■ "Mostrar los parámetros<br>del modo extendido", página<br>33                        |
|                                      |                                                                             |                                                                                       |
| nstalador<br><b>≴SISTEMA</b>         | B.RET.ACS                                                                   | "Ajustar los parámetros<br>específicos de la instalación",<br>página 33               |
| nstalador<br><b>#PRIMARIO</b><br>"AL | PARO TOTAL                                                                  | ∎ ∰ "Ajustes profesional",<br>página 54                                               |
|                                      | stalador<br>SISTEMA<br>stalador<br>PRIMARIO<br>AL<br>ACION está ajustado en | stalador<br>SISTEMA<br>stalador<br>PRIMARIO<br>AL<br>ACION está ajustado en EXTENSIÓN |

#### 4.4.3. Conexión de dos circuitos y un acumulador de agua caliente sanitaria

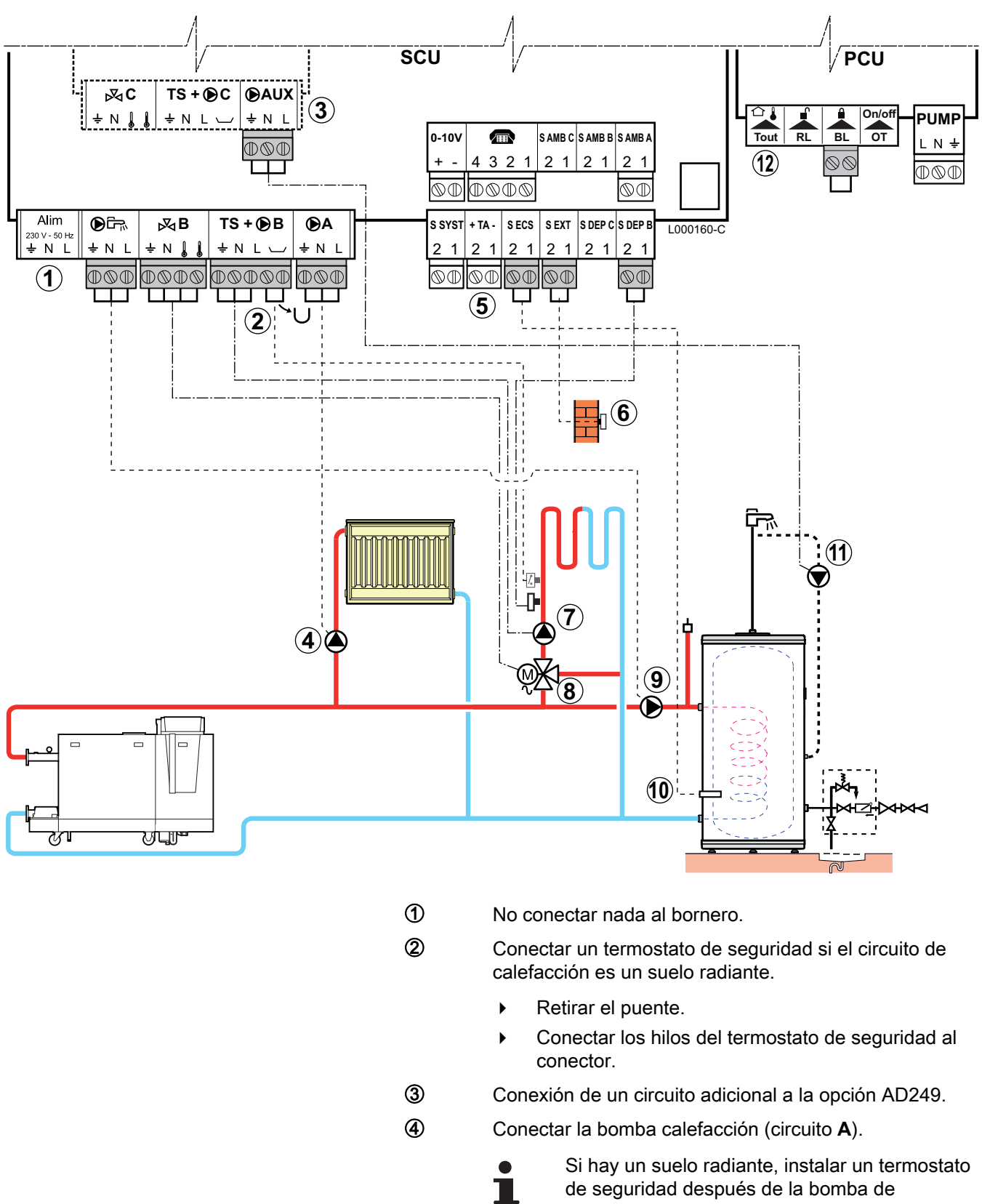

De Dietrich 📀

5

Conectar el ánodo del acumulador.

#### ATENCION

- Si el acumulador está equipado con un ánodo de corriente impresa Titan Active System®, conectar el ánodo a la entrada (+ TA en el ánodo, - en la cuva).
- Si el acumulador no está equipado con un ánodo de corriente impresa, colocar el conector de simulación (suministrado con la sonda ACS - bulto AD212).
- 6 Conectar la sonda exterior.
- Conectar la bomba calefacción (circuito B).
- 8 Conectar la válvula de tres vías (circuito B).
- 9 Conexión de la bomba de carga sanitaria.
- Oconectar la sonda ACS (Bulto AD212).
- Conectar la bomba de recirculación de agua sanitaria a la salida **DAUX** de la opción AD249.
- 1 No conectar nada al bornero.

#### 4.4.4. Conexión de dos circuitos y un acumulador de agua caliente sanitaria detrás de la botella de inercia

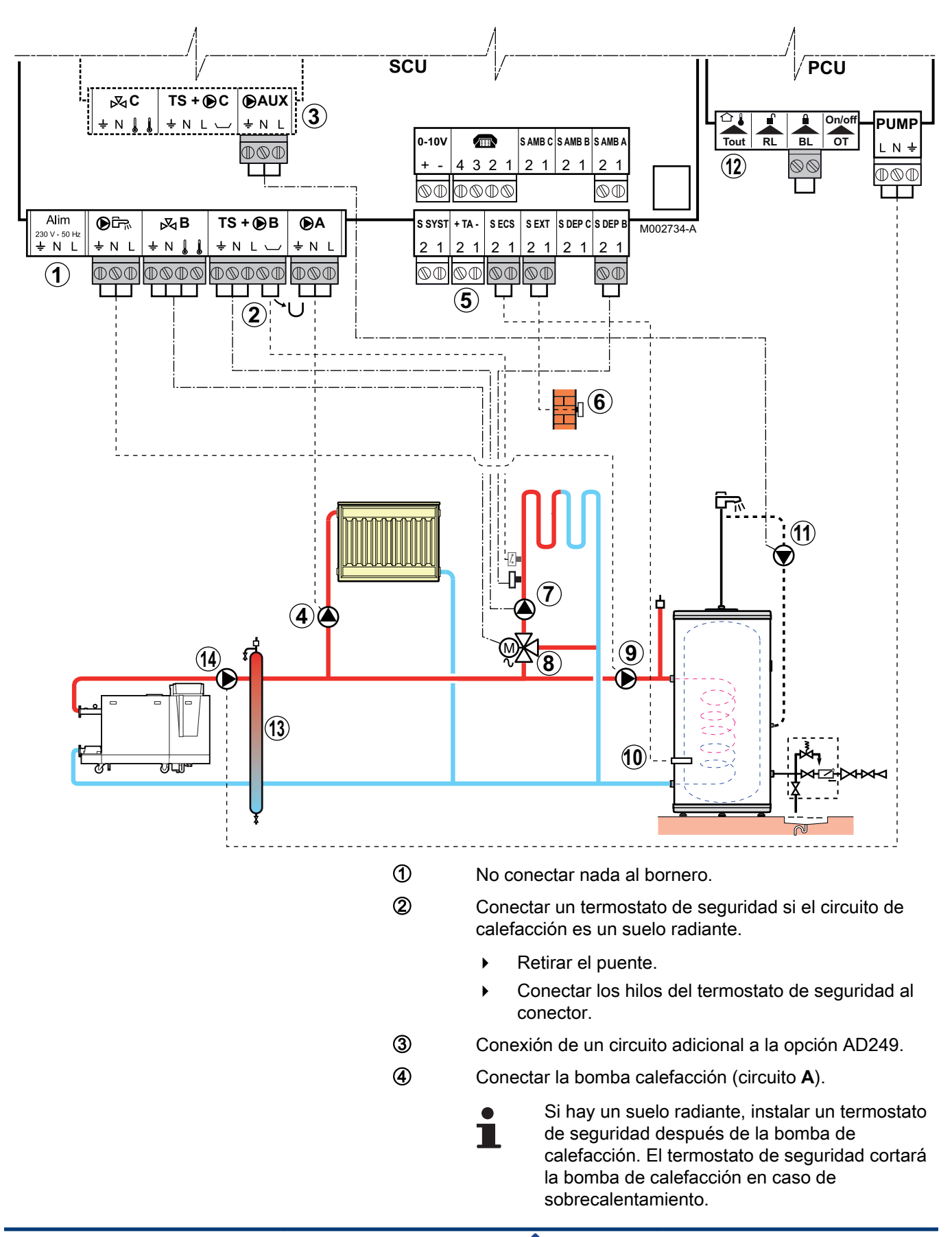

De Dietrich 📀

5

Conectar el ánodo del acumulador.

#### ATENCION

- Si el acumulador está equipado con un ánodo de corriente impresa Titan Active System®, conectar el ánodo a la entrada (+ TA en el ánodo, - en la cuva).
- Si el acumulador no está equipado con un ánodo de corriente impresa, colocar el conector de simulación (suministrado con la sonda ACS - bulto AD212).
- 6 Conectar la sonda exterior.
- Conectar la bomba calefacción (circuito B).
- 8 Conectar la válvula de tres vías (circuito B).
- Onexión de la bomba de carga sanitaria.
- Oconectar la sonda ACS (Bulto AD212).
- Conectar la bomba de recirculación de agua sanitaria a la salida DAUX de la opción AD249.
- 12 No conectar nada al bornero.
- Botella rompepresión
- Bomba de caldera

#### 4.4.5. Conexión de un acumulador de reserva

#### Acumulador de reserva QUADRO DU

En este ejemplo de instalación, el acumulador de reserva (tipo QUADRO DU) incluye una zona de agua caliente sanitaria. La caldera arranca sistemáticamente para mantener la zona de agua caliente sanitaria del acumulador de reserva o para mantener el acumulador independiente a la temperatura correspondiente.

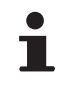

Si el acumulador de reserva no tiene zona de agua sanitaria, usar el acumulador de agua caliente sanitaria independiente.

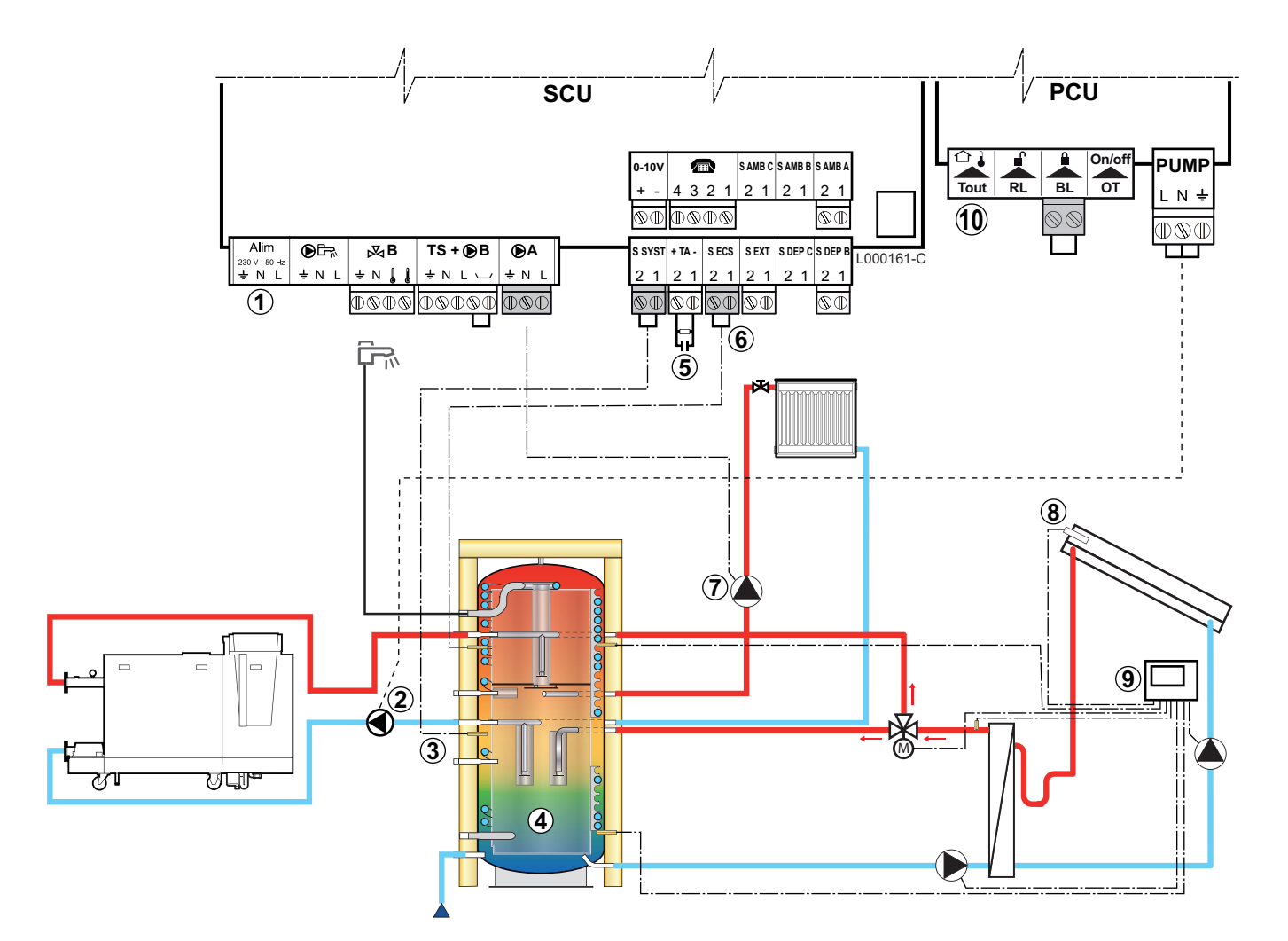

- ① No conectar nada al bornero.
  - Conectar la bomba de carga al acumulador de almacenamiento.
- ③ Conectar la sonda del acumulador de reserva (Bulto AD250).
  - Acumulador.

2

4

5

8

- Conectar el ánodo del acumulador.
  - Si el acumulador no está equipado con un ánodo de corriente impresa, colocar el conector de simulación (suministrado con la sonda ACS bulto AD212).
- 6 Conectar la sonda ACS (Bulto AD212).
- ⑦ Conectar la bomba calefacción (Circuito A).
  - Sonda colector solar.
- Onectar la estación solar a los captadores solares.
- Mo conectar nada al bornero.

| Ajustes a realizar para este tipo de instalación                                   |                                          |                    |                                                                      |  |  |  |  |
|------------------------------------------------------------------------------------|------------------------------------------|--------------------|----------------------------------------------------------------------|--|--|--|--|
| Parámetros                                                                         | Acceso                                   | Ajustes a realizar | Véase                                                                |  |  |  |  |
| INSTALACION                                                                        | Nivel instalador<br>Menú <b>#SISTEMA</b> | EXTENSIÓN          | "Mostrar los parámetros del modo extendido", página<br>33            |  |  |  |  |
| E. SIST <sup>(1)</sup>                                                             | Nivel instalador<br>Menú <b>#SISTEMA</b> | ACUM TAMPON        | "Ajustar los parámetros específicos de la instalación",<br>página 33 |  |  |  |  |
| 1) El parámetro sólo aparece en pantalla si INSTALACION está ajustado en EXTENSIÓN |                                          |                    |                                                                      |  |  |  |  |

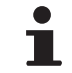

La parte ACS se mantiene a la consigna de ACS con la caldera.

La zona de calefacción se mantiene a la consigna calculada en función de la temperatura exterior. La zona se calienta cuando la temperatura de la sonda de la reserva de calefacción ③ desciende por debajo de la consigna calculada -6 °C. El calentamiento de la zona de calefacción se desconecta cuando la temperatura de la reserva de calefacción sobrepasa la consigna calculada.

## Acumulador de reserva PS y acumulador de ACS conectado a la caldera

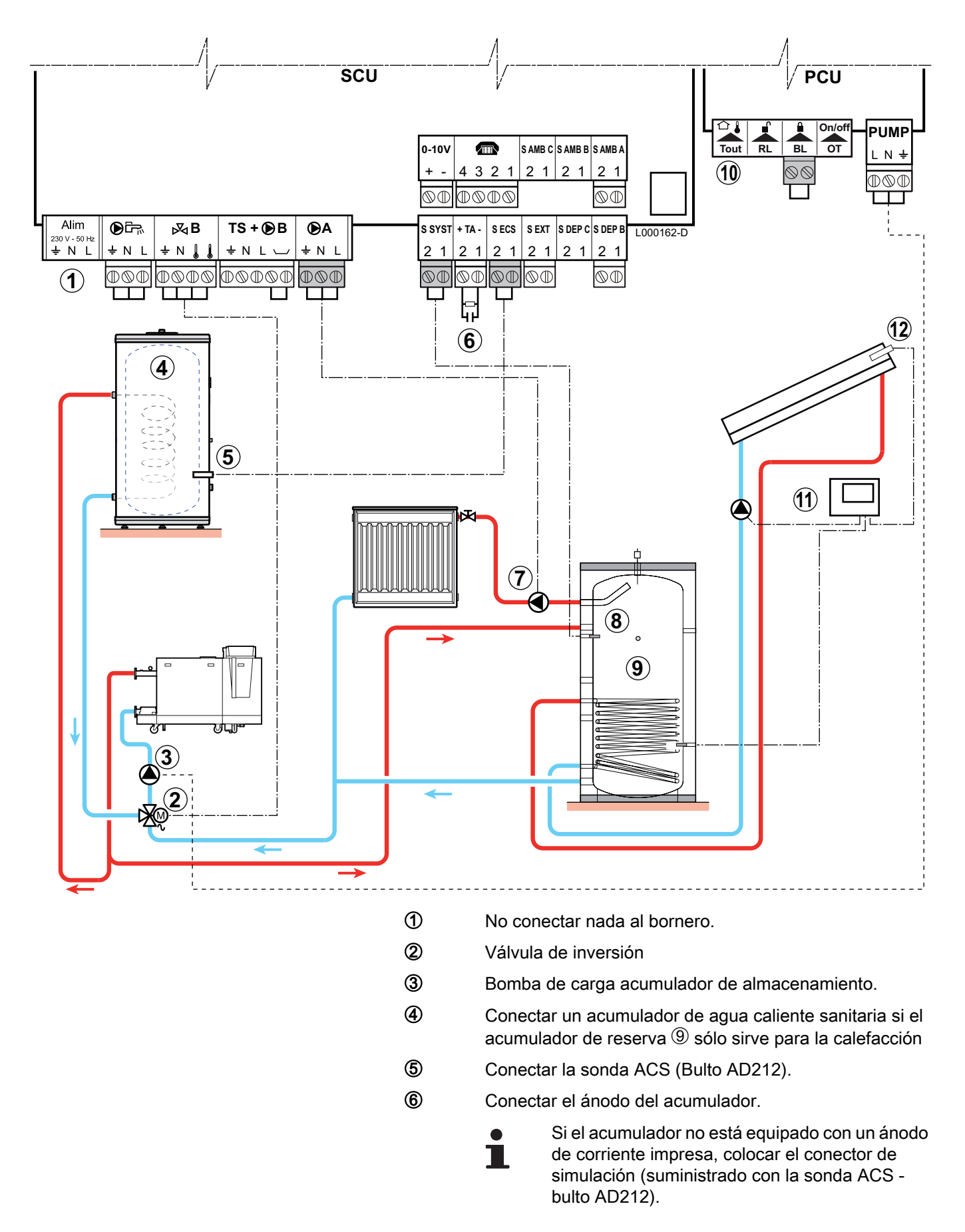

De Dietrich 📀

- Conectar la bomba calefacción (Circuito A).
- 8 Sonda colector solar.
- 9 Acumulador.
- 10 No conectar nada al bornero.
- ① Conectar la estación solar a los captadores solares.
- Sonda colector solar

| Ajustes a realizar para este tipo de instalación                          |                                          |                    |                                                                  |  |  |  |  |
|---------------------------------------------------------------------------|------------------------------------------|--------------------|------------------------------------------------------------------|--|--|--|--|
| Parámetros                                                                | Acceso                                   | Ajustes a realizar | Véase                                                            |  |  |  |  |
| INSTALACION                                                               | Nivel instalador<br>Menú <b>#SISTEMA</b> | EXTENSIÓN          | "Mostrar los parámetros del modo extendido", página<br>33        |  |  |  |  |
| E. SIST <sup>(1)</sup>                                                    | Nivel instalador<br>Menú <b>#SISTEMA</b> | ACUM TAMPON        | Ajustar los parámetros específicos de la instalación", página 33 |  |  |  |  |
| (1) El parámetro sólo se indica si INSTALACIÓN está ajustado en EXTENSIÓN |                                          |                    |                                                                  |  |  |  |  |

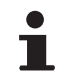

La parte ACS se mantiene a la consigna de ACS con la caldera.

La zona de calefacción se mantiene a la consigna calculada en función de la temperatura exterior. La zona se calienta cuando la temperatura de la sonda de la reserva de calefacción desciende por debajo de la consigna calculada -6 °C. El calentamiento de la zona de calefacción se desconecta cuando la temperatura de la reserva de calefacción sobrepasa la consigna calculada.

#### 4.4.6. Conexión de piscina

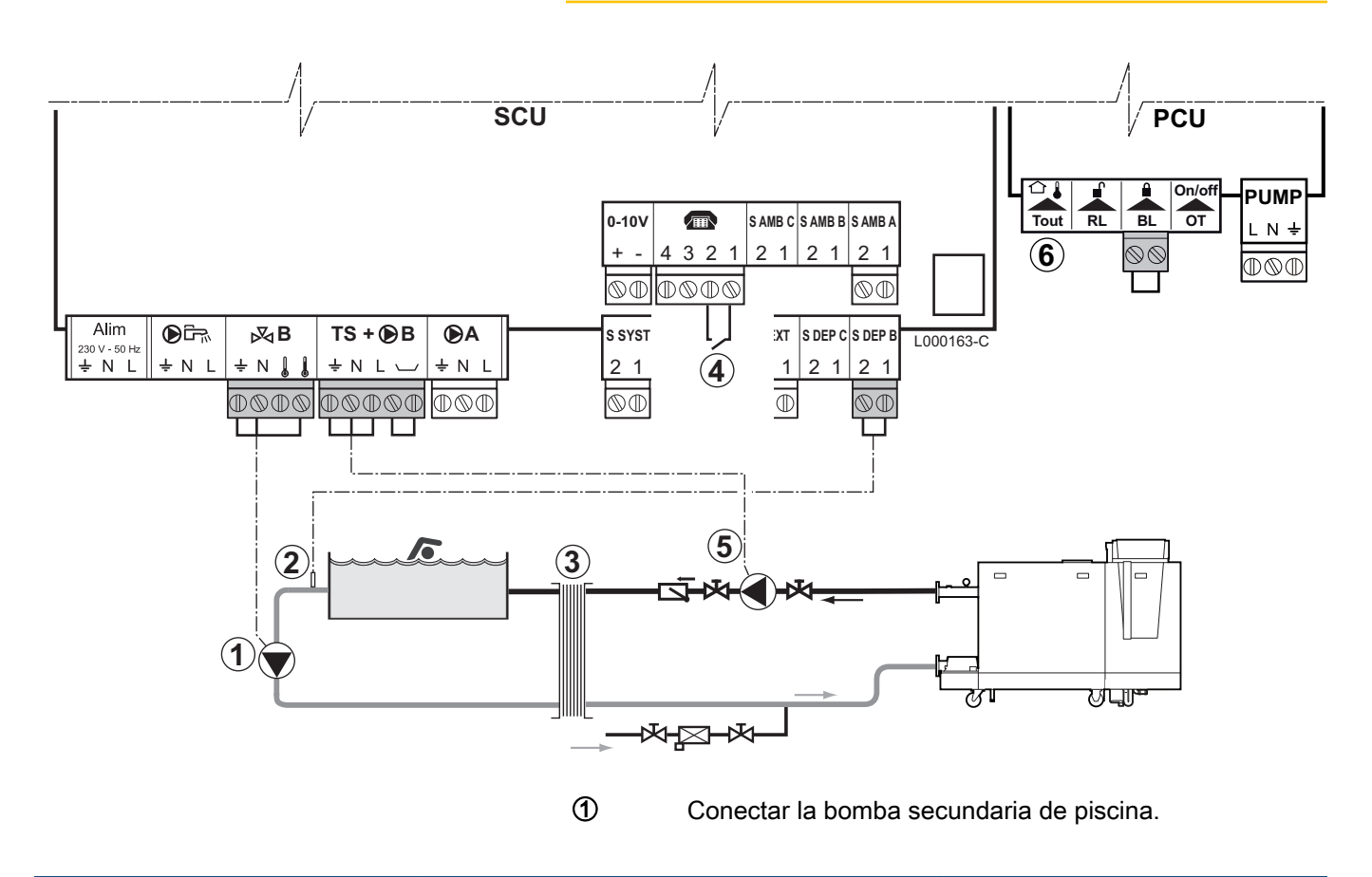

- Conectar la sonda de piscina.
- Intercambiador de placas.

2

3

4

- Mando de desconexión de calefacción de la piscina
  - Cuando el parámetro E.TEL: está configurado como 0/1 B, la piscina ya no se calienta cuando el contacto está abierto (ajuste de fábrica), sólo se mantiene el antihielo.
    El sentido del contacto aún se puede ajustar a través del parámetro CTC.TEL.
- (5) Conexión de la bomba primaria de piscina.
- 6 No conectar nada al bornero.

| Ajustes a realizar para este tipo de instalación |                                                        |                                                                                                    |                                                            |  |  |  |
|--------------------------------------------------|--------------------------------------------------------|----------------------------------------------------------------------------------------------------|------------------------------------------------------------|--|--|--|
| Parámetros                                       | Acceso                                                 | Ajustes a realizar                                                                                                    | Véase                                                      |  |  |  |
| INSTALACION                                      | Nivel instalador<br>Menú <b>#SISTEMA</b>               | EXTENSIÓN                                                                                                    | Mostrar los parámetros del modo extendido", página 33      |  |  |  |
| CIRC. B:                                         | Nivel instalador<br>Menú <b>#SISTEMA</b>               | PISCINA                                                                                                    | "Ajustar los parámetros<br>específicos de la instalación". |  |  |  |
| Si se utiliza E.TEL:<br>E.TEL:                   | Nivel instalador<br>Menú <b>#SISTEMA</b>               | 0/1 B                                                                                                    | página 33                                                  |  |  |  |
| T. MAX.CIRC. B                                   | Nivel instalador<br>Menú <b>#SECUNDARIO</b><br>LIMITES | Ajustar el valor de<br><b>T.MAX.CIRC.B</b> a la temperatura<br>correspondiente a las<br>necesidades del intercambiador | ∎                                                          |  |  |  |

#### Mando del circuito de piscina

La regulación permite controlar un circuito de piscina en dos casos:

#### Caso 1: La regulación regula el circuito primario (caldera/ intercambiador) y el circuito secundario (intercambiador/ piscina).

- Conectar la bomba del circuito primario (caldera/intercambiador) a la salida B del bornero. La temperatura T. MAX.CIRC. B se mantiene durante los períodos de confort del programa B tanto en verano como invierno.
- Conectar la sonda de piscina (bulto AD212) a la entrada S DEP B del bornero.
- Ajustar la consigna de la sonda de piscina con la tecla l en la zona 5 - 39 °C.

# Caso 2: La piscina dispone ya de un sistema de regulación que se desea conservar. La regulación sólo regula el circuito primario (caldera/intercambiador).

 Conectar la bomba del circuito primario (caldera/intercambiador) a la salida B del bornero.
 La temperatura T. MAX.CIRC. B se mantiene durante los períodos de confort del programa B tanto en verano como invierno.

La piscina también se puede conectar al circuito C añadiendo la opción AD249:

- Efectuar las conexiones a los borneros marcados con la letra C.
- Ajustar los parámetros del circuito C.

#### Programación horaria de la bomba del circuito secundario

La bomba secundaria funciona durante los períodos confort del programa B tanto en verano como en invierno.

#### Parada voluntaria

Para el invernaje de su piscina, contactar con su técnico de piscinas.

#### 4.4.7. Conexiones de las opciones

Ejemplo: módulo de televigilancia vocal TELCOM, mandos a distancia para circuitos A y B, segundo acumulador de agua sanitaria

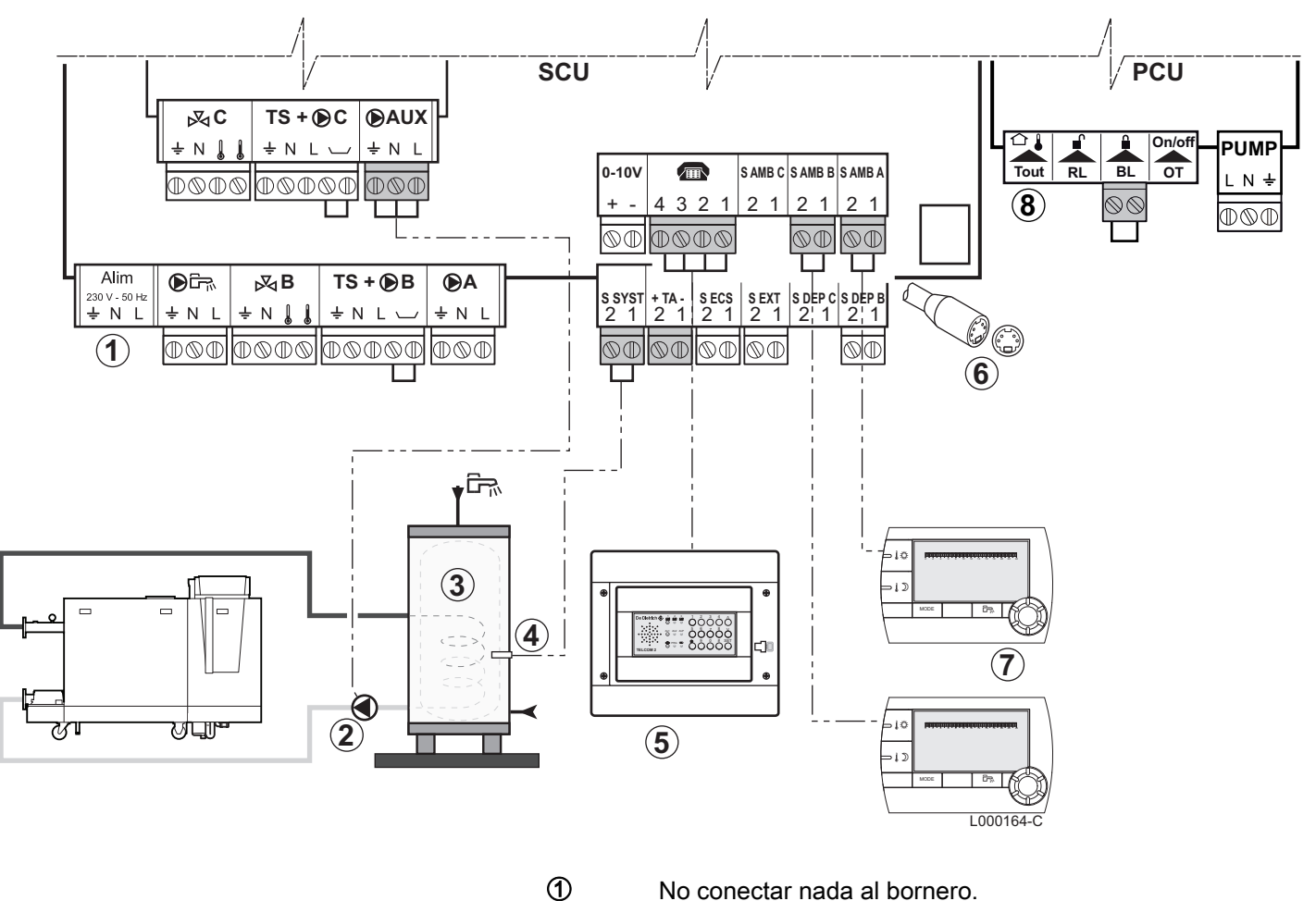

- No conectar nada al bornero.
- 2 Conectar la bomba de carga del segundo acumulador
- 3 Segundo acumulador de agua caliente sanitaria

- (d) Conectar la sonda ACS del segundo acumulador
- Conectar el módulo de televigilancia vocal TELCOM (según la disponibilidad en su país).
- 6 Conexión del BUS cascada, VM
- ⑦ Conectar el mando a distancia (Bulto AD254/FM52).
- 8 No conectar nada al bornero.

| Ajustes necesarios para la conexión del segundo acumulador                          |                                          |                    |                                                                     |  |  |  |
|-------------------------------------------------------------------------------------|------------------------------------------|--------------------|---------------------------------------------------------------------|--|--|--|
| Parámetros                                                                          | Acceso                                   | Ajustes a realizar | Véase                                                               |  |  |  |
| INSTALACION                                                                         | Nivel instalador<br>Menú <b>#SISTEMA</b> | EXTENSIÓN          | Mostrar los parámetros del modo extendido", página 33               |  |  |  |
| Si hay un segundo acumulador<br>conectado:<br><b>S.AUX:</b> <sup>(1)</sup>          | Nivel instalador<br>Menú <b>#SISTEMA</b> | ACS                | ■ "Ajustar los parámetros específicos de la instalación", página 33 |  |  |  |
| (1) El parámetro sólo aparece en pantalla si INSTALACION está ajustado en EXTENSIÓN |                                          |                    |                                                                     |  |  |  |

#### 4.4.8. Conexión en cascada

#### Acumulador ACS detrás de la botella de inercia

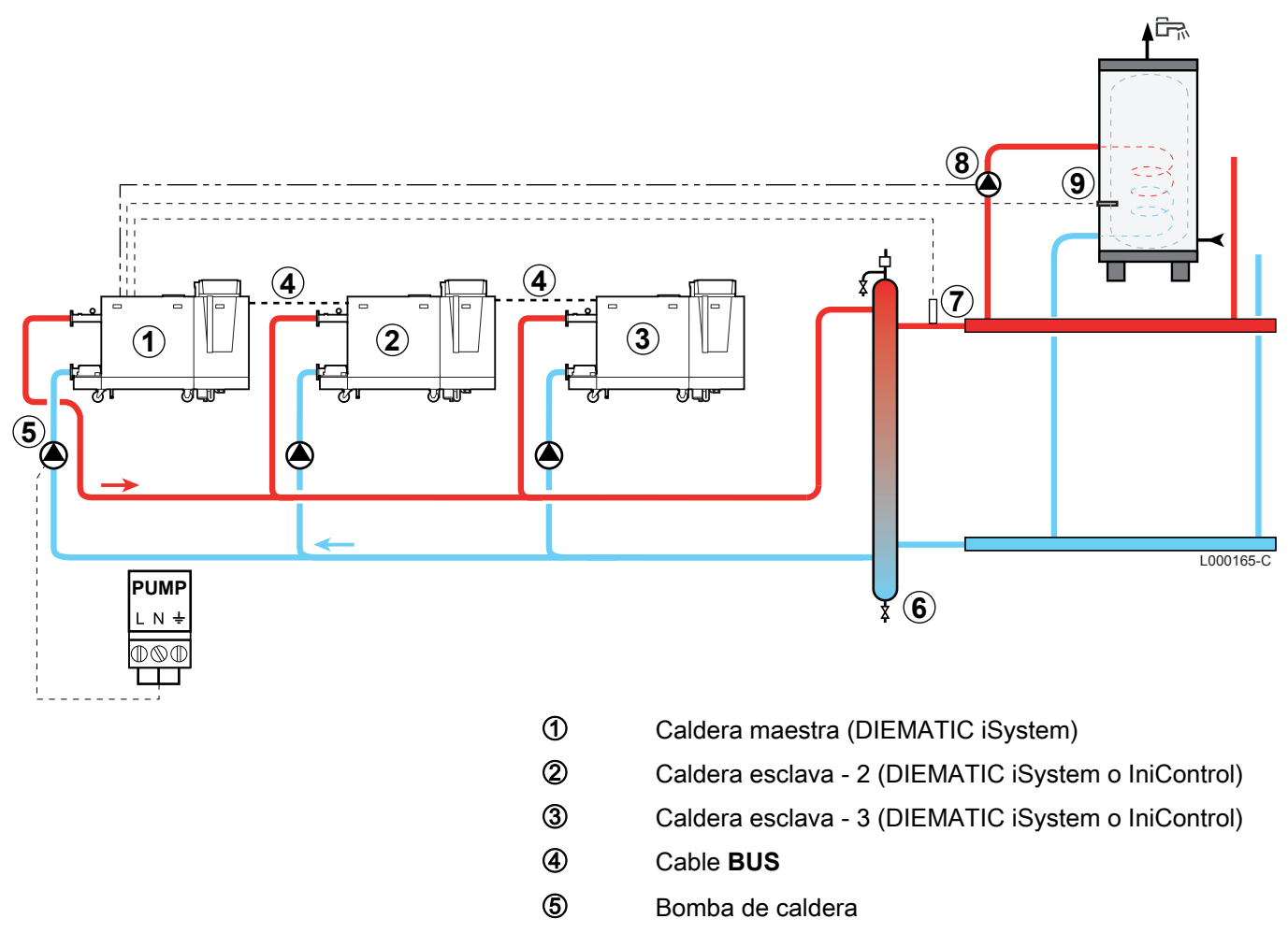

6 Botella rompepresión

- ⑦ Sonda de impulsión cascada
  - Conectar la sonda al bornero S SYST de la caldera piloto.
- 8 Bomba de carga a.c.s.
- Conectar la sonda ACS (Bulto AD212)

| DIEMATIC iSystem - Ajustes a realizar para este tipo de instalación: Caldera maestra |                                          |                        |                                                                   |  |  |  |  |
|--------------------------------------------------------------------------------------|------------------------------------------|------------------------|-------------------------------------------------------------------|--|--|--|--|
| Parámetros                                                                           | Acceso                                   | Ajustes a realizar     | Véase                                                             |  |  |  |  |
| INSTALACION                                                                          | Nivel instalador<br>Menú <b>#SISTEMA</b> | EXTENSIÓN              | Mostrar los parámetros del modo extendido", página 33             |  |  |  |  |
| S.ACU <sup>(1)</sup>                                                                 | Nivel instalador<br>Menú <b>#SISTEMA</b> | BOMBA                  | "Ajustar los parámetros específicos de la instalación", página 33 |  |  |  |  |
| CASCADA:(1)                                                                          | Nivel instalador<br>Menú <b>#RED</b>     | SI                     | Configurar la red", página 62                                     |  |  |  |  |
| REGUL. MAESTRA <sup>(1)</sup>                                                        | Nivel instalador<br>Menú <b>#SISTEMA</b> | SI                     |                                                                   |  |  |  |  |
| RED SISTEMA <sup>(1)</sup>                                                           | Nivel instalador<br>Menú <b>#SISTEMA</b> | AÑADIR ESCLAVO         |                                                                   |  |  |  |  |
| (1) El parámetro sólo apa                                                            | rece en pantalla si INS                  | STALACION está ajustad | lo en <b>EXTENSIÓN</b>                                            |  |  |  |  |

| DIEMATIC iSystem - Ajustes a realizar para este tipo de instalación: Calderas esclava |                                          |                    |                                                       |  |  |
|---------------------------------------------------------------------------------------|------------------------------------------|--------------------|-------------------------------------------------------|--|--|
| Parámetros                                                                            | Acceso                                   | Ajustes a realizar | Véase                                                 |  |  |
| INSTALACION                                                                           | Nivel instalador<br>Menú <b>#SISTEMA</b> | EXTENSIÓN          | Mostrar los parámetros del modo extendido", página 33 |  |  |
| CASCADA:(1)                                                                           | Nivel instalador<br>Menú <b>#RED</b>     | SI                 | Configurar la red", página 62                         |  |  |
| REGUL. MAESTRA <sup>(1)</sup>                                                         | Nivel instalador<br>Menú <b>#SISTEMA</b> | NO                 |                                                       |  |  |
| NUMERO ESCLAVA <sup>(1)</sup>                                                         | Nivel instalador<br>Menú <b>#SISTEMA</b> | 2, 3,              |                                                       |  |  |
| (1) El parámetro sólo aparece en pantalla si INSTALACION está ajustado en EXTENSIÓN   |                                          |                    |                                                       |  |  |

## 5 Puesta en marcha

#### 5.1 Cuadro de control

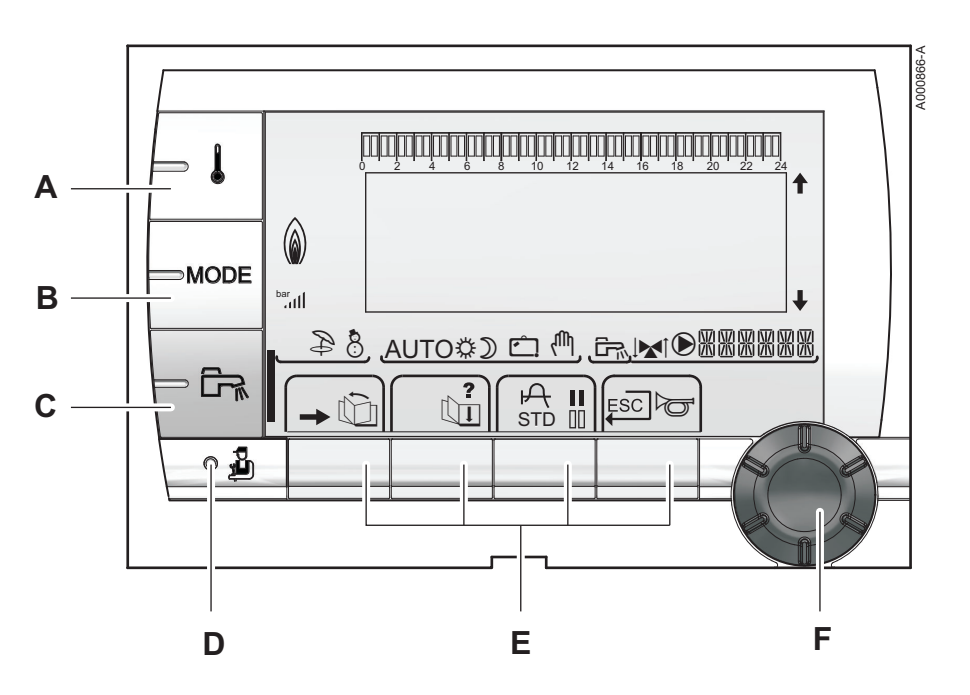

D

F

#### 5.1.1. Descripción de las teclas

- A Tecla de ajuste de las temperaturas (calefacción, ACS, piscinas)
- **B** Tecla de selección del modo de funcionamiento
- **C** Tecla de derogación ACS
  - Tecla de acceso a los parámetros reservados al profesional
- E Teclas cuya función varía dependiendo de lo que se haya seleccionado
  - Botón de ajuste giratorio:
    - Girar del botón giratorio para ir pasando por los distintos menús o modificar un valor
    - Pulsar el botón giratorio para acceder al menú seleccionado o validar la modificación de un valor

#### 5.1.2. Descripción de la pantalla

#### Funciones de las teclas

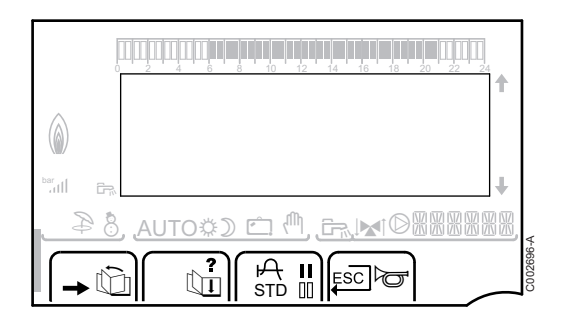

| →   | Acceso a los diferentes menús                                                  |
|-----|--------------------------------------------------------------------------------|
| Ŵ   | Permite desplazarse por los menús                                              |
| ĹΠ. | Permite desplazarse por los parámetros                                         |
| ?   | El símbolo aparece cuando hay alguna ayuda disponible                          |
| ф   | Permite consultar la curva del parámetro seleccionado                          |
| STD | Reinicio de los programas horarios                                             |
| II  | Selección en modo confort o selección de los días a<br>programar               |
| 00  | Selección en modo reducido o anulación de la selección de los días a programar |
| Ļ   | Retorno a nivel anterior                                                       |
| ESC | Retorno al nivel anterior sin guardar los cambios realizados                   |
| đ   | Rearme manual                                                                  |

#### Nivel de potencia de la llama

| bar<br>attl | ŧ                                             |         |
|-------------|-----------------------------------------------|---------|
| \$ \$       | , <u>Auto\$) ⊂ (^)</u> , <u>Grave</u> ®&&&&&, | 4       |
| -           |                                               | C002701 |

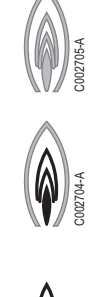

2002703-A

Símbolo completo parpadeando: El quemador arranca pero aún no hay llama

Una parte del símbolo parpadea: La potencia aumenta

Símbolo fijo: Se alcanza la potencia solicitada

Una parte del símbolo parpadea: La potencia disminuye

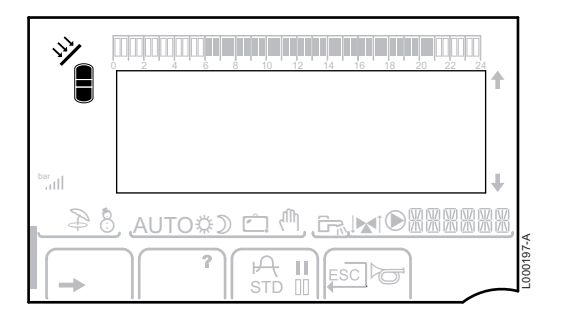

Ð

8

☆

D

Ċ

Ψ,

\$

Se pone en marcha la bomba de carga solar

La parte alta del acumulador se calienta hasta la temperatura de consigna del acumulador

Todo el acumulador se calienta hasta la temperatura de consigna del acumulador

Todo el acumulador se calienta hasta la temperatura de consigna del acumulador solar

El acumulador no se carga - Presencia de la regulación solar

#### Modos de funcionamiento

Solar (Si está conectado)

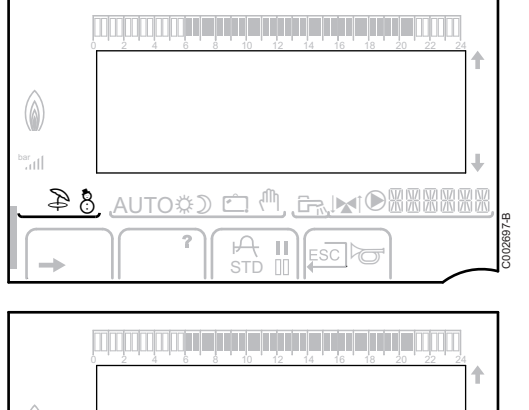

- Modo Verano: La calefacción se corta. Se garantiza la producción de agua caliente sanitaria
- Modo INVIERNO: Calefacción y agua caliente sanitaria en funcionamiento
- AUTO Funcionamiento en modo automático según el programa horario

Modo confort: El símbolo aparece en pantalla cuando se activa una derogación de DIA (confort)

- Símbolo intermitente: Derogación temporal ▶
- Símbolo fijo: Derogación permanente

Modo reducido: El símbolo aparece en pantalla cuando se activa una derogación de NOCHE (reducida)

- Símbolo intermitente: Derogación temporal ▶
- Símbolo fijo: Derogación permanente

Modo Vacaciones: El símbolo aparece en pantalla cuando se activa una derogación de VACACIONES (antihielo)

- Símbolo intermitente: Modo Vacaciones • programado
- Símbolo fijo: Modo Vacaciones activo

Modo manual

(a)

AUTOOD 🗂 🖑

8

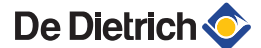

#### Presión de la instalación

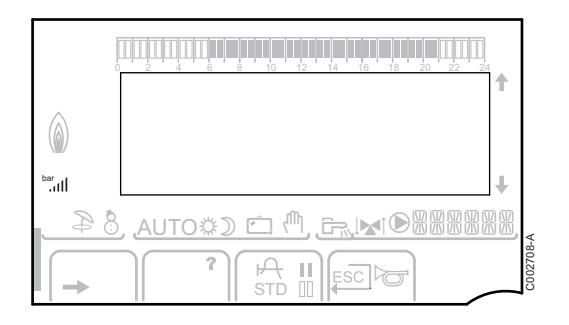

bar

ııl

Indicador de presión: El símbolo aparece cuando hay conectado un sensor de presión de agua.

- Símbolo intermitente: La presión del agua es insuficiente.
- Símbolo fijo: La presión del agua es suficiente.

Nivel de la presión de agua

- ▶ .: 0,9 a 1,1 bar
- ▶ ...: 1,2 a 1,5 bar
- ▶ JI: 1,6 a 1,9 bar
- ...I : 2,0 a 2,3 bar

#### Derogación de agua caliente sanitaria

Cuando se activa una derogación de ACS, la pantalla muestra una barra:

- Barra parpadeando: Derogación temporal
- Barra fija: Derogación permanente

|        | 1                                             |           |
|--------|-----------------------------------------------|-----------|
| bar ul |                                               |           |
|        | , AUTO\$) É ( <sup>1)</sup> , Fr. M © 8888888 |           |
| -      |                                               | C:002707- |

#### Otra información

 $\mathbf{D}$ 

| CTA | El símbolo aparece en pantalla cuando está en marcha |
|-----|------------------------------------------------------|
|     | la producción de agua caliente.                      |
|     | Indicador de válvula: El símbolo aparece cuando hav  |

Indicador de válvula: El símbolo aparece cuando hay conectada una válvula de tres vías.

- La válvula de 3 vías se abre
- La válvula de 3 vías se cierra

El símbolo aparece cuando la bomba está en marcha.

Nombre del circuito cuyos parámetros se indican en pantalla.

ليتزيد (هايدش مؤدها هايدش مؤهرها هايدش مؤيد الايتيان المتركب التكريبي المراجع المتركب المتركب المتركب

DOMINGO 11:45

, MAR ] @ MAR

C002219-D-05

⇒ [

 0

AUTO

#### 5.1.3. Acceso a los distintos niveles de navegación

#### Nivel usuario

La información y los ajustes del nivel Usuario son accesibles a todo el mundo.

1. Pulsar la tecla  $\rightarrow$ .

#### Nivel instalador

La información y los ajustes del nivel Instalador son accesibles a personas entendidas.

1. Pulsar la tecla →.

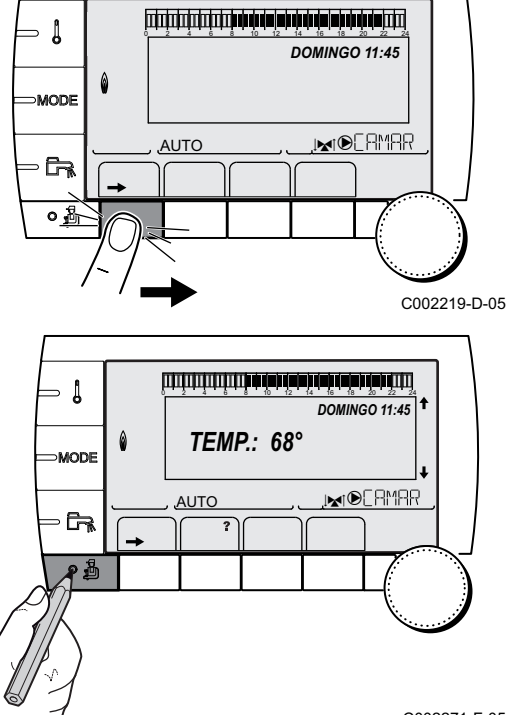

#### 2. Pulsar la tecla 🔒.

También es posible acceder al nivel de instalador pulsando únicamente la tecla 🌡 durante unos 5 segundos.

#### C002271-F-05

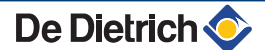

- Į

िक →

- ≬

MODE

- 62

۵

MODE

<u>AUTO</u>

ألتلتك باعك باعكه العركة باعك فأعلامهم فتتلت التلاكين

**TEMP.:** 68°

M

تصيصة مؤشرهة مؤدفه فأوطه فأوماه فأوط والمتصاصي مواصل والمتعاصيات

Ē.

בבלבבון הילה הלימה איני הוף הלה הלימי איני איני הלימי איני בליבול בבליבול בבליבול בבליבו

#MEDICIONES #JEC PROGIHORARIO #PROGRAMACION HORARIA #EINSTELLUNGEN

HORA - DIA

ÛT

PROG.ACTIVO E PROG.ACTIVO C

ÛI

AUTO

ſΡ

AUTO

DOMINGO 11:45

, MAR ] O MAR

DOMINGO 11:45

. MINERMAR

C002219-D-05

C002235-E-05

C002220-B-05

<u>}</u>0

C002221-C-05

#### Nivel INSTALADOR

La información y los ajustes del nivel INSTALADOR son sólo accesibles a personas cualificadas.

1. Pulsar la tecla →.

2. Pulsar la tecla 🛓 durante aproximadamente 5 segundos.

También es posible acceder al nivel de instalador pulsando únicamente la tecla 🌡 durante unos 10 segundos.

#### 5.1.4. Navegación por los menús

- 1. Para seleccionar el menú deseado, girar el botón giratorio.

- 3. Para seleccionar el parámetro deseado, girar el botón giratorio.
- 4. Para modificar el parámetro, apretar el botón giratorio. Para volver a la pantalla anterior, pulsar la tecla .□.

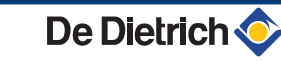

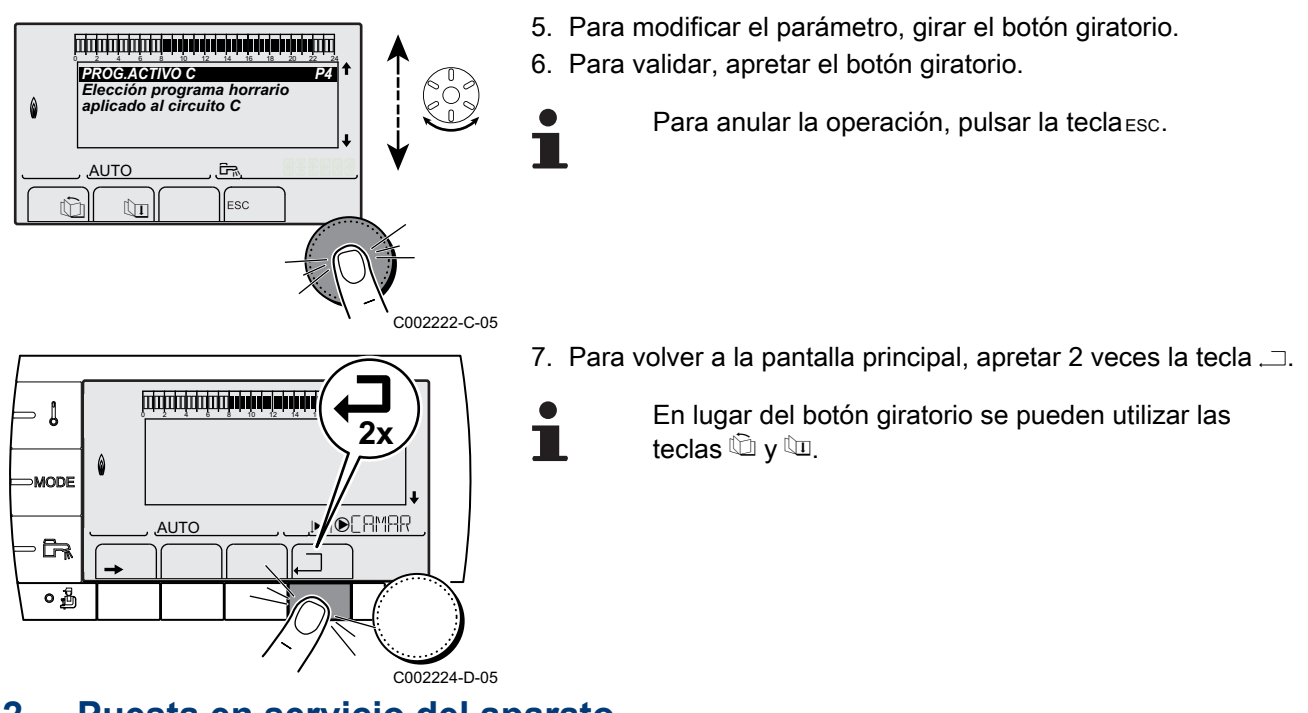

- 5.2 Puesta en servicio del aparato
  - 1. Abrir la llave de gas principal.
  - 2. Abrir la llave de gas de la caldera.
  - 3. Conectar la corriente accionando el interruptor de marcha/paro de la caldera.

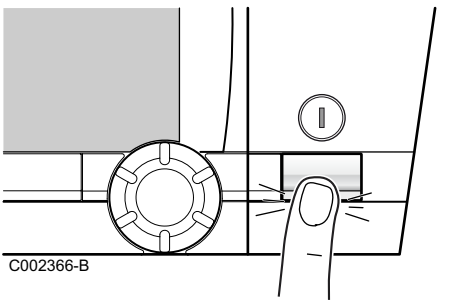

- 4. La primera vez que se enciende aparece el menú **IDIOMA**. Seleccionar el idioma deseado girando el botón giratorio.
- 5. Para validar, apretar el botón giratorio.

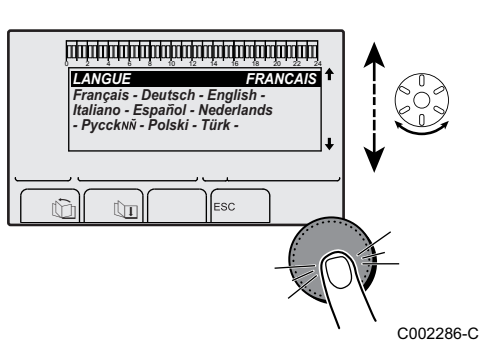

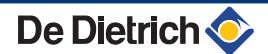

## 5.3 Comprobaciones y ajustes posteriores a la puesta en funcionamiento

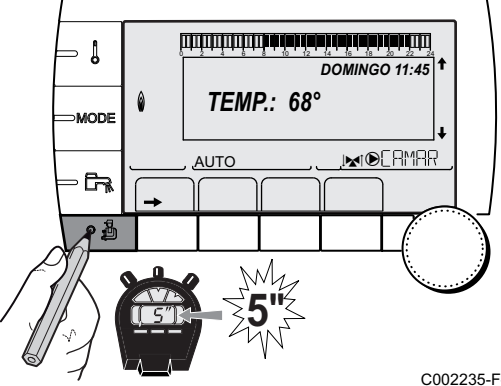

# 5.3.1. Mostrar los parámetros del modo extendido

El modo de presentación del cuadro de mando viene configurado de fábrica para que sólo aparezcan los parámetros clásicos. Es posible pasar al modo extendido de la siguiente manera:

- 2. Seleccionar el menú #SISTEMA.
  - Girar del botón giratorio para ir pasando por los distintos menús o modificar un valor.
  - Pulsar el botón giratorio para acceder al menú seleccionado o validar la modificación de un valor.

Se puede encontrar una explicación detallada de la navegación por los distintos menús en el capítulo: "Navegación por los menús", página 31

| 02235-F-05 | 3. | Ajustar el | parámetro | INSTAL | ACION | en EXT | ENSIÓN. |
|------------|----|------------|-----------|--------|-------|--------|---------|
|------------|----|------------|-----------|--------|-------|--------|---------|

| Nivel instalador - Menú #SISTEMA |                         |                                                              |                   |                |  |  |
|----------------------------------|-------------------------|--------------------------------------------------------------|-------------------|----------------|--|--|
| Parámetro                        | Intervalo de regulación | Descripción                                                  | Ajuste de fábrica | Ajuste cliente |  |  |
| INSTALACION                      | CLASICO                 | Presentación de los parámetros de una<br>instalación clásica | CLASICO           |                |  |  |
|                                  | EXTENSIÓN               | Presentación de todos los parámetros                         |                   |                |  |  |

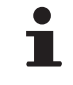

Independientemente de las teclas que se pulsen, el regulador vuelve a pasar al modo **CLASICO** al cabo de 30 minutos.

5.3.2. Ajustar los parámetros específicos de la instalación

- DOMINGO 11:45 MODE AUTO AUTO AUT
- 1. Acceder al nivel instalador: Pulsar la tecla 🛔 durante aproximadamente 5 segundos.
- 2. Seleccionar el menú #SISTEMA.
- •
- Girar del botón giratorio para ir pasando por los distintos menús o modificar un valor.
- Pulsar el botón giratorio para acceder al menú seleccionado o validar la modificación de un valor.

Se puede encontrar una explicación detallada de la navegación por los distintos menús en el capítulo: "Navegación por los menús", página 31

3. Ajustar los siguientes parámetros en función de las conexiones efectuadas en las tarjetas electrónicas:

#### Nivel instalador - Menú #SISTEMA Parámetro Intervalo de Descripción Ajuste de fábrica Ajuste cliente regulación CIRC. A: (1)(2) DIRECTO DIRECTO Utilización como circuito directo calefacción PROGRAMA Utilización como salida programable independiente H.TEMP Permite que funcione en verano el circuito A a pesar de la desconexión de verano manual o automática ACS Conexión de un segundo acumulador de a.c.s. ACS ELEC Permite controlar la resistencia eléctrica según el programa horario del circuito A, en modo verano AUSENTE No se visualiza ningún dato relativo al circuito A S. BOMBA A BOMBA CH.A **BOMBA CH.A** Bomba aceleradora circuito A: La salida 🕑 A se utiliza (1)(2) para controlar la bomba del circuito A CIRC.AUX Permite retomar las funciones del parámetro S.AUX:, sin añadir la opción de platina + sonda (Bulto AD249) **B.RET.ACS** Permite controlar la bomba de recirculación de agua sanitaria según el programa horario ACS, así como forzar su funcionamiento durante una derogación de ACS BOMBA PRIM. La salida DA se activa si se produce una demanda de calefacción en el secundario QUEMADOR La salida DA se activa cuando se produce una demanda del quemador DEFECT. La salida DA se activa cuando se produce un fallo CIRC. B: (1) V3V Conexión de un circuito con válvula de tres vías V<sub>3</sub>V (Ejemplo: Suelo radiante) PISCINA Utilización del circuito para la gestión de una piscina DIRECTO Utilización del circuito en circuito directo calefacción V3V Conexión de un circuito con válvula de tres vías V3V CIRC. C: (1) (Ejemplo: Suelo radiante) PISCINA Utilización del circuito para la gestión de una piscina DIRECTO Utilización del circuito en circuito directo calefacción S.ACS: (1) BOMBA Uso de una bomba de carga de acumulador en la **BOMBA\*** (3) salida 🕑 🛱 VI NO UTILIZAR **B.RET.ACS B.RET.ACS** S.AUX (1)(4) Utilización como bomba de recirculación sanitaria PROGRAMA Utilización como salida programable independiente BOMBA PRIM. La salida AUX se activa si se produce una demanda de calefacción en el secundario QUEMADOR La salida DAUX se activa cuando se produce una demanda del quemador

(1) El parámetro sólo aparece en pantalla si INSTALACION está ajustado en EXTENSIÓN

bombona ACS

(2) Si la bomba integrada en la caldera se emplea para el circuito A (parámetro CIRC. A: ajustado en DIRECTO), la salida DA está libre

Utilización del circuito primario de la segunda

La salida AUX se activa cuando se produce un fallo

Permite controlar la resistencia eléctrica según el programa horario del circuito AUX, en modo verano

(3) Este ajuste no se puede modificar

ACS

DEFECT.

ACS ELEC

(4) El parámetro sólo aparece en pantalla si el parámetro S. BOMBA A está ajustado en CIRC.AUX o si está conectada la opción de platina de válvula de tres vías

#### Nivel instalador - Menú #SISTEMA

| Parámetro                | Intervalo de<br>regulación | Descripción                                                                                                    | Ajuste de fábrica | Ajuste<br>cliente |
|--------------------------|----------------------------|----------------------------------------------------------------------------------------------------|-------------------|-------------------|
| E. SIST <sup>(1)</sup>   | SISTEMA                    | La entrada de sonda se emplea para conectar la<br>sonda de salida común de una cascada                                     | SISTEMA           |                   |
|                          | ACUM TAMPON                | Acumulador de reserva destinado únicamente a la<br>calefacción                                                             |                   |                   |
|                          | ACS ESTRAT                 | Uso del acumulador ACS con 2 sondas (parte superior e inferior)                                                            |                   |                   |
|                          | ACUM.TAMP+ACS              | Acumulador de reserva destinado a la calefacción y<br>al agua caliente sanitaria                                           |                   |                   |
| SAL. TEL. <sup>(1)</sup> | DEFECT.                    | La salida telefónica se cierra en caso de defecto                                                                          | DEFECT.           |                   |
|                          | REVISION                   | La salida telefónica se cierra en caso de visualización de revisión                                                        |                   |                   |
|                          | DEF+REV                    | La salida telefónica se cierra en caso de defecto o visualización revisión                                                 |                   |                   |
| CTC.TEL <sup>(1)</sup>   | CIER.                      | Véase el cuadro a continuación.                                                                                            | CIER.             |                   |
|                          | ABRO.                      |                                                                                                    |                   |                   |
| E.TEL: <sup>(1)</sup>    | ANTIHIELO                  | Control de la puesta en antihielo de la caldera                                                                            | ANTIHIELO         |                   |
|                          | 0/1 A                      | Contacto todo o nada: Permite utilizar <b>E.TEL:</b> como una entrada de puesta en antihielo del circuito A                |                   |                   |
|                          | 0/1 B                      | Contacto todo o nada: Permite utilizar <b>E.TEL:</b> como una entrada de puesta en antihielo del circuito B                |                   |                   |
|                          | 0/1 A+B                    | Contacto todo o nada: Permite utilizar <b>E.TEL:</b> como<br>una entrada de puesta en antihielo de los circuitos A<br>+B   |                   |                   |
|                          | 0/1 C                      | Contacto todo o nada: Permite utilizar <b>E.TEL:</b> como<br>una entrada de puesta en antihielo del circuito C             |                   |                   |
|                          | 0/1 A+C                    | Contacto todo o nada: Permite utilizar <b>E.TEL:</b> como<br>una entrada de puesta en antihielo de los circuitos A<br>+C   |                   |                   |
|                          | 0/1 B+C                    | Contacto todo o nada: Permite utilizar <b>E.TEL:</b> como<br>una entrada de puesta en antihielo de los circuitos B<br>+C   |                   |                   |
|                          | 0/1 A+B+C                  | Contacto todo o nada: Permite utilizar <b>E.TEL:</b> como<br>una entrada de puesta en antihielo de los circuitos A<br>+B+C |                   |                   |

(1) El parámetro sólo aparece en pantalla si INSTALACION está ajustado en EXTENSIÓN

(2) Si la bomba integrada en la caldera se emplea para el circuito A (parámetro CIRC. A: ajustado en DIRECTO), la salida DA está libre

 (3) Este ajuste no se puede modificar
 (4) El parámetro sólo aparece en pantalla si el parámetro S. BOMBA A está ajustado en CIRC.AUX o si está conectada la opción de platina de válvula de tres vías
#### Nivel instalador - Menú #SISTEMA

|                       |                            | -                                                                                                    |                      | -                 |
|-----------------------|----------------------------|----------------------------------------------------------------------------------------------------|----------------------|-------------------|
| Parámetro             | Intervalo de<br>regulación | Descripción                                                                                                    | Ajuste de fábrica    | Ajuste<br>cliente |
| E.TEL: <sup>(1)</sup> | 0/1 ACS                    | Contacto todo o nada: Permite utilizar <b>E.TEL:</b> como una entrada de puesta en antihielo del circuito ECS                                                                                                    | ANTIHIELO            |                   |
|                       | 0/1 A+ACS                  | Contacto todo o nada: Permite utilizar <b>E.TEL:</b> como<br>una entrada de puesta en antihielo de los circuitos A<br>+ECS                                                                                                    |                      |                   |
|                       | 0/1 B+ACS                  | Contacto todo o nada: Permite utilizar <b>E.TEL:</b> como<br>una entrada de puesta en antihielo de los circuitos B<br>+ECS                                                                                                    |                      |                   |
|                       | 0/1 A+B+ACS                | Contacto todo o nada: Permite utilizar <b>E.TEL:</b> como<br>una entrada de puesta en antihielo de los circuitos A<br>+B+ECS                                                                                                    |                      |                   |
|                       | 0/1 C+ACS                  | Contacto todo o nada: Permite utilizar <b>E.TEL:</b> como<br>una entrada de puesta en antihielo de los circuitos C<br>+ECS                                                                                                    |                      |                   |
|                       | 0/1 A+C+ACS                | Contacto todo o nada: Permite utilizar <b>E.TEL:</b> como<br>una entrada de puesta en antihielo de los circuitos A<br>+C+ECS                                                                                                    |                      |                   |
|                       | 0/1 B+C+ACS                | Contacto todo o nada: Permite utilizar <b>E.TEL:</b> como<br>una entrada de puesta en antihielo de los circuitos B<br>+C+ECS                                                                                                    |                      |                   |
|                       | 0/1 AUX                    | Contacto todo o nada: Permite utilizar E.TEL: como<br>una entrada de puesta en antihielo del circuito AUX<br>(S.AUX: si está conectada la opción AD249 o si el<br>parámetro S. BOMBA A está ajustado en<br>CIRC.AUX)<br>Cuando E.TEL: no está activado, el circuito auxiliar<br>(AUX) sigue a la temperatura máxima de la caldera<br>(parámetro T. MAX CALDERA). |                      |                   |
| (1) El parámetro      | sólo aparece en pantalla   | si INSTALACION está aiustado en EXTENSIÓN                                                                                                    | l                    | l                 |
| (2) Si la bomba       | integrada en la caldera se | emplea para el circuito A (parámetro CIRC. A: ajustado en D                                                                                                    | IRECTO), la salida 🕑 | A está libre      |

(3) Este ajuste no se puede modificar
 (4) El parámetro sólo aparece en pantalla si el parámetro S. BOMBA A está ajustado en CIRC.AUX o si está conectada la opción de platina de válvula de tres vías

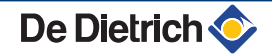

| Influencia | fluencia del ajuste del parámetro CTC.TEL sobre el contacto E.TEL: |                                                                                                    |                                                                                                    |  |  |
|------------|--------------------------------------------------------------------|----------------------------------------------------------------------------------------------------|----------------------------------------------------------------------------------------------------|--|--|
| CTC.TEL    | E.TEL:                                                             | Contacto 🛥 cerrado                                                                                  | Contacto 🚥 abierto                                                                                                    |  |  |
| CIER.      | ANTIHIELO                                                          | Se activa el modo antihielo en todos los circuitos de la caldera.                                   | Se activa el modo seleccionado en la caldera.                                                                          |  |  |
|            | 0/1 A                                                              | Se activa el modo seleccionado en el circuito.                                                      | Se activa el modo antihielo en el circuito correspondiente.                                                            |  |  |
|            | 0/1 B                                                              | Se activa el modo seleccionado en el circuito.                                                      | Se activa el modo antihielo en el circuito correspondiente.                                                            |  |  |
|            | 0/1 A+B                                                            | Se activan los modos seleccionados en los circuitos.                                                | Se activa el modo antihielo en los circuitos<br>correspondientes.                                                      |  |  |
|            | 0/1 C                                                              | Se activa el modo seleccionado en el circuito.                                                      | Se activa el modo antihielo en el circuito correspondiente.                                                            |  |  |
|            | 0/1 A+C                                                            | Se activan los modos seleccionados en los circuitos.                                                | Se activa el modo antihielo en los circuitos<br>correspondientes.                                                      |  |  |
|            | 0/1 B+C                                                            | Se activan los modos seleccionados en los circuitos.                                                | Se activa el modo antihielo en los circuitos<br>correspondientes.                                                      |  |  |
| 0/1 A+B+C  |                                                                    | Se activan los modos seleccionados en los circuitos.                                                | Se activa el modo antihielo en los circuitos<br>correspondientes.                                                      |  |  |
|            | 0/1 ACS                                                            | Se activa el modo seleccionado en el circuito ACS.                                                  | Se activa el modo antihielo para el circuito ACS.                                                                      |  |  |
|            | 0/1 A+ACS                                                          | Se activan los modos seleccionados en los circuitos.                                                | Se activa el modo antihielo en los circuitos<br>correspondientes.                                                      |  |  |
|            | 0/1 B+ACS                                                          | Se activan los modos seleccionados en los circuitos.                                                | Se activa el modo antihielo en los circuitos<br>correspondientes.                                                      |  |  |
|            | 0/1 A+B+ACS                                                        | Se activan los modos seleccionados en los circuitos.                                                | Se activa el modo antihielo en los circuitos<br>correspondientes.                                                      |  |  |
| 0/1 C+ACS  |                                                                    | Se activan los modos seleccionados en los circuitos.                                                | Se activa el modo antihielo en los circuitos<br>correspondientes.                                                      |  |  |
|            | 0/1 A+C+ACS                                                        | Se activan los modos seleccionados en los circuitos.                                                | Se activa el modo antihielo en los circuitos<br>correspondientes.                                                      |  |  |
|            | 0/1 B+C+ACS                                                        | Se activan los modos seleccionados en los circuitos.                                                | Se activa el modo antihielo en los circuitos<br>correspondientes.                                                      |  |  |
|            | 0/1 AUX                                                            | <ul> <li>Se activa la salida DAUX del bornero.</li> </ul>                                           | <ul> <li>La salida DAUX del bornero no está activa.</li> </ul>                                                         |  |  |
|            |                                                                    | <ul> <li>La caldera funciona con una temperatura de<br/>consigna igual a T. MAX CALDERA.</li> </ul> | <ul> <li>La caldera funciona con una temperatura de<br/>consigna en función de la temperatura<br/>exterior.</li> </ul> |  |  |

| Influencia                                                                                                    | Jencia del ajuste del parámetro CTC.TEL sobre el contacto E.TEL: |                                                                                                    |                                                                                                    |  |  |  |
|----------------------------------------------------------------------------------------------------|------------------------------------------------------------------|----------------------------------------------------------------------------------------------------|----------------------------------------------------------------------------------------------------|--|--|--|
| CTC.TEL                                                                                                    | E.TEL:                                                           | Contacto 🗢 cerrado                                                                                                    | Contacto 🚥 abierto                                                                                  |  |  |  |
| ABRO.                                                                                                    | ANTIHIELO                                                        | Se activa el modo seleccionado en la caldera.                                                                          | Se activa el modo antihielo en todos los circuitos de la caldera.                                   |  |  |  |
|                                                                                                    | 0/1 A                                                            | Se activa el modo antihielo en el circuito correspondiente.                                                            | Se activa el modo seleccionado en el circuito.                                                      |  |  |  |
|                                                                                                    | 0/1 B                                                            | Se activa el modo antihielo en el circuito correspondiente.                                                            | Se activa el modo seleccionado en el circuito.                                                      |  |  |  |
|                                                                                                    | 0/1 A+B                                                          | Se activa el modo antihielo en los circuitos<br>correspondientes                                                       | Se activan los modos seleccionados en los<br>circuitos                                              |  |  |  |
|                                                                                                    | 0/1 C                                                            | Se activa el modo antihielo en el circuito correspondiente.                                                            | Se activa el modo seleccionado en el circuito.                                                      |  |  |  |
|                                                                                                    | 0/1 A+C                                                          | Se activa el modo antihielo en los circuitos<br>correspondientes                                                       | Se activan los modos seleccionados en los<br>circuitos                                              |  |  |  |
| 0/1 B+CSe activa el modo antihielo en los circuitos<br>correspondientesSe activan los modos sele<br>circuitos0/1 A+B+CSe activa el modo antihielo en los circuitos<br>correspondientesSe activan los modos sele<br>circuitos0/1 A+B+CSe activa el modo antihielo en los circuitos<br>correspondientesSe activan los modos sele<br>circuitos0/1 ACSSe activa el modo antihielo para el circuito ACS.<br>Se activa el modo antihielo en los circuitos<br>correspondientesSe activa el modo seleccio<br>ACS.0/1 A+ACSSe activa el modo antihielo en los circuitos<br>correspondientesSe activan los modos sele<br>circuitos0/1 B+ACSSe activa el modo antihielo en los circuitos<br>correspondientesSe activan los modos sele<br> |                                                                  | Se activa el modo antihielo en los circuitos<br>correspondientes                                                       | Se activan los modos seleccionados en los<br>circuitos                                              |  |  |  |
|                                                                                                    |                                                                  | Se activan los modos seleccionados en los<br>circuitos                                                                 |                                                                                                    |  |  |  |
|                                                                                                    |                                                                  | Se activa el modo antihielo para el circuito ACS.                                                                      | Se activa el modo seleccionado en el circuito ACS.                                                  |  |  |  |
|                                                                                                    |                                                                  | Se activa el modo antihielo en los circuitos<br>correspondientes                                                       | Se activan los modos seleccionados en los<br>circuitos                                              |  |  |  |
|                                                                                                    |                                                                  | Se activa el modo antihielo en los circuitos<br>correspondientes                                                       | Se activan los modos seleccionados en los<br>circuitos                                              |  |  |  |
|                                                                                                    | 0/1 A+B+ACS                                                      | Se activa el modo antihielo en los circuitos<br>correspondientes                                                       | Se activan los modos seleccionados en los<br>circuitos                                              |  |  |  |
|                                                                                                    | 0/1 C+ACS                                                        | Se activa el modo antihielo en los circuitos<br>correspondientes                                                       | Se activan los modos seleccionados en los<br>circuitos                                              |  |  |  |
|                                                                                                    | 0/1 A+C+ACS                                                      | Se activa el modo antihielo en los circuitos<br>correspondientes                                                       | Se activan los modos seleccionados en los<br>circuitos                                              |  |  |  |
|                                                                                                    | 0/1 B+C+ACS                                                      | Se activa el modo antihielo en los circuitos<br>correspondientes                                                       | Se activan los modos seleccionados en los<br>circuitos                                              |  |  |  |
|                                                                                                    | 0/1 AUX                                                          | <ul> <li>La salida DAUX del bornero no está activa.</li> </ul>                                                         | <ul> <li>Se activa la salida DAUX del bornero.</li> </ul>                                           |  |  |  |
|                                                                                                    |                                                                  | <ul> <li>La caldera funciona con una temperatura de<br/>consigna en función de la temperatura<br/>exterior.</li> </ul> | <ul> <li>La caldera funciona con una temperatura de<br/>consigna igual a T. MAX CALDERA.</li> </ul> |  |  |  |

#### DOMINGO 11:45 MODE AUTO AUTO AUT

# 5.3.3. Asignar nombres a los circuitos y generadores

- 1. Acceder al nivel instalador: Pulsar la tecla 🛔 durante aproximadamente 5 segundos.
- 2. Seleccionar el menú #NOMBRES CIRCUITOS.

 Girar del botón giratorio para ir pasando por los distintos menús o modificar un valor.

 Pulsar el botón giratorio para acceder al menú seleccionado o validar la modificación de un valor.

Se puede encontrar una explicación detallada de la navegación por los distintos menús en el capítulo: "Navegación por los menús", página 31

C002235-F-05

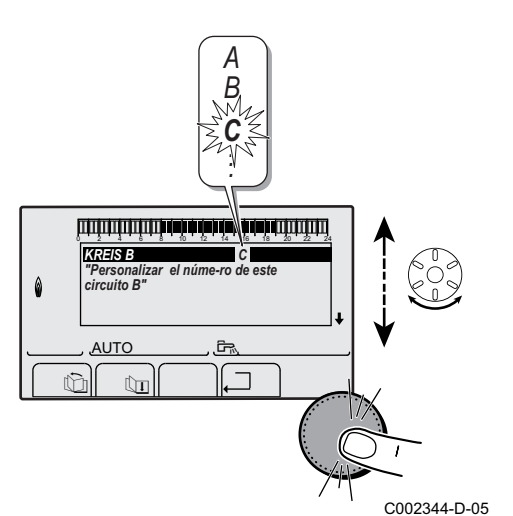

3. Seleccionar el circuito o el generador que se va nombrar.

| Nivel instalador - Menú #NOMBRES CIRCUITOS |                                        |                                |  |  |
|--------------------------------------------|----------------------------------------|--------------------------------|--|--|
| Parámetro                                  | Descripción                            | Nombre asignado por el cliente |  |  |
| CIRC. A:                                   | Circuito A                             |                                |  |  |
| CIRC. B:                                   | Circuito B                             |                                |  |  |
| CIRC. C:                                   | Circuito C                             |                                |  |  |
| CIRC.AUX                                   | Circuito auxiliar                      |                                |  |  |
| CIRC.ACS                                   | Circuito de agua caliente<br>sanitaria |                                |  |  |
| GENER                                      | Generador                              |                                |  |  |

- 4. Girar el botón giratorio para seleccionar el primer carácter de la lista. Para validar, apretar el botón giratorio.
- 5. Pulsar una segunda vez para introducir el segundo carácter seguido, o girar el botón giratorio para dejar un espacio en blanco.
- 6. Seleccionar los demás caracteres de la misma forma. El campo de entrada puede contener hasta 6 caracteres.

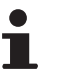

Para desplazarse de un carácter a otro, girar el botón giratorio. Para salir sin modificar nada, pulsar la tecla esc.

 Para validar el nombre, apretar el botón giratorio y girarlo después ligeramente hacia la izquierda. Cuando aparezca el símbolo ←, apretar el botón giratorio. El nombre queda validado.

> Si el nombre llega a 6 caracteres, se valida automáticamente al confirmar el último de ellos.

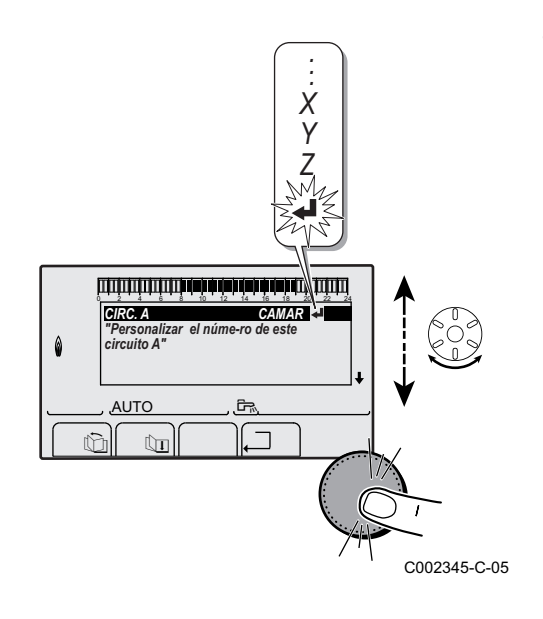

### 5.3.4. Ajustar la curva de calefacción

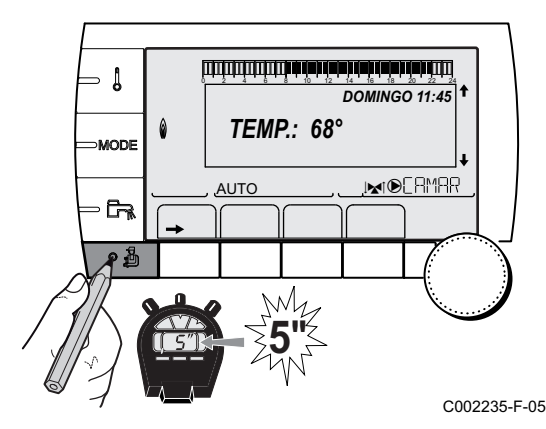

- 2. Seleccionar el menú #SECUNDARIO P.INSTAL.
  - Girar del botón giratorio para ir pasando por los distintos menús o modificar un valor.
  - Pulsar el botón giratorio para acceder al menú seleccionado o validar la modificación de un valor.

Se puede encontrar una explicación detallada de la navegación por los distintos menús en el capítulo: "Navegación por los menús", página 31.

للللتزهة تزهفه فعثبه فعاشيت الالتيا الالتيا التراكية

- INERCIA TERM PENDIENTE B PENDIENTE C SECAJE CAPA 0.7 NO ,INTOERMAR AUTC ſ'n C002316-E-05 - Į PENDIENTE B calefacc.de "Pendiente de circuito B" MODE . MAR AUTO G, A စ ဦ C002317-D-05 0,7 6. Para validar, apretar el botón giratorio. - [ 75 64 50 MODE 20 I**™I®**CRMRR AUTO **F** ۰ð C002318-B-05
- 1 ▲C° 2 (1)75 3 4 (2) 50 (5) 1.5 5 **(3) 20** 0 -16 (4) C002319-B

3. Seleccionar el parámetro PENDIENTE ....

4. Para modificar directamente el valor, girar el botón giratorio. Para modificar el valor visualizando la curva, pulsar la tecla A.

- 5. Para modificar la curva, girar el botón giratorio.
- Para anular la operación, pulsar la tecla ESC.
  - 0.7 = Pendiente de calefacción ajustada.

#### Curva de calefacción sin TPC

- Temperatura máxima del circuito
- Temperatura del agua del circuito para una temperatura exterior de 0 °C
- Consigna DIA del circuito
- Temperatura exterior para la que se alcanza la temperatura máxima del agua del circuito
- Valor de la pendiente de calefacción Seleccionar el parámetro PENDIENTE ...
- Al modificar la pendiente de calefacción, 2 y 4 se vuelven a calcular y se reposicionan automáticamente.

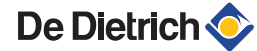

#### Curva de calefacción con TPC

El parámetro **TPC** (temperatura de la base de la curva de calefacción) permite imponer al circuito de caldera una temperatura de funcionamiento mínima (esta temperatura puede ser constante si la pendiente del circuito es cero).

- Temperatura máxima del circuito
  - Temperatura del agua del circuito para una temperatura exterior de 0 °C
  - Consigna **DIA** del circuito

Temperatura exterior para la que se alcanza la temperatura máxima del agua del circuito

- Valor de la pendiente de calefacción Seleccionar el parámetro **PENDIENTE ...**
- Valor ajustado al parámetro LMCP D

Al modificar la pendiente de calefacción, 2 y 4 se vuelven a calcular y se reposicionan automáticamente.

### 5.4 Presentación de los valores medidos

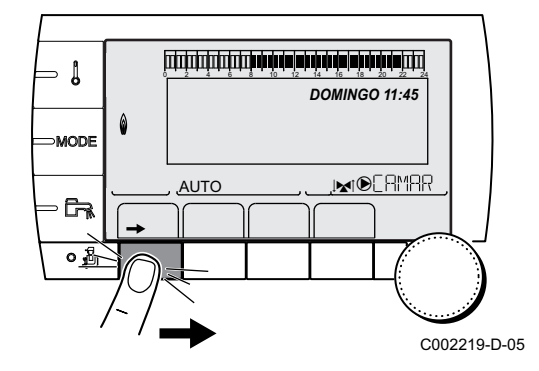

Los diferentes valores medidos por el aparato se indican en el menú **#MEDICIONES**.

Acceder al nivel usuario: Pulsar la tecla →.

2. Seleccionar el menú #MEDICIONES.

- Girar del botón giratorio para ir pasando por los distintos menús o modificar un valor.
- Pulsar el botón giratorio para acceder al menú seleccionado o validar la modificación de un valor.

Se puede encontrar una explicación detallada de la navegación por los distintos menús en el capítulo: "Navegación por los menús", página 31.

| Nivel usuario - Menú #MEDICIONES |                                                                   |        |  |
|----------------------------------|-------------------------------------------------------------------|--------|--|
| Parámetro                        | Descripción                                                       | Unidad |  |
| TEMP.EXTERIOR                    | Temperatura exterior                                              | °C     |  |
| TEMP.AMBIENT A <sup>(1)</sup>    | Temperatura ambiente del circuito A                               | °C     |  |
| TEMP.AMBIENT B <sup>(1)</sup>    | Temperatura ambiente del circuito B                               | °C     |  |
| TEMP.AMBIENT C <sup>(1)</sup>    | Temperatura ambiente del circuito C                               | °C     |  |
| TEMP.CALD.                       | Temperatura del agua dentro de la caldera                         | °C     |  |
| PRESIÓN                          | Presión de agua de la instalación                                 | bar    |  |
| TEMP.ACUMULAD                    | Temperatura del agua del acumulador ACS                           | °C     |  |
| TEMP.AC.TAMPON (1)               | Temperatura del agua del acumulador de reserva                    | °C     |  |
| T.PISCINA B <sup>(1)</sup>       | Temperatura del agua de la piscina del circuito B                 | °C     |  |
| (1) El parámetro sólo se i       | ndica para las opciones, circuitos o sondas realmente conectados. |        |  |

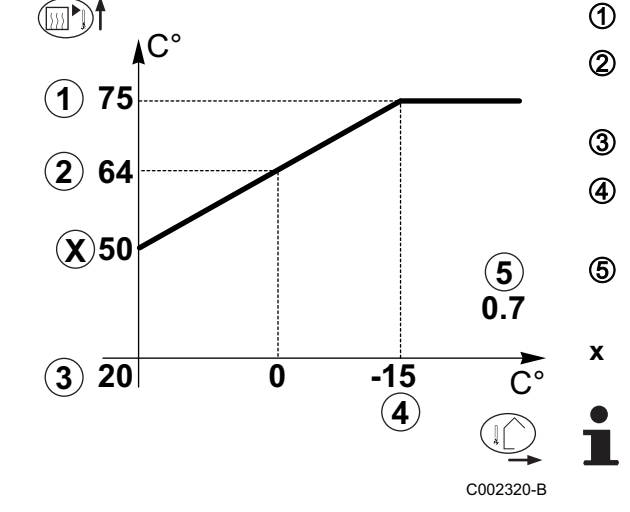

Nivel usuario - Menú #MEDICIONES

| Parámetro                     | Descripción                                                                                                    | Unidad |  |  |
|-------------------------------|----------------------------------------------------------------------------------------------------|--------|--|--|
| T.PISCINA C <sup>(1)</sup>    | Temperatura del agua de la piscina del circuito C                                                                  | °C     |  |  |
| TEMP. SALIDA B <sup>(1)</sup> | ° remperatura del agua de salida del circuito B                                                                    |        |  |  |
| TEMP. SALIDA C <sup>(1)</sup> | . SALIDA C <sup>(1)</sup> Temperatura del agua de salida del circuito C                                            |        |  |  |
| TEMP.SIST <sup>(1)</sup>      | Temperatura del agua de salida del sistema si hay multigeneradores                                                 | °C     |  |  |
| T.ACUMUL BAJ <sup>(1)</sup>   | Temperatura del agua en la parte baja del acumulador ACS                                                           | °C     |  |  |
| T. ACUM. AUX. <sup>(1)</sup>  | Temperatura del agua en el segundo acumulador ACS conectado al circuito AUX                                        | °C     |  |  |
| TEMP.ACUMULAD A (1)           | Temperatura del agua en el segundo acumulador ACS conectado al circuito A                                          | °C     |  |  |
| TEMP.INTERCAM.                | Medición de la sonda del intercambiador                                                                            | °C     |  |  |
| TEMP.RETORNO                  | Temperatura del agua del retorno de la caldera                                                                     | °C     |  |  |
| VELOCID. VENT.                | Velocidad de rotación del ventilador                                                                               | rpm    |  |  |
| POT.INSTANEA                  | Potencia instantánea relativa de la caldera (0 %: Quemador parado o funcionando a mínima potencia)                 | %      |  |  |
| CORRIENTE (µA)                | Corriente de ionización                                                                                            | μA     |  |  |
| ARR. QUEM.                    | Arranque quemadores de la caldera (no reinicializable)<br>El contador aumenta 8 unidades cada 8 arranques          |        |  |  |
| HORAS QUEM                    | Número de horas de funcionamiento del quemador (no reinicializable)<br>El contador aumenta 2 unidades cada 2 horas | h      |  |  |
| ENTR.0-10V (1)                | Tensión en la entrada 0-10 V                                                                                       | V      |  |  |
| SECUENCIA                     | Secuencia de la regulación                                                                                         |        |  |  |
| CTRL                          | Número de control del software                                                                                     |        |  |  |
| (1) El parámetro sólo se i    | ndica para las opciones, circuitos o sondas realmente conectados.                                                  |        |  |  |

### 5.5 Modificación de los ajustes del usuario

### 5.5.1. Ajustar las temperaturas de consigna

Para ajustar las distintas temperaturas de calefacción, ACS o piscina, hay que hacer lo siguiente:

1. Pulsar la tecla 1.

- 2. Para seleccionar el parámetro deseado, girar el botón giratorio.
- Para modificar el parámetro, apretar el botón giratorio. Para volver a la pantalla anterior, pulsar la tecla .⊐.
- 4. Para modificar el parámetro, girar el botón giratorio.
- 5. Para validar, apretar el botón giratorio.
  - Para anular la operación, pulsar la tecla Esc.

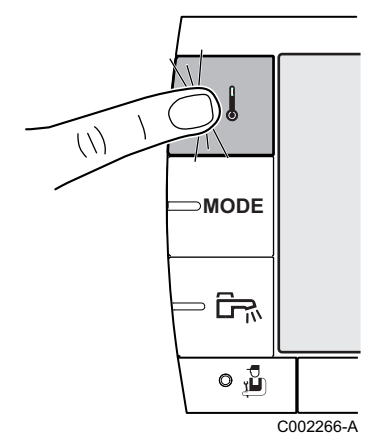

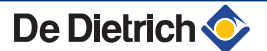

| Menú 🌡                                                                            |                                                                        |                                                                           |                   |
|-----------------------------------------------------------------------------------|------------------------------------------------------------------------|---------------------------------------------------------------------------|-------------------|
| Parámetro                                                                         | Intervalo de regulación                                                | Descripción                                                               | Ajuste de fábrica |
| TEMP. DIA A                                                                       | 5 a 30 °C                                                              | Temperatura ambiente deseada en el período de confort del circuito A      | 20 °C             |
| TEMP. NOCHE A                                                                     | 5 a 30 °C                                                              | Temperatura ambiente deseada en el período reducido del circuito A        | 16 °C             |
| TEMP. DIA B <sup>(1)</sup>                                                        | 5 a 30 °C                                                              | Temperatura ambiente deseada en el período de confort del circuito B      | 20 °C             |
| TEMP. NOCHE B <sup>(1)</sup>                                                      | 5 a 30 °C                                                              | Temperatura ambiente deseada en el período reducido del circuito B        | 16 °C             |
| <b>TEMP. DIA C</b> <sup>(1)</sup>                                                 | 5 a 30 °C                                                              | Temperatura ambiente deseada en el período de confort del circuito C      | 20 °C             |
| TEMP. NOCHE C <sup>(1)</sup>                                                      | 5 a 30 °C                                                              | Temperatura ambiente deseada en el período reducido del circuito C        | 16 °C             |
| TEMP.ACUMULAD <sup>(1)</sup>                                                      | 10 a 80 ⁰C                                                             | Temperatura deseada para el agua caliente sanitaria del circuito de ACS   | 55 °C             |
| T.AGUA CAL N. <sup>(1)(2)</sup>                                                   | 10 a 80 °C                                                             | Consigna de temperatura del acumulador en el<br>programa de noche         | 10 ºC             |
| T. ACUM. AUX. <sup>(1)</sup>                                                      | 10 a 80 ⁰C                                                             | Temperatura deseada para el agua caliente sanitaria del circuito auxiliar | 55 °C             |
| T.ACUM.AUX.NOCHE                                                                  | 10 a 80 °C                                                             | Consigna de temperatura del acumulador en el<br>programa de noche         | 10 ºC             |
| TEMP.ACUMULAD A                                                                   | 10 a 80 °C                                                             | Temperatura deseada para el agua caliente sanitaria del circuito A        | 55 °C             |
| <b>T.ACUM.A.NOCHE</b> <sup>(1)</sup><br>(2)                                       | 10 a 80 °C                                                             | Consigna de temperatura del acumulador en el<br>programa de noche         | 10 °C             |
| T.PISCINA B <sup>(1)</sup>                                                        | 5 a 39 °C                                                              | Temperatura deseada para la piscina B                                     | 20 °C             |
| T.PISCINA C <sup>(1)</sup>                                                        | 5 a 39 °C                                                              | Temperatura deseada para la piscina C                                     | 20 °C             |
| <ul><li>(1) El parámetro sólo se ir</li><li>(2) El parámetro sólo se ir</li></ul> | idica para las opciones, circuit<br>idica si <b>INSTALACIÓN</b> está a | os o sondas realmente conectados.<br>justado en <b>EXTENSIÓN</b>          |                   |

### 5.5.2. Seleccionar el modo de funcionamiento

Para seleccionar un modo de funcionamiento, hay que hacer lo siguiente:

- 1. Pulsar la tecla MODE.
- 2. Para seleccionar el parámetro deseado, girar el botón giratorio.
- 4. Para modificar el parámetro, girar el botón giratorio.
- 5. Para validar, apretar el botón giratorio.

Para anular la operación, pulsar la tecla esc.

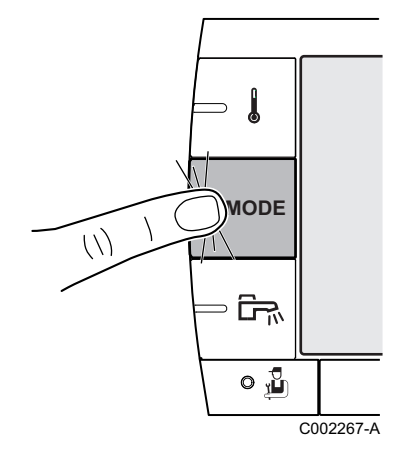

| Parametro                  | Intervalo de<br>regulación | tervalo de Descripción Ajuste                                                                                                    |                      | Descripción Ajuste |  |
|----------------------------|----------------------------|----------------------------------------------------------------------------------------------------|----------------------|--------------------|--|
| AUTOMATIC                  |                            | Los intervalos de confort vienen determinados por el<br>programa horario.                                                                                                    |                      |                    |  |
| DIA                        | 7/7, xx:xx                 | Se fuerza el modo confort hasta la hora indicada o permanentemente (7/7).                                                                                                    | Hora actual + 1 hora |                    |  |
| NOCHE                      | 7/7, xx:xx                 | Se fuerza el modo reducido hasta la hora indicada o permanentemente (7/7).                                                                                                    | Hora actual + 1 hora |                    |  |
| VACACION                   | 7/7, 1 a 365               | Se activa el modo antihielo en todos los circuitos de la<br>caldera.<br>Número de días de vacaciones: xx <sup>(1)</sup><br>Parada de calefacción: xx:xx <sup>(1)</sup><br>Rearranque: xx:xx <sup>(1)</sup> | Fecha actual + 1 día |                    |  |
| VERANO                     |                            | La calefacción se corta.<br>Se garantiza la producción de agua caliente sanitaria.                                                                                                    |                      |                    |  |
| MANUAL                     |                            | El generador funciona según el ajuste de la consigna. Todas<br>las bombas están en marcha. Posibilidad de ajustar la<br>consigna simplemente girando el botón giratorio.                                   |                      |                    |  |
| FORZAR AUTO <sup>(2)</sup> | SI / N0                    | Se activa una derogación del modo de funcionamiento en el<br>mando a distancia (opción).<br>Para forzar que todos los circuitos pasen al modo<br><b>AUTOMATIC</b> , seleccionar <b>SI</b> .                |                      |                    |  |

El parámetro solo aparece en pantalla si hay una sonda ambiente conectada.

# 5.5.3. Forzar la producción de agua caliente sanitaria

Para forzar la producción de agua caliente sanitaria, hay que hacer lo siguiente:

1. Pulsar la tecla 🚌.

- 2. Para seleccionar el parámetro deseado, girar el botón giratorio.
- 3. Para modificar el parámetro, apretar el botón giratorio. Para volver a la pantalla anterior, pulsar la tecla .⊐.
- 4. Para modificar el parámetro, girar el botón giratorio.
- 5. Para validar, apretar el botón giratorio.

Para anular la operación, pulsar la tecla Esc.

| Menú 🗗    |                                                                                                    |                      |
|-----------|----------------------------------------------------------------------------------------------------|----------------------|
| Parámetro | Descripción                                                                                          | Ajuste de fábrica    |
| AUTOMATIC | Los intervalos de confort del agua caliente sanitaria vienen determinados por el programa horario.   |                      |
| CONFORT   | Se fuerza el modo confort de agua caliente sanitaria hasta la hora indicada o permanentemente (7/7). | Hora actual + 1 hora |

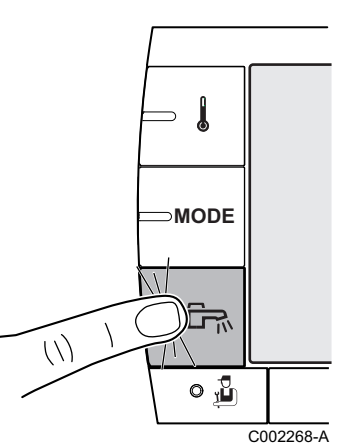

#### 

### 5.5.4. Ajustar el contraste y el brillo de la pantalla

- 1. Acceder al nivel usuario: Pulsar la tecla  $\rightarrow$ .
- 2. Seleccionar el menú #AJUSTES.
  - Girar del botón giratorio para ir pasando por los distintos menús o modificar un valor.
  - Pulsar el botón giratorio para acceder al menú seleccionado o validar la modificación de un valor.

Se puede encontrar una explicación detallada de la navegación por los distintos menús en el capítulo: "Navegación por los menús", página 31.

3. Ajustar los siguientes parámetros:

| Nivel usuario - Menú #AJUSTES |                            |                                                                |                   |                |
|-------------------------------|----------------------------|----------------------------------------------------------------|-------------------|----------------|
| Parámetro                     | Intervalo de<br>regulación | Descripción                                                    | Ajuste de fábrica | Ajuste cliente |
| CONTRASTE PANT.               |                            | Ajuste del contraste de la pantalla.                           |                   |                |
| ILUMINAC.                     | CONFORT                    | La pantalla está continuamente encendida<br>en período de día. | ECO               |                |
|                               | ECO                        | La pantalla se enciende durante 2 minutos con cada pulsación.  |                   |                |

### 5.5.5. Ajuste de hora y fecha

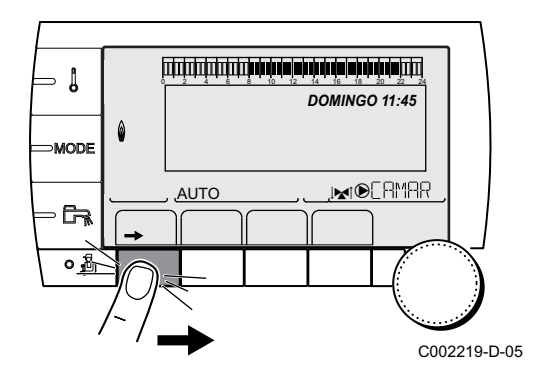

- Acceder al nivel usuario: Pulsar la tecla →.
- 2. Seleccionar el menú **#HORA -DIA**.
  - Girar del botón giratorio para ir pasando por los distintos menús o modificar un valor.
  - Pulsar el botón giratorio para acceder al menú seleccionado o validar la modificación de un valor.

Se puede encontrar una explicación detallada de la navegación por los distintos menús en el capítulo: "Navegación por los menús", página 31.

3. Ajustar los siguientes parámetros:

| Nivel usuario - Menú #HORA -DIA <sup>(1)</sup> |                         |                             |                      |                |  |
|------------------------------------------------|-------------------------|-----------------------------|----------------------|----------------|--|
| Parámetro                                      | Intervalo de regulación | Descripción                 | Ajuste de<br>fábrica | Ajuste cliente |  |
| HORAS                                          | 0 a 23                  | Ajuste de las horas         |                      |                |  |
| MINUTOS                                        | 0 a 59                  | Ajuste de los minutos       |                      |                |  |
| DIA                                            | Lunes a Domingo         | Ajuste del día de la semana |                      |                |  |
| FECHA                                          | 1 a 31                  | Ajuste del día              |                      |                |  |
| MES                                            | Enero a diciembre       | Ajuste del mes              |                      |                |  |
| (1) Dependience                                | lo de la configuración  |                             |                      |                |  |

-- (4)

....

| Parámetro  | Intervalo de regulación | Descripción                                                                                                    | Ajuste de<br>fábrica | Ajuste cliente |
|------------|-------------------------|----------------------------------------------------------------------------------------------------|----------------------|----------------|
| AñO        | 2008 a 2099             | Ajuste del año                                                                                                    |                      |                |
| HORA VERA. | AUTO                    | cambio automático a la hora de verano el último<br>domingo de marzo y a la hora de invierno el<br>último domingo de octubre. | AUTO                 |                |
|            | MANU                    | para los países donde el cambio de hora se efectúa en otras fechas o no está en vigor.                                       |                      |                |

DOMINGO 11:45 DOMINGO 11:45 AUTO CO02219-D-05

### 5.5.6. Seleccionar un programa horario

- Acceder al nivel usuario: Pulsar la tecla →.
- 2. Seleccionar el menú #ELEC PROG.HORARIO.

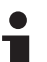

- Girar del botón giratorio para ir pasando por los distintos menús o modificar un valor.
- Pulsar el botón giratorio para acceder al menú seleccionado o validar la modificación de un valor.

Se puede encontrar una explicación detallada de la navegación por los distintos menús en el capítulo: "Navegación por los menús", página 31.

- 3. Seleccionar el parámetro deseado.
- 4. Asignar el circuito al programa horario deseado (P1 a P4) con el botón giratorio.

| Nivel usuario - Menú #ELEC PROG.HORARIO |                         |                                         |  |  |  |  |
|-----------------------------------------|-------------------------|-----------------------------------------|--|--|--|--|
| Parámetro                               | Intervalo de regulación | Descripción                             |  |  |  |  |
| PROG.ACTIVO A                           | P1 / P2 / P3 / P4       | Programa confort activo<br>(Circuito A) |  |  |  |  |
| PROG.ACTIVO B                           | P1 / P2 / P3 / P4       | Programa confort activo<br>(Circuito B) |  |  |  |  |
| PROG.ACTIVO C                           | P1 / P2 / P3 / P4       | Programa confort activo<br>(Circuito C) |  |  |  |  |

### 5.5.7. Personalizar un programa horario

- 1. Acceder al nivel usuario: Pulsar la tecla  $\rightarrow$ .
- 2. Seleccionar el menú #PROGRAMACION HORARIA.
  - Girar del botón giratorio para ir pasando por los distintos menús o modificar un valor.
  - Pulsar el botón giratorio para acceder al menú seleccionado o validar la modificación de un valor.

Se puede encontrar una explicación detallada de la navegación por los distintos menús en el capítulo: "Navegación por los menús", página 31.

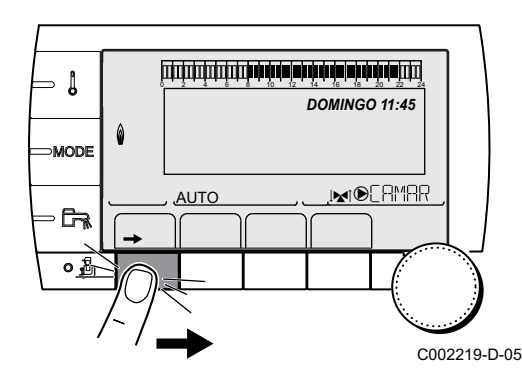

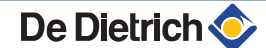

3. Seleccionar el parámetro deseado.

| Nivel usuario - Menú #PROGRAMACION HORARIA |                                     |                                           |  |  |
|--------------------------------------------|-------------------------------------|-------------------------------------------|--|--|
| Parámetro                                  | Programa horario                    | Descripción                               |  |  |
| PROG.HORARIO A                             | PROG P2 A<br>PROG P3 A<br>PROG P4 A | Programa horario del<br>circuito A        |  |  |
| PROG.HORARIO B                             | PROG P2 B<br>PROG P3 B<br>PROG P4 B | Programa horario del<br>circuito B        |  |  |
| PROG.HORARIO C                             | PROG P2 C<br>PROG P3 C<br>PROG P4 C | Programa horario del<br>circuito C        |  |  |
| PROG.HORARIO ACS                           |                                     | Programa horario del<br>circuito ACS      |  |  |
| PROG.HORARIO AUX                           |                                     | Programa horario del<br>circuito auxiliar |  |  |

4. Seleccionar el programa horario que se va a modificar.

## 5. Seleccionar los días para los que se va a modificar el programa horario:

Girar el botón giratorio a la izquierda hasta seleccionar el día deseado.

Para validar, apretar el botón giratorio.

#### 6. II : Selección de los días

Pulsar la tecla || / || hasta que aparezca el símbolo ||. Girar el botón giratorio hacia la derecha para seleccionar el día o días deseados.

#### III : Anulación de la selección de los días

Pulsar la tecla || / || hasta que aparezca el símbolo ||. Girar el botón giratorio hacia la derecha para anular la selección del día o días deseados.

- 7. Cuando se hayan seleccionado los días deseados para el programa, pulsar el botón giratorio para validar.
- 8. Definir los intervalos horarios para el modo confort y el modo reducido:

Girar el botón giratorio hacia la izquierda hasta que aparezca **0:00**. El primer segmento de la barra gráfica del programa horario parpadea.

9. II : Selección en modo confort

Pulsar la tecla || / || hasta que aparezca el símbolo ||. Para seleccionar una banda horaria de confort, girar el botón giratorio hacia la derecha.

#### []] : Selección en modo reducido

Pulsar la tecla || / []] hasta que aparezca el símbolo []]. Para seleccionar una banda horaria de temperatura reducida, girar el botón giratorio hacia la derecha.

<sup>C002230-E-05</sup> 10.Cuando se hayan seleccionado las horas del modo confort, pulsar el botón giratorio para validar.

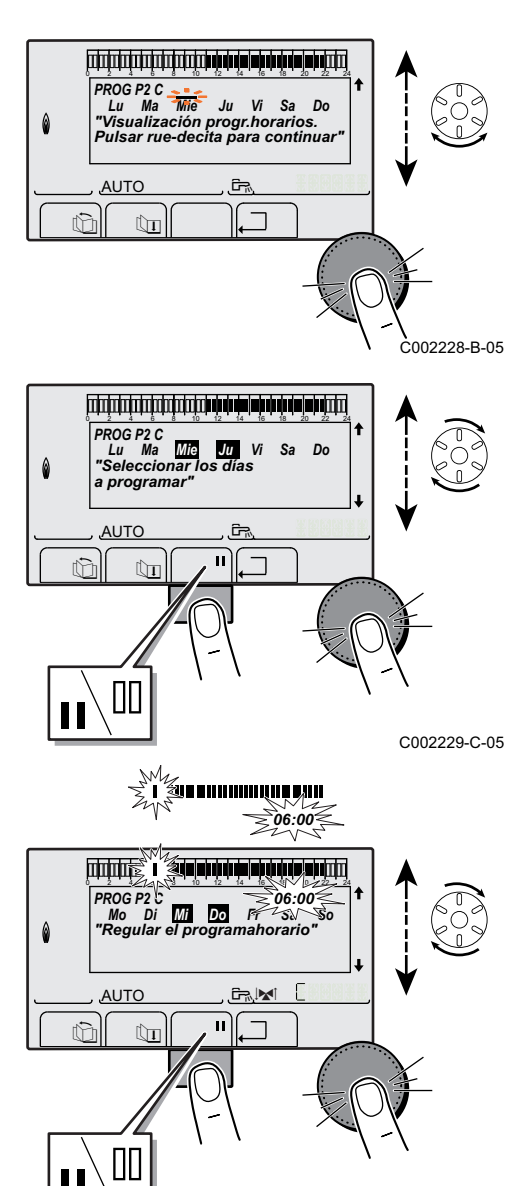

#### Nivel usuario - Menú #PROGRAMACION HORARIA

|                |           | Deríodes confort / Corres outorizado: |                   |        |    |  |
|----------------|-----------|---------------------------------------|-------------------|--------|----|--|
|                | Dia       | Periodos conto                        | ort / Carga autor | Izada: |    |  |
|                |           | P1                                    | P2                | P3     | P4 |  |
| PROG.HORARIO A | Lunes     | 6:00 a 22:00                          |                   |        |    |  |
|                | Martes    | 6:00 a 22:00                          |                   |        |    |  |
|                | Miércoles | 6:00 a 22:00                          |                   |        |    |  |
|                | Jueves    | 6:00 a 22:00                          |                   |        |    |  |
|                | Viernes   | 6:00 a 22:00                          |                   |        |    |  |
|                | Sábado    | 6:00 a 22:00                          |                   |        |    |  |
|                | Domingo   | 6:00 a 22:00                          |                   |        |    |  |
| PROG.HORARIO B | Lunes     | 6:00 a 22:00                          |                   |        |    |  |
|                | Martes    | 6:00 a 22:00                          |                   |        |    |  |
|                | Miércoles | 6:00 a 22:00                          |                   |        |    |  |
|                | Jueves    | 6:00 a 22:00                          |                   |        |    |  |
|                | Viernes   | 6:00 a 22:00                          |                   |        |    |  |
|                | Sábado    | 6:00 a 22:00                          |                   |        |    |  |
|                | Domingo   | 6:00 a 22:00                          |                   |        |    |  |
| PROG.HORARIO C | Lunes     | 6:00 a 22:00                          |                   |        |    |  |
|                | Martes    | 6:00 a 22:00                          |                   |        |    |  |
|                | Miércoles | 6:00 a 22:00                          |                   |        |    |  |
|                | Jueves    | 6:00 a 22:00                          |                   |        |    |  |
|                | Viernes   | 6:00 a 22:00                          |                   |        |    |  |
|                | Sábado    | 6:00 a 22:00                          |                   |        |    |  |
|                | Domingo   | 6:00 a 22:00                          |                   |        |    |  |
| PROG.HORARIO   | Lunes     |                                       |                   |        | *  |  |
| ACS            | Martes    |                                       |                   |        |    |  |
|                | Miércoles |                                       |                   |        |    |  |
|                | Jueves    |                                       |                   |        |    |  |
|                | Viernes   |                                       |                   |        |    |  |
|                | Sábado    |                                       |                   |        |    |  |
|                | Domingo   |                                       |                   |        |    |  |
| PROG.HORARIO   | Lunes     |                                       |                   |        |    |  |
| AUX            | Martes    |                                       |                   |        |    |  |
|                | Miércoles |                                       |                   |        |    |  |
|                | Jueves    |                                       |                   |        |    |  |
|                | Viernes   |                                       |                   |        |    |  |
|                | Sábado    |                                       |                   |        |    |  |
|                | Domingo   |                                       |                   |        |    |  |

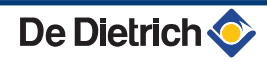

### 5.5.8. Ajuste del reloj anual

El reloj anual permite programar en un año hasta 10 períodos de paro de la calefacción. Los circuitos seleccionados para este paro estarán en modo Antihielo durante estos periodos.

1. Acceder al nivel usuario: Pulsar la tecla →.

2. Seleccionar el menú #PROG. ANUAL.

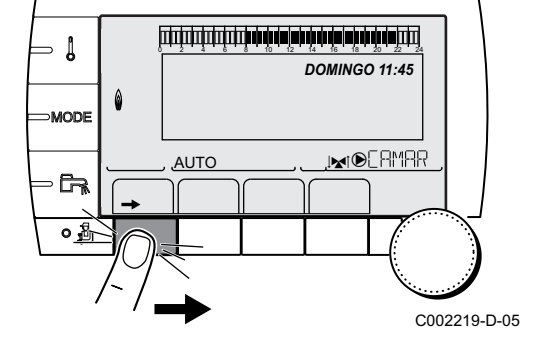

- Girar del botón giratorio para ir pasando por los distintos menús o modificar un valor.
- Pulsar el botón giratorio para acceder al menú seleccionado o validar la modificación de un valor.

Se puede encontrar una explicación detallada de la navegación por los distintos menús en el capítulo: "Navegación por los menús", página 31.

3. Seleccionar el parámetro deseado.

| NO     | no hay paro            |
|--------|------------------------|
| Α      | circuito A             |
| В      | circuito B             |
| A+B    | circuito A, B          |
| C      | circuito C             |
| A+C    | circuito A, C          |
| B+C    | circuito B, C          |
| A+B+C  | circuito A, B, C       |
| UE     | Circuito de a.c.s.     |
| A+E    | circuito A y ACS       |
| B+E    | circuito B y ACS       |
| A+B+AS | circuito A, B y ACS    |
| C+E    | circuito C y ACS       |
| A+C+AS | circuito A, C y ACS    |
| B+C+AS | circuito B, C y ACS    |
| TODO   | circuito A, B, C y ACS |

- 4. Ajustar la fecha de inicio y la fecha de finalización del paro seleccionado.
- 5. Para desactivar un paro, seleccionar el paro y ajustarlo a NO.
- 6. Para seleccionar otro paro, pulsar la tecla Lu.

| Program | Programa anual (Ajuste de fábrica) |              |           |  |  |  |
|---------|------------------------------------|--------------|-----------|--|--|--|
| Paro nº | Circuito correspondiente           | Fecha inicio | Fecha fin |  |  |  |
| 1       | NO                                 | 01-01        | 01-01     |  |  |  |
| 2       | NO                                 | 01-01        | 01-01     |  |  |  |
| 3       | NO                                 | 01-01        | 01-01     |  |  |  |
| 4       | NO                                 | 01-01        | 01-01     |  |  |  |
| 5       | NO                                 | 01-01        | 01-01     |  |  |  |
| 6       | NO                                 | 01-01        | 01-01     |  |  |  |
| 7       | NO                                 | 01-01        | 01-01     |  |  |  |
| 8       | NO                                 | 01-01        | 01-01     |  |  |  |
| 9       | NO                                 | 01-01        | 01-01     |  |  |  |
| 10      | NO                                 | 01-01        | 01-01     |  |  |  |

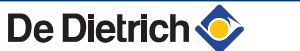

| Ejemplo: Programación personalizada |                          |              |           |  |  |  |
|-------------------------------------|--------------------------|--------------|-----------|--|--|--|
| Paro n⁰                             | Circuito correspondiente | Fecha inicio | Fecha fin |  |  |  |
| 1                                   | A+C                      | 01-11        | 10-11     |  |  |  |
| 2                                   | A+C                      | 20-12        | 02-01     |  |  |  |

En caso de ajuste **PARO** : **NO**, se desactiva el paro y las fechas de inicio y de fin no se visualizan.

| Nivel usuari                    | o - Menú #PROG. Al            | NUAL                                    |                      |                                                                                           |
|---------------------------------|-------------------------------|-----------------------------------------|----------------------|-------------------------------------------------------------------------------------------|
|                                 |                               | Descripción                             | Ajuste de<br>fábrica | Intervalo de regulación                                                                   |
| PARO N 1:                       |                               | Selección del circuito parado           | NO                   | NO, A, B, A+B, C, A+C, B+C, A+B+C,<br>UE, A+E, B+E, A+B+AS, C+E, A+C<br>+AS, B+C+AS, TODO |
|                                 | N 01 FECH INIC.               | Ajuste de la fecha del inicio de parada | 01                   | 1-31                                                                                      |
|                                 | N 01 MES INIC.                | Ajuste mes de inicio de parada          | 01                   | 1-12                                                                                      |
|                                 | N 01 FECH FIN                 | Ajuste fecha fin de parada              | 01                   | 1-31                                                                                      |
|                                 | N 01 MES FIN                  | Ajuste mes fin de parada                | 01                   | 1-12                                                                                      |
| PARO N 2:                       |                               | Selección del circuito parado           | NO                   | NO, A, B, A+B, C, A+C, B+C, A+B+C,<br>UE, A+E, B+E, A+B+AS, C+E, A+C<br>+AS, B+C+AS, TODO |
| N 02 FECH INIC.                 |                               | Ajuste de la fecha del inicio de parada | 01                   | 1-31                                                                                      |
| N 02 MES INIC.                  |                               | Ajuste mes de inicio de parada          | 01                   | 1-12                                                                                      |
| N 02 FECH FIN                   |                               | Ajuste fecha fin de parada              | 01                   | 1-31                                                                                      |
|                                 | N 02 MES FIN                  | Ajuste mes fin de parada                | 01                   | 1-12                                                                                      |
| PARO N 3:                       |                               | Selección del circuito parado           | NO                   | NO, A, B, A+B, C, A+C, B+C, A+B+C,<br>UE, A+E, B+E, A+B+AS, C+E, A+C<br>+AS, B+C+AS, TODO |
|                                 | N 03 FECHA INIC.              | Ajuste de la fecha del inicio de parada | 01                   | 1-31                                                                                      |
|                                 | N 03 MES INIC.                | Ajuste mes de inicio de parada          | 01                   | 1-12                                                                                      |
| N 03 MES INIC.<br>N 03 FECH FIN |                               | Ajuste fecha fin de parada              | 01                   | 1-31                                                                                      |
|                                 | N 03 MES FIN                  | Ajuste mes fin de parada                | 01                   | 1-12                                                                                      |
| PARO N 4:                       |                               | Selección del circuito parado           | NO                   | NO, A, B, A+B, C, A+C, B+C, A+B+C,<br>UE, A+E, B+E, A+B+AS, C+E, A+C<br>+AS, B+C+AS, TODO |
|                                 | N 04 FECH INIC.               | Ajuste de la fecha del inicio de parada | 01                   | 1-31                                                                                      |
|                                 | N 04 MES INIC.                | Ajuste mes de inicio de parada          | 01                   | 1-12                                                                                      |
|                                 | N 04 FECH FIN                 | Ajuste fecha fin de parada              | 01                   | 1-31                                                                                      |
|                                 | N 04 MES FIN                  | Ajuste mes fin de parada                | 01                   | 1-12                                                                                      |
| PARO N 5:                       | PARO N 5: Selección del circu |                                         | NO                   | NO, A, B, A+B, C, A+C, B+C, A+B+C,<br>UE, A+E, B+E, A+B+AS, C+E, A+C<br>+AS, B+C+AS, TODO |
|                                 | N 05 FECH INIC.               | Ajuste de la fecha del inicio de parada | 01                   | 1-31                                                                                      |
|                                 | N 05 MES INIC.                | Ajuste mes de inicio de parada          | 01                   | 1-12                                                                                      |
|                                 | N 05 FECH FIN                 | Ajuste fecha fin de parada              | 01                   | 1-31                                                                                      |
|                                 | N 05 MES FIN                  | Ajuste mes fin de parada                | 01                   | 1-12                                                                                      |

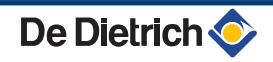

|            |                  | Descripción                                                                            | Ajuste de<br>fábrica | Intervalo de regulación                                                                   |
|------------|------------------|----------------------------------------------------------------------------------------|----------------------|-------------------------------------------------------------------------------------------|
| PARO N 6:  |                  | Selección del circuito parado                                                          | NO                   | NO, A, B, A+B, C, A+C, B+C, A+B+C,<br>UE, A+E, B+E, A+B+AS, C+E, A+C<br>+AS, B+C+AS, TODO |
|            | N 06 FECH INIC.  | Ajuste de la fecha del inicio de parada                                                | 01                   | 1-31                                                                                      |
|            | N 06 MES INIC.   | Ajuste mes de inicio de parada                                                         | 01                   | 1-12                                                                                      |
|            | N 06 FECH FIN    | Ajuste fecha fin de parada                                                             | 01                   | 1-31                                                                                      |
|            | N 06 MES FIN     | Ajuste mes fin de parada                                                               | 01                   | 1-12                                                                                      |
| PARO N 7:  |                  | Selección del circuito parado                                                          | NO                   | NO, A, B, A+B, C, A+C, B+C, A+B+C,<br>UE, A+E, B+E, A+B+AS, C+E, A+C<br>+AS, B+C+AS, TODO |
|            | N 07 FECH INIC.  | Ajuste de la fecha del inicio de parada                                                | 01                   | 1-31                                                                                      |
|            | N 07 MES INIC.   | Ajuste mes de inicio de parada                                                         | 01                   | 1-12                                                                                      |
|            | N 07 FECH FIN    | Ajuste fecha fin de parada                                                             | 01                   | 1-31                                                                                      |
|            | N 07 MES FIN}    | Ajuste mes fin de parada                                                               | 01                   | 1-12                                                                                      |
| PARO N 8:  |                  | Selección del circuito parado                                                          | NO                   | NO, A, B, A+B, C, A+C, B+C, A+B+C,<br>UE, A+E, B+E, A+B+AS, C+E, A+C<br>+AS, B+C+AS, TODO |
|            | N 08 FECH INIC.} | Ajuste de la fecha del inicio de parada                                                | 01                   | 1-31                                                                                      |
|            | N 08 MES INIC.   | Ajuste mes de inicio de parada                                                         | 01                   | 1-12                                                                                      |
|            | N 08 FECH FIN    | Ajuste fecha fin de parada                                                             | 01                   | 1-31                                                                                      |
|            | N 08 MES FIN     | Ajuste mes fin de parada                                                               | 01                   | 1-12                                                                                      |
| PARO N 9:  |                  | Selección del circuito parado                                                          | NO                   | NO, A, B, A+B, C, A+C, B+C, A+B+C,<br>UE, A+E, B+E, A+B+AS, C+E, A+C<br>+AS, B+C+AS, TODO |
|            | N 09 FECH INIC.  | Ajuste de la fecha del inicio de parada                                                | 01                   | 1-31                                                                                      |
|            | N 09 MES INIC.   | Ajuste mes de inicio de parada                                                         | 01                   | 1-12                                                                                      |
|            | N 09 FECH FIN    | Ajuste fecha fin de parada                                                             | 01                   | 1-31                                                                                      |
|            | N 09 MES FIN     | Ajuste mes fin de parada                                                               | 01                   | 1-12                                                                                      |
| PARO N 10: |                  | Selección del circuito parado NO NO, A, B, A+B, C<br>UE, A+E, B+E, A<br>+AS, B+C+AS, 7 |                      | NO, A, B, A+B, C, A+C, B+C, A+B+C,<br>UE, A+E, B+E, A+B+AS, C+E, A+C<br>+AS, B+C+AS, TODO |
|            | N 10 FECH INIC.  | Ajuste de la fecha del inicio de parada                                                | 01                   | 1-31                                                                                      |
|            | N 10 MES INIC.   | Ajuste mes de inicio de parada                                                         | 01                   | 1-12                                                                                      |
|            | N 10 FECH FIN    | Ajuste fecha fin de parada                                                             | 01                   | 1-31                                                                                      |
|            | N 10 MES FIN     | Aiuste mes fin de parada                                                               | 01                   | 1-12                                                                                      |

### Nivel usuario - Menú #PROG. ANUAL

#### Modificación de los ajustes del instalador 5.6

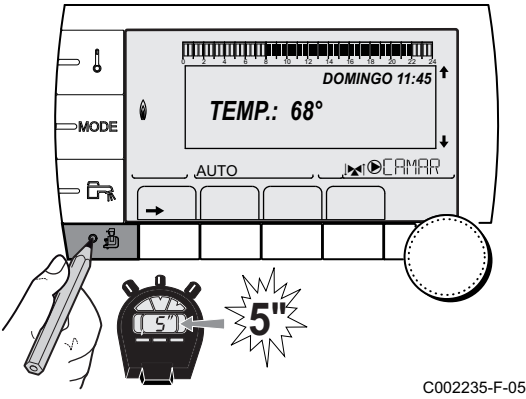

#### Seleccionar el idioma 5.6.1.

- aproximadamente 5 segundos.
- 2. Seleccionar el menú #IDIOMAS.

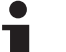

- Girar del botón giratorio para ir pasando por los distintos menús o modificar un valor.
- Pulsar el botón giratorio para acceder al menú seleccionado o validar la modificación de un valor.

Se puede encontrar una explicación detallada de la navegación por los distintos menús en el capítulo: "Navegación por los menús", página 31

| Nivel instalador - Menú #IDIOMAS |                            |  |  |
|----------------------------------|----------------------------|--|--|
| Intervalo de regulación          | Descripción                |  |  |
| FRANCAIS                         | Presentación en francés    |  |  |
| DEUTSCH                          | Presentación en alemán     |  |  |
| ENGLISH                          | Presentación en inglés     |  |  |
| ITALIANO                         | Presentación en italiano   |  |  |
| ESPANOL                          | Presentación en español    |  |  |
| NEDERLANDS                       | Presentación en neerlandés |  |  |
| POLSKI                           | Presentación en polaco     |  |  |
| РУССКИЙ                          | Presentación en ruso       |  |  |
| TÜRK                             | Presentación en turco      |  |  |

#### Calibrar las sondas 5.6.2.

- 1. Acceder al nivel usuario: Pulsar la tecla  $\rightarrow$ .
- 2. Seleccionar el menú #AJUSTES.

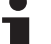

- Girar del botón giratorio para ir pasando por los distintos menús o modificar un valor.
- Pulsar el botón giratorio para acceder al menú seleccionado o validar la modificación de un valor.

Se puede encontrar una explicación detallada de la navegación por los distintos menús en el capítulo: "Navegación por los menús", página 31

3. Ajustar los siguientes parámetros:

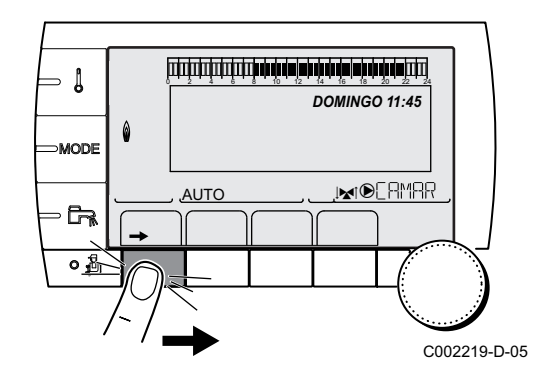

| Nivel usuario - Menú                       | #AJUSTES                   |                                                                                                    |                                           |                   |
|--------------------------------------------|----------------------------|----------------------------------------------------------------------------------------------------|-------------------------------------------|-------------------|
| Parámetro                                  | Intervalo de<br>regulación | Descripción                                                                                                    | Ajuste de fábrica                         | Ajuste<br>cliente |
| VER/INV                                    | 15 a 30 ℃                  | Permite ajustar la temperatura exterior por encima de la cual se cortará la calefacción.                                                                                                    | 22 °C                                     |                   |
|                                            |                            | <ul> <li>Las bombas de calefacción están<br/>paradas.</li> </ul>                                                                                                    |                                           |                   |
|                                            |                            | <ul> <li>El quemador sólo funciona para las<br/>necesidades de agua caliente sanitaria.</li> </ul>                                                                                                |                                           |                   |
|                                            |                            | Aparece el símbolo ♣.                                                                                                    |                                           |                   |
|                                            | N0                         | La calefacción nunca se corta<br>automáticamente                                                                                                    |                                           |                   |
| CALIB. EXTER.                              |                            | Calibrado sonda exterior: Permite corregir la temperatura exterior                                                                                                    | Temperatura exterior                      |                   |
| CALIB. AMB. A <sup>(1)(2)</sup>            |                            | Calibrado de la sonda ambiente del<br>circuito A<br>Efectuar este ajuste 2 horas después de la<br>puesta en tensión, cuando la temperatura<br>ambiente está estabilizada                          | Temperatura<br>ambiente del circuito<br>A |                   |
| DECALAJE AMB.A<br>(1)(3)                   | -5.0 a +5.0 °C             | Decalaje ambiente del circuito A: Permite<br>ajustar un decalaje ambiente<br>Efectuar este ajuste 2 horas después de la<br>puesta en tensión, cuando la temperatura<br>ambiente está estabilizada | 0.0                                       |                   |
| ANTIHIEL AMB A                             | 0.5 a 20 ℃                 | Temperatura ambiente de activación del<br>antihielo del circuito A                                                                                                    | 6 °C                                      |                   |
| <b>CALIB. AMB. B</b> <sup>(2)(1)</sup> (4) |                            | Calibrado de la sonda ambiente del<br>circuito B<br>Efectuar este ajuste 2 horas después de la<br>puesta en tensión, cuando la temperatura<br>ambiente está estabilizada                          | Temperatura<br>ambiente del circuito<br>B |                   |
| <b>DECALAJE AMB.B</b><br>(3)(4)(1)         | -5.0 a +5.0 °C             | Decalaje ambiente del circuito B: Permite<br>ajustar un decalaje ambiente<br>Efectuar este ajuste 2 horas después de la<br>puesta en tensión, cuando la temperatura<br>ambiente está estabilizada | 0.0                                       |                   |
| ANTIHIEL AMB B <sup>(4)</sup>              | 0.5 a 20 ℃                 | Temperatura ambiente de activación del<br>antihielo del circuito B                                                                                                    | 6 °C                                      |                   |
| <b>CALIB. AMB. C</b> <sup>(4)(1)</sup> (2) |                            | Calibrado de la sonda ambiente del<br>circuito C<br>Efectuar este ajuste 2 horas después de la<br>puesta en tensión, cuando la temperatura<br>ambiente está estabilizada                          | Temperatura<br>ambiente del circuito<br>C |                   |
| <b>DECALAJE AMB.C</b> (4)(1)(3)            | -5.0 a +5.0 °C             | Decalaje ambiente del circuito C: Permite<br>ajustar un decalaje ambiente<br>Efectuar este ajuste 2 horas después de la<br>puesta en tensión, cuando la temperatura<br>ambiente está estabilizada | 0.0                                       |                   |
| ANTIHIEL AMB C <sup>(4)</sup>              | 0.5 a 20 °C                | Temperatura ambiente de activación del antihielo del circuito C                                                                                                    | 6 °C                                      |                   |
| (1) El parámetro sólo ap                   | arece en pantalla si INS   | STALACION está ajustado en EXTENSIÓN                                                                                                    |                                           |                   |

 (2) El parámetro sólo aparece en pantalla si hay conectada una sonda de ambiente al circuito correspondiente
 (3) El parámetro sólo aparece en pantalla si no hay conectada ninguna sonda de ambiente al circuito correspondiente o la influencia de la sonda es nula

(4) El parámetro sólo aparece en pantalla si el circuito correspondiente está realmente conectado

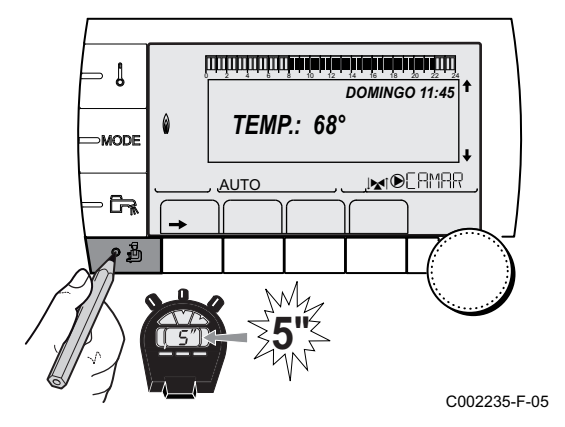

Nivel instalador - Menú #PRIMARIO LIMITES

### 5.6.3. Ajustes profesional

- 1. Acceder al nivel instalador: Pulsar la tecla 🛓 durante aproximadamente 5 segundos.
- 2. Ajustar los siguientes parámetros:
  - Girar del botón giratorio para ir pasando por los distintos menús o modificar un valor.
  - Pulsar el botón giratorio para acceder al menú seleccionado o validar la modificación de un valor.

Se puede encontrar una explicación detallada de la navegación por los distintos menús en el capítulo: "Navegación por los menús", página 31.

| Parámetro                        | Intervalo de regulación | Descripción                                                    | Ajuste de fábrica                 | Ajuste cliente |
|----------------------------------|-------------------------|----------------------------------------------------------------|-----------------------------------|----------------|
| T. MAX CALDERA                   | 20 a 90 °C              | Temperatura máxima de la<br>caldera                            | 75 ℃                              |                |
| P.MAX.CALF(%) <sup>(1)</sup>     | 0-100 %                 | Potencia máxima de la caldera<br>en calefacción                | 100 %                             |                |
| P.MAX.ACS(%) <sup>(1)(2)</sup>   | 0-100 %                 | Potencia máxima de la caldera en ACS                           | 100 %                             |                |
| MIN.VENT.: <sup>(1)</sup>        | 1000-5000 rev/min       | Velocidad mínima del ventilador                                | Véase el cuadro a<br>continuación |                |
| <b>MAX.VENT.:</b> <sup>(1)</sup> | 1000-7000 rev/min       | Ajuste de la velocidad máxima<br>del ventilador en calefacción | Véase el cuadro a<br>continuación |                |
| POT.ARR. <sup>(1)</sup>          | 1000-5000 rev/min       | Ajuste de la velocidad óptima de arranque                      | Véase el cuadro a<br>continuación |                |
| VEL.MIN.BOMBA (1)                | 20-100 %                | Velocidad mínima de la bomba                                   | 20 %                              |                |
| VEL.MAX. BOMBA (1)               | 20-100 %                | Velocidad máxima de la bomba                                   | 60 %                              |                |

(2) El parametro solo aparece en pantalla si S.ECS: esta ajustado en BOMBA

| Tipo de gas utilizado | Parámetro  | Unidad | C 330-5 | C 330-6 | C 330-7 | C 330-8 | C 330-9 | C 330-10 |
|-----------------------|------------|--------|---------|---------|---------|---------|---------|----------|
| Gas H (G20)           | MIN.VENT.: | rpm    | 1300    | 1400    | 1000    | 1000    | 1100    | 1100     |
|                       | MAX.VENT.: | rpm    | 5400    | 5500    | 3500    | 3900    | 4200    | 3900     |
|                       | VEL.ARRQ.  | rpm    | 2500    | 2500    | 1300    | 1400    | 1400    | 1700     |

| Tipo de gas utilizado | Parámetro  | Unidad | C 630-5 | C 630-6 | C 630-7 | C 630-8 | C 630-9 | C 630-10 |
|-----------------------|------------|--------|---------|---------|---------|---------|---------|----------|
| Gas H (G20)           | MIN.VENT.: | rpm    | 1700    | 1800    | 1300    | 1300    | 1500    | 1300     |
|                       | MAX.VENT.: | rpm    | 5500    | 5500    | 3800    | 4200    | 4500    | 4400     |
|                       | VEL.ARRQ.  | rpm    | 2500    | 2500    | 1400    | 1400    | 1500    | 1700     |

| Nivel instalador - Menú #SECUNDARIO LIMITES |                              |                                                                                                    |                      |  |  |  |
|---------------------------------------------|------------------------------|----------------------------------------------------------------------------------------------------|----------------------|--|--|--|
| Parámetro                                   | Intervalo de regulación      | Descripción                                                                                                    | Ajuste de<br>fábrica |  |  |  |
| T.MAX.CIRC.A                                | 20 a 95 °C                   | Temperatura máxima (Circuito A)                                                                                                    | 75 °C                |  |  |  |
|                                             |                              | MÁX. CIRC", página 59                                                                                                    |                      |  |  |  |
| T.MAX.CIRC.B                                | 20 a 95 °C                   | Temperatura máxima (Circuito B)                                                                                                    | 50 °C                |  |  |  |
|                                             |                              | MÁX. CIRC", página 59                                                                                                    |                      |  |  |  |
| T.MAX.CIRC.C                                | 20 a 95 °C                   | Temperatura máxima (Circuito C)                                                                                                    | 50 °C                |  |  |  |
|                                             |                              | MÁX. CIRC", página 59                                                                                                    |                      |  |  |  |
| ANTIHIELO EXT.                              | <b>NO</b> , -8 a +10 ⁰C      | Temperatura exterior que activa la protección antihielo de<br>la instalación.<br>Por debajo de esta temperatura las bombas funcionan<br>permanentemente y se respetan las temperaturas<br>mínimas de cada circuito.<br>En caso de ajuste <b>NOCHE:PARO</b> , se mantiene la<br>temperatura reducida de cada circuito (Menú<br><b>#SECUNDARIO P.INSTAL</b> ).<br><b>NO</b> : La protección antihielo no está activada | +3 °C                |  |  |  |
| LMPC D A <sup>(1) (2)</sup>                 | <b>NO</b> , 20 a 90 °C       | Temperatura de pie de curva en modo Día (Circuito A)                                                                                                    | NO                   |  |  |  |
| LMPC N A <sup>(1) (2)</sup>                 | <b>NO</b> , 20 a 90 °C       | Temperatura de pie de curva en modo Noche (Circuito A)                                                                                                    | NO                   |  |  |  |
| LMPC D B <sup>(1)</sup> <sup>(2)</sup>      | <b>NO</b> , 20 a 90 °C       | Temperatura de pie de curva en modo Día (Circuito B)                                                                                                    | NO                   |  |  |  |
| LMPC N B <sup>(1)</sup> <sup>(2)</sup>      | <b>NO</b> , 20 a 90 °C       | Temperatura de pie de curva en modo Noche (Circuito B)                                                                                                    | NO                   |  |  |  |
| LMCP D C <sup>(1)</sup> <sup>(2)</sup>      | <b>NO</b> , 20 a 90 °C       | Temperatura de pie de curva en modo Día (Circuito C)                                                                                                    | NO                   |  |  |  |
| LMCP N C <sup>(1) (2)</sup>                 | <b>NO</b> , 20 a 90 °C       | Temperatura de pie de curva en modo Noche (Circuito C)                                                                                                    | NO                   |  |  |  |
| TEMP.AGUA.PRIM <sup>(1)</sup>               | 50 a 79 °C                   | Temperatura de consigna de caldera en caso de producción de agua caliente sanitaria                                                                                                    | 65 °C                |  |  |  |
| (1) El parámetro sólo apa                   | rece en pantalla si INSTALAC | CION está ajustado en EXTENSIÓN                                                                                                    |                      |  |  |  |

(2) El parametro se puede ajustar en la curva de calefacción pulsando la tec

| Nivel instalador - Menú #PRIMARIO P.INSTAL <sup>(1)</sup> |                            |                                                                                                    |                      |                   |  |
|-----------------------------------------------------------|----------------------------|----------------------------------------------------------------------------------------------------|----------------------|-------------------|--|
| Parámetro                                                 | Intervalo de<br>regulación | Descripción                                                                                                    | Ajuste de<br>fábrica | Ajuste<br>cliente |  |
| MIN.OPER.QUEM.                                            | 0 a 180 segundos           | Ajuste del tiempo de funcionamiento mínimo del<br>quemador (En modo de calefacción)                                                                                                    | 30 segundos          |                   |  |
| TEMPO P.GENE <sup>(1)</sup>                               | De 1 a 30 minutos          | Duración máxima del funcionamiento posterior de la bomba del generador                                                                                                    | 4 minutos            |                   |  |
| ENT.BL <sup>(1)</sup>                                     | PARO CALEFAC.              | Configuración de la entrada BL del PCU<br>Si se abre el contacto, la calefacción y la<br>producción de ACS se detienen Puesta en<br>marcha automática cuando el contacto se cierra.<br>La apertura del contacto no genera ningún<br>mensaje | PARO TOTAL           |                   |  |
|                                                           | PARO TOTAL                 | Configuración de la entrada BL del PCU<br>Si se abre el contacto, la calefacción y la<br>producción de ACS se detienen. Puesta en<br>marcha automática cuando el contacto se cierra.<br>La apertura del contacto genera un mensaje          |                      |                   |  |
|                                                           | PUESTA EN SEG.             | Configuración de la entrada BL del PCU<br>Si se abre el contacto, la caldera se pone en<br>seguridad. Para volver a ponerla en marcha es<br>necesario rearmar la caldera.                                                                   |                      |                   |  |

| Nivel instalador - Menú #PRIMARIO P.INSTAL <sup>(1)</sup> |                            |                                                                     |                      |                   |  |
|-----------------------------------------------------------|----------------------------|---------------------------------------------------------------------|----------------------|-------------------|--|
| Parámetro                                                 | Intervalo de<br>regulación | Descripción                                                         | Ajuste de<br>fábrica | Ajuste<br>cliente |  |
| S.ANALOG.                                                 |                            | Mando de la salida analógica                                        |                      |                   |  |
|                                                           | WILO_010V                  | Tarjeta electrónica de control 0-10V Wilo                           |                      |                   |  |
|                                                           | GRUND_010V                 | Tarjeta electrónica de control 0-10V Grundfoss                      |                      |                   |  |
|                                                           | BOMBA PWM                  | Bomba moduladora                                                    |                      |                   |  |
|                                                           | RET.POT                    | Información de salida de calor                                      |                      |                   |  |
|                                                           | RET.T.CALD.                | Información de temperatura                                          |                      |                   |  |
| CCE:                                                      | SI/NO                      | Controlador cíclico de estanqueidad                                 | N0                   |                   |  |
| PSG :                                                     | SI/NO                      | Comprobar el presostato de gas antes del arranque                   | N0                   |                   |  |
| TEMPO.V.HIDRAU                                            | 0 a 255 segundos           | Temporización tras la señal de apertura de la<br>válvula hidráulica | 0 segundos           |                   |  |
| TEMPO.V.HUMOS                                             | 0 a 255 segundos           | Temporización tras la señal de apertura de la<br>válvula de humos   | 0 segundos           |                   |  |
| PRESION MIN.                                              | 0 a 3 bar                  | Presión mínima para generar un bloqueo                              | 0 bar                |                   |  |
| INERCIA CALD.                                             | 1 a 255 segundos           | Caracterización de la inercia de la caldera                         | 10 segundos          |                   |  |
| (1) El menú sólo apare                                    | ece si el parámetro INSTAL | ACION está ajustado en EXTENSIÓN                                    |                      |                   |  |

| Parámetro                    | Intervalo de<br>regulación      | Descripción                                                                                                    | Ajuste de<br>fábrica | Ajuste<br>cliente |
|------------------------------|---------------------------------|----------------------------------------------------------------------------------------------------|----------------------|-------------------|
| INERCIA TERM. <sup>(1)</sup> | 0 (10 horas) a 10<br>(50 horas) | Caracterización de la inercia del edificio:<br>0 para un edificio de poca inercia térmica.<br>3 para un edificio de inercia térmica normal.<br>10 para un edificio de gran inercia térmica.<br>La modificación del ajuste de fábrica sólo<br>es útil en casos excepcionales. | 3 (22 horas)         |                   |
| PENDIENTE A <sup>(2)</sup>   | 0 a 4                           | Pendiente de calefacción del circuito A<br><b>PENDIENTE</b> ", página 59                                                                                                    | 1.5                  |                   |
| ANTICIP.A <sup>(1)</sup>     | 0.0 a 10.0                      | Activación y ajuste del tiempo de antelación<br><b>C</b> "ANTICIP.A, ANTICIP.B,<br>ANTICIP.C ", página 60                                                                                                    | NO                   |                   |
| INFL.S.AMB. A <sup>(1)</sup> | 0 a 10                          | Influencia de la sonda ambiente A<br>IS "INFL.S.AMB.", página 61                                                                                                    | 3                    |                   |
| PENDIENTE B <sup>(2)</sup>   | 0 a 4                           | Pendiente de calefacción del circuito B<br>PENDIENTE", página 59                                                                                                    | 0.7                  |                   |
| ANTICIP.B <sup>(1)</sup>     | 0.0 a 10.0                      | Activación y ajuste del tiempo de antelación<br><b>C</b> "ANTICIP.A, ANTICIP.B,<br>ANTICIP.C ", página 60                                                                                                    | NO                   |                   |
| INFL.S.AMB. B <sup>(1)</sup> | 0 a 10                          | Influencia de la sonda ambiente B                                                                                                    | 3                    |                   |
| PENDIENTE C <sup>(2)</sup>   | 0 a 4                           | Pendiente de calefacción del circuito C                                                                                                    | 0.7                  |                   |

(6) Si hay una válvula de inversión conectada, la prioridad de ACS será siempre total cualquiera que sea el ajuste.
 (7) El parámetro sólo aparece en pantalla si ANTIBAC es distinto de NO

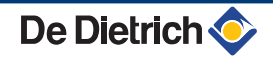

#### Nivel instalador - Menú #SECUNDARIO P.INSTAL Parámetro Intervalo de Descripción Ajuste de Ajuste regulación fábrica cliente ANTICIP.C<sup>(1)</sup> 0.0 a 10.0 Activación y ajuste del tiempo de antelación N0 ANTICIP.A, ANTICIP.B, ANTICIP.C ", página 60 INFL.S.AMB. C<sup>(1)</sup> 0 a 10 Influencia de la sonda ambiente C 3 "INFL.S.AMB.", página 61 SECADO CAPA N0, B, C, B+C N0 Secado de la capa SECADO CAPA", página 60 TEMP.SEC.PRINC.(3) 20 a 50 °C Temperatura al principio del secado de la 20 °C capa 20 a 50 °C 20 °C TEMP.SEC.FIN<sup>(3)</sup> Temperatura al final del secado de la capa Nº DÍAS SEC<sup>(3)</sup> 0 a 99 Λ NOCHE (1) BAJAR BAJAR Se mantiene la temperatura reducida (Modo Noche) NOCHE", página 61 PARO La caldera está parada (Modo Noche) **ISP "NOCHE**", página 61 ENTR.0-10V NO / TEMPERATURA Activación de la señal de 0-10 V NO **POTENCIA %** Función 0-10 V", página 62 VMIN/OFF 0-10V (1)(4) 0 a 10 V Tensión correspondiente a la consigna 0.5 V mínima VMAX 0-10V (1)(4) 0 a 10 V Tensión correspondiente a la consigna 10 V máxima CONS.MIN 0-10V (1)(4) 0 a 100 Consigna mínima de temperatura o potencia 5 5 a 100 CONS.MAX 0-10V (1)(4) Consigna máxima de temperatura o 100 potencia ANCHO DE BANDA <sup>(1)</sup> 4 a 16-K Ancho de banda de regulación para las 12 K válvulas de 3 vías. Puede aumentarse el ancho de banda si las válvulas son rápidas o disminuirla si son lentas. 0 a 16-K 4 K DIF MIN CAL.V3V<sup>(1)</sup> Diferencia de temperatura mínima entre la caldera y las válvulas De 0 a 15 minutos Temporización del corte de las bombas de 4 minutos TEMPO B.CALEF<sup>(1)</sup> calefacción. La temporización del corte de las bombas de calefacción evita un sobrecalentamiento de la caldera. Temporización del corte de la bomba de 2 minutos De 2 a 15 minutos **TEMPO B.ACS.** (1)(5) agua caliente sanitaria. La temporización del corte de la bomba de carga de agua caliente sanitaria evita un sobrecalentamiento de la caldera y de los circuitos de calefacción (Únicamente si se utiliza una bomba de carga). (1) El parámetro sólo aparece en pantalla si INSTALACION está ajustado en EXTENSIÓN (2) El parámetro se puede ajustar en la curva de calefacción pulsando la tecla 🕰 (3) El parámetro sólo aparece en pantalla si SECADO CAPA es distinto de NO (4) El parámetro sólo aparece en pantalla si ENTR.0-10V está ajustado en SI. (5) El parámetro sólo aparece en pantalla si S.ACU está ajustado en BOMBA (6) Si hay una válvula de inversión conectada, la prioridad de ACS será siempre total cualquiera que sea el ajuste.

(7) El parámetro sólo aparece en pantalla si ANTIBAC es distinto de NO

#### Nivel instalador - Menú #SECUNDARIO P.INSTAL

| Parámetro                                                                                                    | Intervalo de<br>regulación                                                                                                    | Descripción                                                                                                    | Ajuste de<br>fábrica                                    | Ajuste<br>cliente |
|----------------------------------------------------------------------------------------------------|----------------------------------------------------------------------------------------------------|----------------------------------------------------------------------------------------------------|---------------------------------------------------------|-------------------|
| ADAP                                                                                                    | ACTIVA.                                                                                                    | Adaptación automática de las curvas de<br>calefacción para todo aquel circuito que<br>disponga de una sonda ambiente cuya<br>influencia sea >0.                                                                | ACTIVA.                                                 |                   |
|                                                                                                    | BLOQUE.                                                                                                    | Las curvas de calefacción sólo pueden ser<br>modificadas manualmente.                                                                                                    | ]                                                       |                   |
| PRORIDAD ACS <sup>(6)</sup>                                                                                                    | TOTAL                                                                                                    | Interrupción de la calefacción y del<br>calentamiento de la piscina durante la<br>producción de agua caliente sanitaria.                                                                                       | TOTAL                                                   |                   |
|                                                                                                    | RELATIVA                                                                                                    | Producción de agua caliente sanitaria y<br>calefacción de los circuitos de válvula si la<br>potencia disponible es suficiente y si la<br>conexión hidráulica lo permite.                                       |                                                         |                   |
|                                                                                                    | NINGUNA                                                                                                    | Calefacción y producción de agua caliente<br>sanitaria en paralelo si la conexión hidráulica<br>lo permite.<br>▲ Riesgo de sobrecalentamiento para el<br>circuito directo.                                     |                                                         |                   |
| ANTIBAC                                                                                                    |                                                                                                    | La función antilegionela permite luchar<br>contra la aparición de legionelas en el<br>acumulador, bacterias responsables de la<br>legionelosis.                                                                | NO                                                      |                   |
|                                                                                                    | NO                                                                                                    | Función antilegionelosis no activada                                                                                                    | 1                                                       |                   |
|                                                                                                    | DIARIO                                                                                                    | El acumulador está sobrecalentado todos los días de las 4:00 h a las 5:00 h                                                                                                    |                                                         |                   |
|                                                                                                    | SEMAN                                                                                                    | El acumulador esta sobrecalentado todos los sábados de las 4:00 h a las 5:00 h                                                                                                    |                                                         |                   |
| HORA.INI.ANTIBAC <sup>(7)</sup>                                                                                                    | 00:00 a 23:30                                                                                                    | Hora de puesta en marcha de la antilegionelosis                                                                                                    | 4:00 h<br>(Regulación por<br>tramos: 30<br>minutos)     |                   |
| DURACIÓN.ANTIBAC <sup>(</sup><br>7)                                                                                                    | 60 a 360 min                                                                                                    | Tiempo de funcionamiento de la antilegionelosis                                                                                                    | 60 minutos<br>(Regulación por<br>tramos: 30<br>minutos) |                   |
| OPTIM.ACS <sup>(5)</sup>                                                                                                    | NO                                                                                                    | La función se desactiva                                                                                                    | NO                                                      |                   |
|                                                                                                    | TEMP. CALD.                                                                                                    | Si en el modo de calefacción la temperatura<br>de la caldera sobrepasa <b>TEMP.AGUA.PRIM</b><br>+3 °C y no se satisface la demanda del<br>acumulador, se pone en marcha la bomba<br>de agua caliente sanitaria |                                                         |                   |
|                                                                                                    | TEMP.SIST                                                                                                    | Si en el modo de calefacción la temperatura<br>del sistema sobrepasa <b>TEMP.AGUA.PRIM</b><br>+3 °C y no se satisface la demanda del<br>acumulador, se pone en marcha la bomba<br>de agua caliente sanitaria   |                                                         |                   |
| <ol> <li>El parámetro sólo apare</li> <li>El parámetro se puede</li> <li>El parámetro sólo apare</li> <li>El parámetro sólo apare</li> <li>El parámetro sólo apare</li> <li>El parámetro sólo apare</li> </ol> | ece en pantalla si INSTA<br>ajustar en la curva de c<br>ece en pantalla si SECA<br>ece en pantalla si ENTR<br>ece en pantalla si S.ACI | LACION está ajustado en EXTENSIÓN<br>alefacción pulsando la tecla iᠲ<br>DO CAPA es distinto de NO<br>.0-10V está ajustado en SI.<br>J está ajustado en BOMBA                                                   |                                                         |                   |

(6) Si hay una válvula de inversión conectada, la prioridad de ACS será siempre total cualquiera que sea el ajuste.
 (7) El parámetro sólo aparece en pantalla si ANTIBAC es distinto de NO

#### Nivel instalador - Menú #SECUNDARIO P.INSTAL

| Parámetro                                                                                                    | Intervalo de<br>regulación                                                                   | Descripción                                                                                                    | Ajuste de<br>fábrica | Ajuste<br>cliente |
|----------------------------------------------------------------------------------------------------|----------------------------------------------------------------------------------------------|----------------------------------------------------------------------------------------------------|----------------------|-------------------|
| ACTIVA.ACS <sup>(5)</sup>                                                                                             | NO                                                                                           | La función se desactiva                                                                                                    | NO                   |                   |
|                                                                                                    | TEMP. CALD.                                                                                  | En el modo de ACS, la bomba de carga de<br>ACS solo se pone en marcha si la<br>temperatura de la caldera es superior a la<br>consigna <b>TEMP.ACUMULAD</b> + 5°C |                      |                   |
|                                                                                                    | TEMP.SIST                                                                                    | En el modo de ACS, la bomba de carga de<br>ACS solo se pone en marcha si la<br>temperatura del sistema es superior a la<br>consigna <b>TEMP.ACUMULAD</b> + 5°C   |                      |                   |
| <ul> <li>(1) El parámetro sólo apar</li> <li>(2) El parámetro se puede</li> <li>(3) El parámetro sólo apar</li> </ul> | ece en pantalla si INSTALAC<br>ajustar en la curva de calefac<br>ece en pantalla si SECADO ( | CION está ajustado en EXTENSIÓN<br>cción pulsando la tecla ⊮A<br>CAPA es distinto de NO                                                                          |                      |                   |
| <ul><li>(4) El parámetro sólo apar</li><li>(5) El parámetro sólo apar</li></ul>                                       | ece en pantalla si ENTR.0-10<br>ece en pantalla si S.ACU esta                                | IV está ajustado en SI.<br>á ajustado en BOMBA                                                                                                    |                      |                   |

(6) Si hay una válvula de inversión conectada, la prioridad de ACS será siempre total cualquiera que sea el ajuste.

(7) El parámetro sólo aparece en pantalla si ANTIBAC es distinto de NO

### MÁX. CIRC...

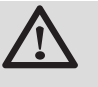

Х

У

ᠿ

### ADVERTENCIA

En caso de un suelo radiante, no modificar el ajuste de fábrica (50 °C). Para su instalación, se consultará la legislación en vigor.

- En el caso de un circuito directo, conectar un termostato de seguridad al contacto BL.
- En el caso de un circuito de válvula de tres vías (B o C), conectar un termostato de seguridad al contacto TS.

### **PENDIENTE** ....

#### Curva de calefacción circuito A, B o C

- Temperatura exterior (°C)
- Temperatura de salida del agua (°C)
- Temperatura máxima del circuito B C

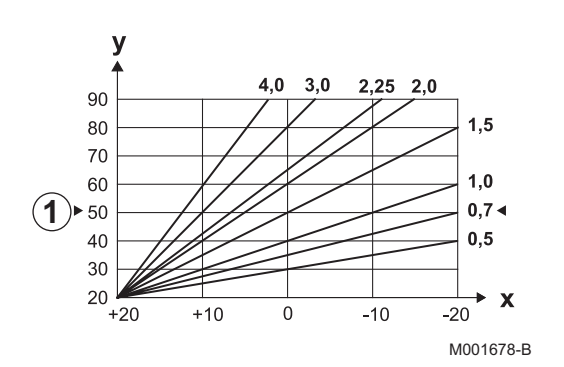

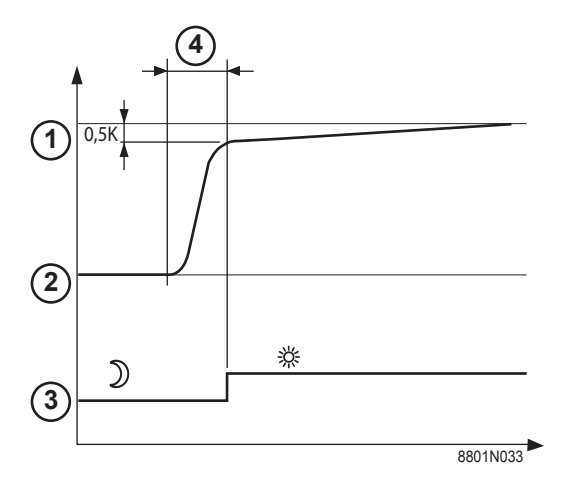

#### ANTICIP.A, ANTICIP.B, ANTICIP.C

- ① Consigna de temperatura ambiente Confort
- 2 Consigna de temperatura ambiente Reducida
- ③ Programa horario
- (4) Tiempo de antelación = Fase de calentamiento acelerado

La función de antelación calcula la hora de arranque de la calefacción para alcanzar la temperatura ambiente deseada menos 0.5 K a la hora programada para pasar al modo confort.

La hora de inicio del programa horario se corresponde con el final de la fase de calentamiento acelerado.

La función se activa ajustándola a un valor distinto de **NO**. El valor ajustado es el tiempo que uno estima necesario para que la

instalación vuelva a alcanzar la temperatura seleccionada (temperatura exterior de 0 °C) partiendo de una temperatura ambiente residual correspondiente a la consigna de reducción nocturna.

La antelación se puede optimizar conectando una sonda ambiente. El regulador reajustará automáticamente el tiempo de antelación.

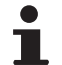

Esta función depende del margen de sobrecalentamiento disponible en la instalación.

#### SECADO CAPA

Permite imponer una temperatura de salida constante o una rampa para acelerar el secado de una capa de suelo radiante. Para ajustar estas temperaturas deben seguirse las

recomendaciones del solador.

La activación de este parámetro (ajuste diferente de **NO**) fuerza la visualización permanente de **SECADO CAPA** y desactiva todas las demás funciones de la regulación.

Cuando el secado de la capa está activo en un circuito, todos los demás circuitos (ejemplo: ACS) están parados. Esta función sólo se puede usar en los circuitos B y C.

- TEMP.SEC.FIN
  - TEMP.SEC.PRINC.

Hoy

#### Nº DÍAS SEC

Regulación normal (Fin del secado)

Temperatura de consigna calefacción (°C)

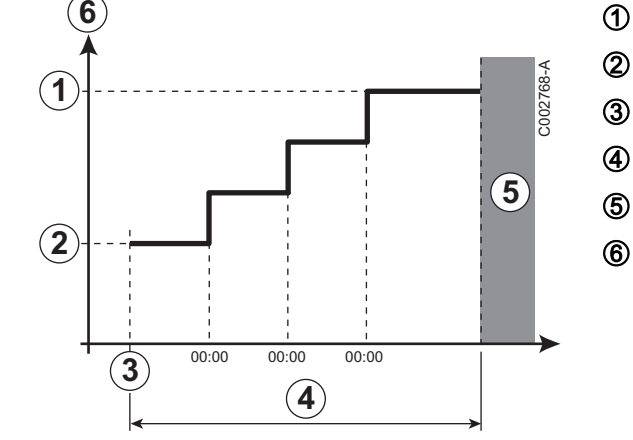

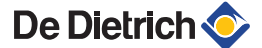

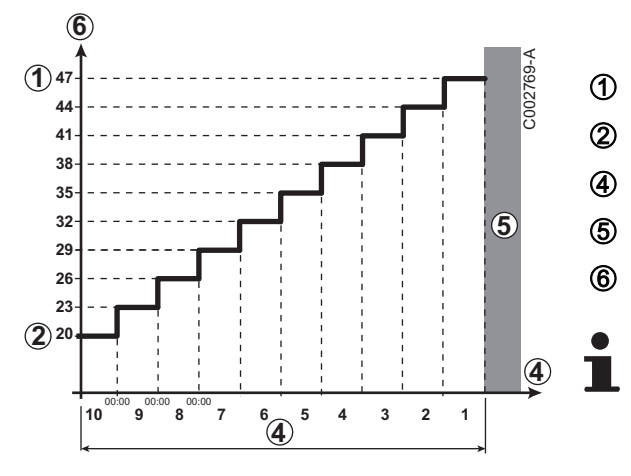

Ejemplo

TEMP.SEC.FIN: 47 °C

TEMP.SEC.PRINC.: 20 °C

Nº DÍAS SEC

Regulación normal (Fin del secado)

Temperatura de consigna calefacción (°C)

Todos los días a medianoche (00:00): se recalcula la consigna (**TEMP.SEC.PRINC.**) y se reduce el número de días restantes (**Nº DÍAS SEC**).

#### ■ INFL.S.AMB.

Permite ajustar la influencia de la sonda ambiente sobre la temperatura de agua del circuito correspondiente.

| 0  | No se toma en cuenta (mando a distancia colocado en un lugar sin influencia) |
|----|------------------------------------------------------------------------------|
| 1  | Toma en cuenta débil                                                         |
| 3  | Toma en cuenta media (aconsejada)                                            |
| 10 | Funcionamiento tipo termostato ambiente                                      |

### ■ NOCHE

1

Este parámetro se visualiza si al menos un circuito no lleva sonda ambiente.

#### Para los circuitos sin sonda ambiente:

- NOCHE:BAJAR (Reducción): La temperatura reducida se mantiene durante los períodos reducidos. La bomba funciona permanentemente.
- NOCHE:PARO (Parada): La calefacción está parada durante los periodos reducidos. Cuando está activado el antihielo de la instalación, la temperatura reducida se mantiene durante los períodos reducidos.

#### Para los circuitos con sonda ambiente:

- Cuando la temperatura ambiente es inferior a la consigna de la sonda ambiente: La temperatura reducida se mantiene durante los períodos reducidos. La bomba funciona permanentemente.
- Cuando la temperatura ambiente es superior a la consigna de la sonda ambiente: La calefacción está parada durante los periodos reducidos. Cuando está activado el antihielo de la instalación, la temperatura reducida se mantiene durante los períodos reducidos.

#### Función 0-10 V

Esta función permite controlar la caldera a través de un sistema externo provisto de una salida 0-10 V conectada a la entrada 0-10 V. Esta señal impone a la caldera una consigna de temperatura o de potencia. Si lo que se controla es la temperatura, hay que procurar que el parámetro **T. MAX CALDERA** sea superior a **CONS.MAX 0-10V**.

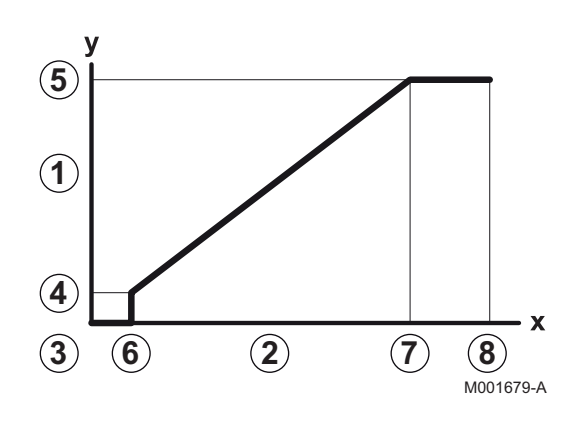

- Temperatura de consigna de salida (°C) o potencia (%)
- Tensión en la entrada (V) DC
- 0 V

1

2

3

4

5

6

7

8

- CONS.MIN 0-10V
- CONS.MAX 0-10V
- VMIN/OFF 0-10V
- VMAX 0-10V
- 10 V
- x Tensión en la entrada
- y Temperatura de caldera o potencia relativa

Si la tensión de entrada es inferior a **VMIN/OFF 0-10V**, la caldera está parada.

La temperatura de consigna de la caldera se corresponde estrictamente con la entrada de 0-10 V. Los circuitos secundarios de la caldera continúan funcionando, pero no tienen ningún efecto sobre la temperatura del agua de la caldera. En caso de utilización de la entrada 0-10 V y de un circuito secundario de la caldera, es necesario que el regulador externo que suministra esta tensión 0-10 V pida siempre una temperatura como mínimo igual a las necesidades del circuito secundario.

### 5.6.4. Configurar la red

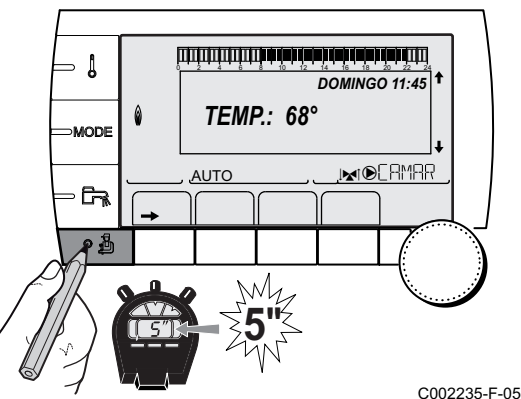

2. Seleccionar el menú **#RED**.

- Girar del botón giratorio para ir pasando por los distintos menús o modificar un valor.
  - Pulsar el botón giratorio para acceder al menú seleccionado o validar la modificación de un valor.

Se puede encontrar una explicación detallada de la navegación por los distintos menús en el capítulo: "Navegación por los menús", página 31

<sup>-05</sup> 3. Ajustar los siguientes parámetros:

| Parámetro                                                                                                    | Intervalo de<br>regulación                                                                                              | Descripción                                                                                                    | Ajuste de fábrica | Ajuste cliente |
|----------------------------------------------------------------------------------------------------|----------------------------------------------------------------------------------------------------|----------------------------------------------------------------------------------------------------|-------------------|----------------|
| CASCADA:                                                                                                    | SI / N0                                                                                                    | SI: Sistema en cascada                                                                                                    | N0                |                |
| RED VM                                                                                                    |                                                                                                    | Menú específico: Reclutar VM en modo<br>de cascada (Véase el capítulo a<br>continuación: "Conectar VM individuales<br>en cascada")                                        |                   |                |
| REGUL. MAESTRA <sup>(2)</sup>                                                                                                    | SI / N0                                                                                                    | Configurar esta regulación como piloto<br>en el bus                                                                                                    | SI                |                |
| RED SISTEMA <sup>(3)</sup>                                                                                                    |                                                                                                    | Menú específico: Reclutar generadores<br>o VM en modo de cascada (Véase el<br>capítulo a continuación: "Conectar<br>aparatos en cascada")                                 |                   |                |
| FUNCT <sup>(3)</sup>                                                                                                    | CLASICO                                                                                                    | Funcionamiento en cascada: Encendido<br>sucesivo de las distintas calderas de la<br>cascada en función de las necesidades                                                 | CLASICO           |                |
|                                                                                                    | PARALELA                                                                                                    | Funcionamiento en cascada paralela: Si<br>la temperatura exterior es inferior al valor<br><b>CASC.PARALELA</b> , todas las calderas<br>se ponen en marcha al mismo tiempo |                   |                |
| CASC.PARALELA <sup>(4)</sup>                                                                                                    | -10 a 20 °C                                                                                                    | Temperatura exterior de activación de<br>todas las marchas en modo paralelo                                                                                               | 10 °C             |                |
| TEMPO<br>P.GENE.CASC <sup>(2)</sup>                                                                                                    | 0 a 30 min                                                                                                    | Duración mínima de posfuncionamiento<br>de la bomba del generador                                                                                                    | 0 mn              |                |
| TEMPO.INTER.MARCHA                                                                                                    | 1 a 30 min                                                                                                    | Temporización de la activación o<br>desactivación de los generadores.                                                                                                    | 4 mn              |                |
| NUMERO ESCLAVA <sup>(5)</sup>                                                                                                    | 2 a 10                                                                                                    | Ajustar la dirección de red del generador esclavo                                                                                                    | 2                 |                |
| <ol> <li>El menú sólo aparece si e</li> <li>El parámetro sólo aparece</li> <li>El parámetro sólo aparece</li> <li>El parámetro sólo aparece</li> <li>El parámetro sólo aparece</li> </ol> | l parámetro INSTALA<br>e en pantalla si CASC<br>e en pantalla si REGU<br>e en pantalla si REGU<br>e en pantalla si PIOC | ACION está ajustado en EXTENSIÓN<br>CADA: está ajustada en SI<br>JL. MAESTRA está ajustada en SI<br>CT está ajustada en PARALELA                                          |                   |                |

(5) El parámetro sólo aparece en pantalla si **REGUL. MAESTRA** está ajustada en **NO** 

| Nivel usuario - Menú #AJUSTES |                                  |                                                                                                    |                   |                |  |  |
|-------------------------------|----------------------------------|----------------------------------------------------------------------------------------------------|-------------------|----------------|--|--|
| Parámetro                     | Intervalo de regulación          | Descripción                                                                                                    | Ajuste de fábrica | Ajuste cliente |  |  |
| SECUEN <sup>(1)</sup>         | <b>AUTO</b> / 1 10               | <ul> <li>Este parámetro permite especificar la caldera maestra.</li> <li>AUTO: La caldera maestra permuta automáticamente cada 7 días</li> </ul> | AUTO              |                |  |  |
|                               |                                  | <ul> <li>1 10: La caldera maestra sigue siendo<br/>siempre la especificada por este valor</li> </ul>                                             |                   |                |  |  |
| (1) El paráme                 | tro solo se indica en pantalla : | si CASCADA: está en SI y REGUL. MAESTRA está en SI                                                                                               |                   |                |  |  |

#### Conectar aparatos en cascada

En el caso de la configuración en cascada, es posible reclutar generadores y/o VM iSystem como esclavos. Proceder del siguiente modo:

1. Ajustar el parámetro CASCADA: en SI.

2. Seleccionar RED SISTEMA y apretar el botón giratorio para entrar ألالاته شداهة باهة شطهة باهة شهاد بالاتا الاتاتا en el menú específico. CASCADA REGUL. MAESTRA EIN EIN ۵ RED REGULACION KI ASSISCH TEMPO.INTER.MARCHA <u>AUTO</u> , ĉr, ?h ſ'n C002409-C-05 3. Para añadir un aparato esclavo a la red, seleccionar AÑADIR ESCLAVO. لتلتأتبا أشاب أأفاب أأفار أأف أأفاه ألتا تلتلت التلاقات NUM. ELEMENTOS RED ANADIR ESCLAVO SUPRIMIR ESCLAVO AUTO Ĵ, <11 ſ'n C002410-C-05 4. La pantalla que aparece permite escoger los números de las calderas esclavas que se van a añadir a la red. Los números 2 a لتزييك فبداهة بزهله فإهله بزهله فرهاه التريين تتبيين 0 2 4 6 8 10 ANADIR ESCLAVO GENE: 2, 5, VM: 29, 10 están dedicados a los generadores, y los números 20 a 39 a ۵ las VM iSystem. Girar el botón giratorio para ir pasando los números y apretar para validar el número seleccionado. Pulsar AUTO , ĉr,  $\square$  para volver a la lista anterior. ר גו (i) () 5. Para suprimir un aparato esclavo de la red, seleccionar SUPRIMIR ESCLAVO. C002412-B-05 6. La pantalla que aparece permite escoger los números de las ويتبيه فبهاد بالمارية فبعاد بالمارية فيتبيه بتبيين والتبايين calderas esclavas que se van a suprimir de la red. Girar el botón SUPRIMIR ESCLAVO giratorio para ir pasando los números y apretar para suprimir el GENE: VM: 29, : 2. 5. ۵ número seleccionado. Pulsar , para volver a la lista anterior. AUTO , Ĉra ר גו (i) (Lin C002413-B-05 7. Seleccionar NUM. ELEMENTOS RED. Esta pantalla resume los أللالألب تأكه تأكه أفراك بركأه فالكا بلالا للالالتك الألكان elementos de la red reconocidos por el sistema. Pulsar , a para NUM. ELEMENTOS RED volver a la lista anterior. ۵ VM: 29. AUTO Ĵ, ŵ C002411-C-05

29/05/2012 - 7600675-001-01

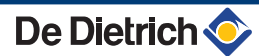

### 5.6.5. Restablecer los ajustes de fábrica

Para reiniciar el aparato hay que hacer la siguiente:

- Pulsar simultáneamente las teclas 1, → y ... durante 4 segundos. Aparece el menú #RESET.
- 2. Ajustar los siguientes parámetros:

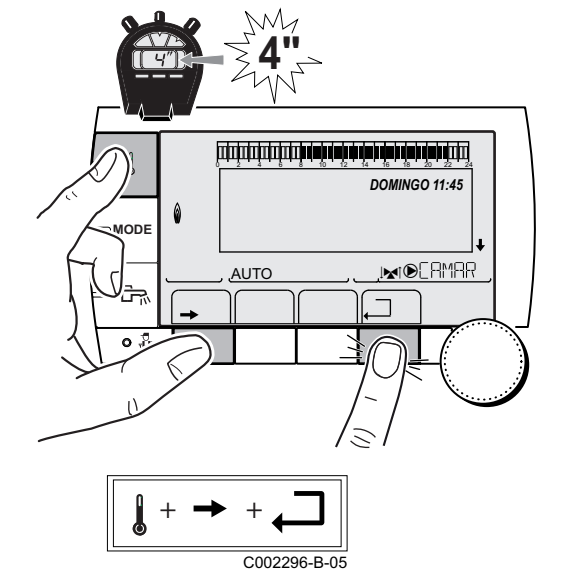

| Menú #RESET             |           |            |                                                                    |  |  |
|-------------------------|-----------|------------|--------------------------------------------------------------------|--|--|
| Selección del generador | Parámetro |            | Descripción                                                        |  |  |
| GENERADOR               | RESET     | TOTAL      | Hace un RESET TOTAL de todos los parámetros                        |  |  |
|                         |           | FUERA PRG. | Hace un RESET de los parámetros conservando los programas horarios |  |  |
|                         |           | PROG.      | Hace un RESET de los programas horarios conservando los parámetros |  |  |
|                         |           | SONDA SCU  | Hace un RESET de la presencia de sondas de generadores             |  |  |
|                         |           | SONDA AMB  | Hace un RESET de la presencia de sondas ambiente                   |  |  |

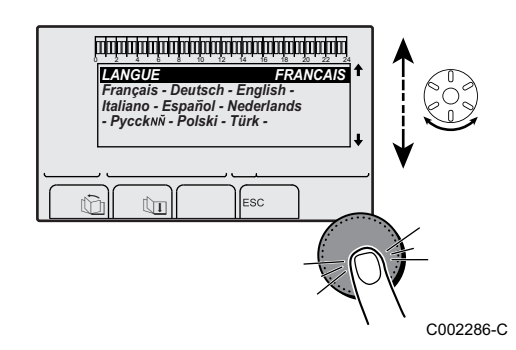

Después del reinicio (**RESET TOTAL** y **RESET FUERA PRG.**), la regulación vuelve a los pocos segundos a la pantalla de selección del idioma.

1. Seleccionar el idioma deseado girando el botón giratorio.

2. Para validar, apretar el botón giratorio.

# 6 Mantenimiento

### 6.1 Consignas generales para el usuario

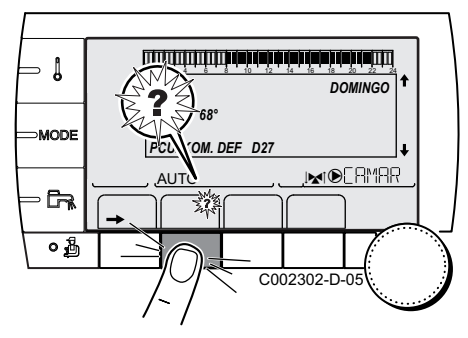

La caldera muestra un mensaje cuando es necesario hacer el mantenimiento.

- 1. Cuando aparezca el mensaje **REVISION**, pulsar **?** para ver el número de teléfono del instalador.
- 2. Contactar con el instalador.
- 3. Encargar a un profesional cualificado que efectúe las comprobaciones y las operaciones de mantenimiento necesarias.

### 6.2 Instrucciones deshollinador

- 1. Pulsar la tecla 🔒.
- 2. Comprobar la combustión cada vez que se desholline.

| Menú #TEST DESHOLLINADOR |                    |                                   |                                                           |                                       |  |
|--------------------------|--------------------|-----------------------------------|-----------------------------------------------------------|---------------------------------------|--|
| Generador                | Función disponible | Descripción                       | Valores indicados                                         | 5                                     |  |
| Nombre del generador     | Αυτο               | Funcionamiento normal             | TEMP.CALD.<br>CORRIENTE<br>VELOCID. VENT.<br>TEMP.RETORNO | °C<br>µA<br>revoluciones/minuto<br>°C |  |
|                          | PMIN               | Funcionamiento en potencia mínima | TEMP.CALD.<br>CORRIENTE<br>VELOCID. VENT.<br>TEMP.RETORNO | °C<br>µA<br>revoluciones/minuto<br>°C |  |
|                          | РМАХ               | Funcionamiento en potencia máxima | TEMP.CALD.<br>CORRIENTE<br>VELOCID. VENT.<br>TEMP.RETORNO | °C<br>µA<br>revoluciones/minuto<br>°C |  |

### 6.3 Personalizar el mantenimiento

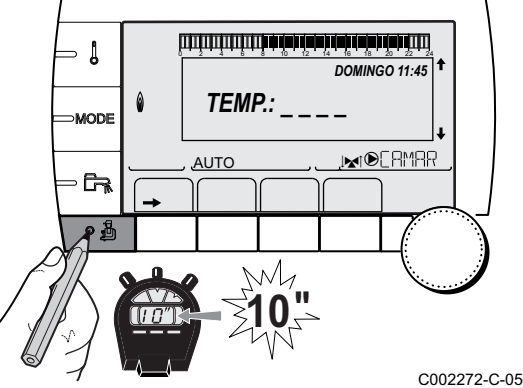

### 6.3.1. Mensaje de mantenimiento

La caldera incluye una función que permite mostrar en pantalla un mensaje de mantenimiento. Para parametrizar esta función hay que hacer lo siguiente:

- 1. Acceder al nivel INSTALADOR: Mantener pulsada la tecla hasta que aparezca en pantalla **#PARAMETROS**.
- 2. Seleccionar el menú #REVISION.
  - Girar del botón giratorio para ir pasando por los distintos menús o modificar un valor.
    - Pulsar el botón giratorio para acceder al menú seleccionado o validar la modificación de un valor.

Se puede encontrar una explicación detallada de la navegación por los distintos menús en el capítulo: "Navegación por los menús", página 31

-C-05 3. Ajustar los siguientes parámetros:

| Nivel INSTALADOR - Menú #REVISION |                                |                                                                                                    |  |  |
|-----------------------------------|--------------------------------|----------------------------------------------------------------------------------------------------|--|--|
| Parámetro                         | Intervalo de regulación        | Descripción                                                                                                    |  |  |
| TIPO                              | NO                             | Ajuste de fábrica<br>No hay ningún mensaje que indique que hace falta un mantenimiento                                                       |  |  |
|                                   | MANU                           | Ajuste aconsejado<br>Señala en la fecha seleccionada que hace falta un mantenimiento. Ajustar la<br>fecha con los parámetros a continuación. |  |  |
|                                   | AUTO                           | ▲ No procede. No seleccionar este ajuste.                                                                                                    |  |  |
| HORA REVISION <sup>(1)</sup>      | 0 a 23                         | Hora en la que aparece el mensaje <b>REVISION</b>                                                                                            |  |  |
| AnO REV. <sup>(1)</sup>           | 2008 a 2099                    | Año en el que aparece el mensaje <b>REVISION</b>                                                                                             |  |  |
| MES REVISION <sup>(1)</sup>       | 1 a 12                         | Mes en el que aparece el mensaje <b>REVISION</b>                                                                                             |  |  |
| FECHA<br>REVISION <sup>(1)</sup>  | 1 a 31                         | Día en el que aparece el mensaje <b>REVISION</b>                                                                                             |  |  |
| (1) El parámetro sólo a           | parece en pantalla si está con | figurado como MANU.                                                                                                    |  |  |

#### Resetear el mensaje de mantenimiento:

Una vez efectuadas las operaciones de mantenimiento, modificar la fecha en el menú **#REVISION** para resetear el mensaje.

## En caso de mantenimiento antes de que aparezca el mensaje de mantenimiento:

Una vez efectuado el mantenimiento anticipado hay que definir una nueva fecha en el menú **#REVISION**.

أللتة بعديدة فعاقدة بعابط ستستستنا

TEMP.:

M

AUTO

DOMINGO 11:45

1

MODE

# 6.3.2. Señas del profesional para el nivel INSTALADOR

Para ayudar al usuario en el caso de que apareciese en la pantalla un fallo o un mensaje de revisión, es posible especificar las señas del profesional al que habría que avisar. Para introducir las señas del profesional hay que hacer lo siguiente:

- Acceder al nivel INSTALADOR: Mantener pulsada la tecla hasta que aparezca en pantalla #PARAMETROS.
- 2. Seleccionar el menú #SAV.

Т

- Girar del botón giratorio para ir pasando por los distintos menús o modificar un valor.
  - Pulsar el botón giratorio para acceder al menú seleccionado o validar la modificación de un valor.

Se puede encontrar una explicación detallada de la navegación por los distintos menús en el capítulo: "Navegación por los menús", página 31

<sup>C002272-C-05</sup> 3. Ajustar los siguientes parámetros:

| Nivel INSTALADOR - Menú #SAV |                                                 |  |
|------------------------------|-------------------------------------------------|--|
| Parámetro                    | Descripción                                     |  |
| NOMBRE                       | Introducir el nombre del instalador             |  |
| NUM.TELEFONO                 | Introducir el número de teléfono del instalador |  |

Cuando aparezca en pantalla el mensaje **REVISION**, pulsar **?** para mostrar el número de teléfono del profesional.

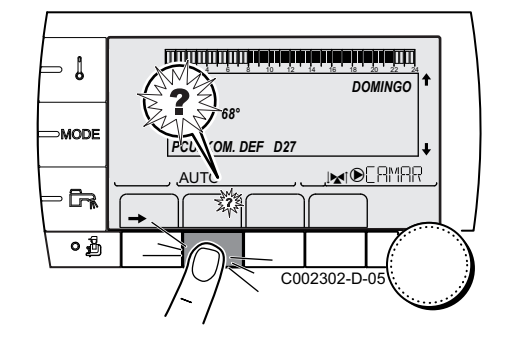

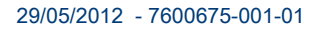

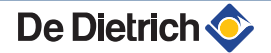

## 7 En caso de avería

### 7.1 Anticortocircuito de ciclos

Cuando la caldera está en modo de funcionamiento Anticortocircuito de ciclos, el símbolo **?** parpadea.

1. Pulsar la tecla "?". Aparece el mensaje Funcionamiento garantizado cuando se alcance la temperatura de arrangue.

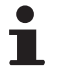

Este mensaje no es un mensaje de error, sino más bien de información.

### 7.2 Mensajes (Código del tipo Bxx o Mxx)

En caso de avería, el cuadro de mando muestra un mensaje y el código correspondiente.

- Anotar el código indicado.
   El código es importante para poder averiguar correcta y rápidamente el tipo de avería y eventualmente solicitar asistencia técnica.
- Apagar y volver a encender la caldera. La caldera se vuelve a poner en servicio de manera autónoma cuando ha desaparecido la causa de la parada.
- 3. Si el código vuelve a aparecer, solucionar el problema siguiendo las instrucciones del cuadro a continuación:

| Código | Mensajes         | Descripción                                                              | Verificación / Solución                                                                                                    |
|--------|------------------|--------------------------------------------------------------------------|----------------------------------------------------------------------------------------------------|
| B00    | BL.CRC.PSU       | La tarjeta electrónica PSU está mal configurada                          | <ul> <li>Error de parámetros en la tarjeta electrónica PSU</li> <li>Ajustar de nuevo el tipo de generador en el menú</li> <li>#CONFIGURACION (Consultar la placa de señalización de origen)</li> </ul>                                                                                                    |
| B01    | BL.MAX CALD      | Se ha sobrepasado la<br>temperatura máxima de<br>impulsión               | <ul><li>El caudal de agua es insuficiente en la instalación</li><li>Comprobar la circulación (dirección, bomba, válvulas)</li></ul>                                                                                                    |
| B02    | BL. DERIVA CALD. | Se ha sobrepasado el aumento<br>máximo de la temperatura de<br>impulsión | <ul> <li>El caudal de agua es insuficiente en la instalación</li> <li>Comprobar la circulación (dirección, bomba, válvulas)</li> <li>Comprobar la presión de agua</li> <li>Comprobar el estado de limpieza del cuerpo de la caldera</li> <li>Error de sonda</li> <li>Verificar el correcto funcionamiento de las sondas</li> <li>Comprobar si la sonda de caldera se ha montado correctamente</li> </ul> |
| B03    | BL.MAX INTERC.   | Se ha superado la temperatura<br>máxima del intercambiador de<br>calor   | <ul><li>El caudal de agua es insuficiente en la instalación</li><li>Comprobar la circulación (dirección, bomba, válvulas)</li></ul>                                                                                                    |

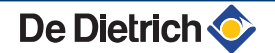

| Código | Mensajes         | Descripción                                                                                    | Verificación / Solución                                                                                              |
|--------|------------------|------------------------------------------------------------------------------------------------|----------------------------------------------------------------------------------------------------|
| B04    | BL.DER.INTERC    | Se ha superado el aumento de<br>la temperatura máxima del<br>interrembiador de color           | El caudal de agua es insuficiente en la instalación                                                                  |
|        |                  |                                                                                                | <ul> <li>Comprobar la circulación (dirección, bomba, válvulas)</li> </ul>                                            |
|        |                  |                                                                                                | <ul> <li>Comprobar la presión de agua</li> </ul>                                                                     |
|        |                  |                                                                                                | <ul> <li>Comprobar el estado de limpieza del cuerpo de la<br/>caldera</li> </ul>                                     |
|        |                  |                                                                                                | Error de sonda                                                                                                    |
|        |                  |                                                                                                | <ul> <li>Verificar el correcto funcionamiento de las sondas</li> </ul>                                               |
|        |                  |                                                                                                | <ul> <li>Comprobar si la sonda de caldera se ha montado<br/>correctamente</li> </ul>                                 |
| B05    | BL.D INTER.RET   | Se ha sobrepasado la                                                                           | El caudal de agua es insuficiente en la instalación                                                                  |
|        |                  | diferencia maxima entre la<br>temperatura del intercambiador<br>y la temperatura de retorno    | <ul> <li>Comprobar la circulación (dirección, bomba, válvulas)</li> </ul>                                            |
|        |                  |                                                                                                | <ul> <li>Comprobar la presión de agua</li> </ul>                                                                     |
|        |                  |                                                                                                | <ul> <li>Comprobar el estado de limpieza del cuerpo de la<br/>caldera</li> </ul>                                     |
|        |                  |                                                                                                | Error de sonda                                                                                                    |
|        |                  |                                                                                                | <ul> <li>Verificar el correcto funcionamiento de las sondas</li> </ul>                                               |
|        |                  |                                                                                                | <ul> <li>Comprobar si la sonda de caldera se ha montado<br/>correctamente</li> </ul>                                 |
| B06    | BL.DT CAL.INTER. | Se ha sobrepasado la                                                                           | El caudal de agua es insuficiente en la instalación                                                                  |
|        |                  | diferencia máxima entre la<br>temperatura de la caldera y la<br>temperatura del intercambiador | <ul> <li>Comprobar la circulación (dirección, bomba, válvulas)</li> </ul>                                            |
|        |                  |                                                                                                | <ul> <li>Comprobar la presión de agua</li> </ul>                                                                     |
|        |                  |                                                                                                | <ul> <li>Comprobar el estado de limpieza del cuerpo de la<br/>addena</li> </ul>                                      |
|        |                  |                                                                                                | Error de sonda                                                                                                    |
|        |                  |                                                                                                | Verificar el correcto funcionamiento de las sondas                                                                   |
|        |                  |                                                                                                | <ul> <li>Comprobar si la sonda de caldera se ha montado</li> </ul>                                                   |
|        |                  |                                                                                                | correctamente                                                                                                    |
| B07    | BL.IMP.RET.      | Se ha sobrepasado la<br>diferencia máxima entre la<br>temperatura de impulsión y de<br>retorno | El caudal de agua es insuficiente en la instalación                                                                  |
|        |                  |                                                                                                | <ul> <li>Comprobar la circulación (dirección, bomba, válvulas)</li> </ul>                                            |
|        |                  |                                                                                                | <ul> <li>Comprobar la presión de agua</li> </ul>                                                                     |
|        |                  |                                                                                                | <ul> <li>Comprobar el estado de limpieza del cuerpo de la<br/>caldera</li> </ul>                                     |
|        |                  |                                                                                                | Error de sonda                                                                                                    |
|        |                  |                                                                                                | <ul> <li>Verificar el correcto funcionamiento de las sondas</li> </ul>                                               |
|        |                  |                                                                                                | <ul> <li>Comprobar si la sonda de caldera se ha montado<br/>correctamente</li> </ul>                                 |
| B08    | BL.RL ABIERTO    | La entrada <b>RL</b> del bornero de la                                                         | Error de parámetro                                                                                                   |
|        |                  | tarjeta electrónica PCU está abierta                                                           | <ul> <li>Ajustar de nuevo el tipo de generador en el menú</li> <li>#CONFLICURACION (Consultar la placa do</li> </ul> |
|        |                  |                                                                                                | señalización de origen)                                                                                              |
|        |                  |                                                                                                | Mala conexión                                                                                                    |
|        |                  |                                                                                                | Comprobar el cableado                                                                                                |
| B09    | BL.INV. L/N      | Ajustar de nuevo el tipo de gene<br>de señalización de origen )                                | rador en el menú <b>#CONFIGURACION</b> (Consultar la placa                                                           |
| B10    | BL. ENTRAD BL    | La entrada <b>BL</b> del bornero de la                                                         | El contacto conectado a la entrada <b>BL</b> está abierto                                                            |
| 611    |                  | tarjeta electronica PCU está abierta                                                           | Comprobar el contacto de la entrada BL                                                                               |
|        |                  |                                                                                                | Error de parámetro                                                                                                   |
|        |                  |                                                                                                | Comprobar el parámetro ENT.BL                                                                                        |
|        |                  |                                                                                                | Mala conexión                                                                                                    |
|        |                  |                                                                                                | Comprobar el cableado                                                                                                |

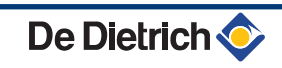

| Código      | Mensaies       | Descripción                                           | Verificación / Solución                                                                                                    |
|-------------|----------------|-------------------------------------------------------|----------------------------------------------------------------------------------------------------|
| B13         | BL.COM PCU-D4  | Error de comunicación con la                          | Mala conexión                                                                                                    |
|             |                | tarjeta electrónica SCU                               |                                                                                                    |
|             |                |                                                       | Comprobar el cableado     Tarieta electrónica SCL ne instalada en la caldera                                                               |
|             |                |                                                       |                                                                                                    |
| B14         |                |                                                       | Instalar una tarjeta electrónica SCU      Sette de agua en el eireuite                                                                     |
| D14         | BL.FALTA AGUA  | 0,8 bar                                               | Faita de agua en el circuito                                                                                                    |
| D15         |                | Duraián da nas damasinda hais                         | <ul> <li>Añadir agua a la instalación</li> </ul>                                                                                           |
| БІЗ         | BL.FRES.GAS    | Presion de gas demasiado baja                         | SCU                                                                                                    |
|             |                |                                                       | <ul> <li>Comprobar que la llave de paso del gas está bien<br/>abierta</li> </ul>                                                           |
|             |                |                                                       | <ul> <li>Comprobación de la presión de alimentación del gas</li> </ul>                                                                     |
|             |                |                                                       | <ul> <li>Comprobar si el sistema de control de la presión del<br/>gas se ha montado correctamente</li> </ul>                               |
|             |                |                                                       | <ul> <li>Cambiar el sistema de control de la presión del gas si</li> </ul>                                                                 |
| B16         | BI MALSU       | La tarieta electrónica SIL no se                      | es necesario<br>Tarieta electrónica SI Lincorrecta para esta caldera                                                                       |
|             |                | reconoce                                              |                                                                                                    |
| B17         |                | Se han alterado los parámetros                        | Cambiar la tarjeta electronica SU  Error de parámetros en la tarjeta electrónica PCU                                                       |
|             |                | guardados en la tarjeta                               |                                                                                                    |
| <b>D</b> 40 |                | electrónica PCU                                       |                                                                                                    |
| B18         | BL.MAL PSU     | reconoce                                              | Tarjeta electronica PSU incorrecta para esta caldera                                                                                       |
| B19         |                | La caldera no está configurada                        | Cambiar la tarjeta electronica PSU                                                                                                    |
| 513         | BE. SIN CONTIG | La caluera no esta configurada                        |                                                                                                    |
|             |                |                                                       | <ul> <li>Ajustar de nuevo el tipo de generador en el menu<br/>#CONFIGURACION (Consultar la placa de<br/>señalización de origen)</li> </ul> |
| B21         | BL. COM SU     | Error de comunicación entre las                       | Mala conexión                                                                                                    |
|             |                | tarjetas electrónicas PCU y SU                        | Comprobar que la tarieta electrónica SU está bien                                                                                          |
|             |                |                                                       | instalada en la tarjeta electrónica PCU                                                                                                    |
|             |                |                                                       | Cambiar la tarjeta electrónica SU                                                                                                    |
| B22         | BL.DESAP.LLAMA | Desaparición de la llama<br>durante el funcionamiento | No hay corriente de ionización                                                                                                    |
|             |                |                                                       | <ul> <li>Purgar el conducto de gas</li> </ul>                                                                                              |
|             |                |                                                       | <ul> <li>Comprobar que la llave de paso del gas está bien<br/>abierta</li> </ul>                                                           |
|             |                |                                                       | Comprobar la presión de alimentación                                                                                                    |
|             |                |                                                       | <ul> <li>Comprobar el funcionamiento y el ajuste del bloque de<br/>gas</li> </ul>                                                          |
|             |                |                                                       | <ul> <li>Comprobar que los conductos de admisión de aire y de<br/>evacuación de humos no están obstruidos</li> </ul>                       |
|             |                |                                                       | <ul> <li>Comprobar que no se están reaspirando los humos</li> </ul>                                                                        |
| B25         | BL.SU ERROR    | Error interno de la tarjeta electrónica SU            | <ul> <li>Cambiar la tarjeta electrónica SU</li> </ul>                                                                                      |
| M04         | REVISION       | Se ha solicitado una revisión                         | Se ha alcanzado la fecha programada para la revisión                                                                                       |
|             |                |                                                       | <ul> <li>Hacer el mantenimiento de la caldera</li> </ul>                                                                                   |
|             |                |                                                       | <ul> <li>Para resetear la revisión, programar otra fecha en el</li> </ul>                                                                  |
|             |                |                                                       | menú <b>#REVISION</b> o ajustar el parámetro <b>TIPO</b><br><b>REVISION</b> en <b>NO</b>                                                   |
| M05         | REVISION A     | Se ha solicitado una revisión A,                      | Se ha alcanzado la fecha programada para la revisión                                                                                       |
| M06         | REVISION B     | BoC                                                   | <ul> <li>Hacer el mantenimiento de la caldera</li> </ul>                                                                                   |
| M07         | REVISION C     | ]                                                     | <ul> <li>Para resetear la revisión, pulsar la tecla </li> </ul>                                                                            |
| M20         | PURGA          | Está en marcha un ciclo de                            | Puesta en tensión de la caldera                                                                                                    |
|             |                | purga de la caldera                                   | <ul> <li>Esperar 3 minutos</li> </ul>                                                                                                    |

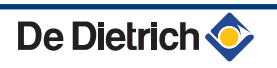
| Código | Mensajes           | Descripción                                                 | Verificación / Solución                                                                                                    |
|--------|--------------------|-------------------------------------------------------------|----------------------------------------------------------------------------------------------------|
|        | SECA CAP.B XX DIAS | Está activado el secado de la                               | Está en marcha un secado de la capa. Se corta la                                                                                                    |
|        | SECA CAP.C XX DIAS | сара                                                        | calefacción de los circuitos no afectados.                                                                                                    |
|        | SECA CAP.B+C XX    | XX DIAS = Número de días de<br>secado de la capa restantes. | <ul> <li>Esperar a que el número de días indicado pase a 0</li> </ul>                                                                                                    |
|        | DIAS               |                                                             | Poner el parámetro SECADO CAPA en NO                                                                                                    |
| M23    | CAMB. SONDA EXT    | La sonda exterior es defectuosa.                            | Cambiar la sonda exterior de radio.                                                                                                    |
|        | PARO N XX          | El paro está activo<br>XX = Número del paro activo          | <ul> <li>Hay un paro en curso. Los circuitos seleccionados para este paro estarán en modo Antihielo durante estos periodos.</li> <li>Esperar a que se alcance la fecha de finalización</li> </ul> |
|        |                    |                                                             | Poner el parámetro PARO N XX en NO                                                                                                    |

## 7.3 Histórico de mensajes

TEMP.:

M

Π

21/10

ليبتبدأه أهأها فأواها هأوما فأوجا بالمابط والمابية المتعاملية

BL.DERIV CALD

ÛT

RI FALTA AGUA

AUTO.

0

BL.RL ABIERTO BL.DESAP.LLAMA

۵

AUTO

- ↓

MODE

- 67

۵

DOMINGO 11:45

<u>, INI®[RMAR</u>

C002272-C-05

El menú **#HISTORICO MENSAJES** permite consultar los 10 últimos mensajes que ha indicado el cuadro de mando.

- Acceder al nivel INSTALADOR: Mantener pulsada la tecla hasta que aparezca en pantalla **#PARAMETROS**.
- 2. Seleccionar el menú #HISTORICO MENSAJES.

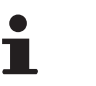

- Girar del botón giratorio para ir pasando por los distintos menús o modificar un valor.
- Pulsar el botón giratorio para acceder al menú seleccionado o validar la modificación de un valor.

Se puede encontrar una explicación detallada de la navegación por los distintos menús en el capítulo: "Navegación por los menús", página 31

3. Aparece en pantalla la lista de los 10 últimos mensajes.

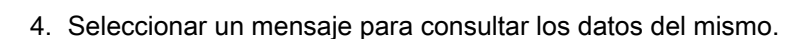

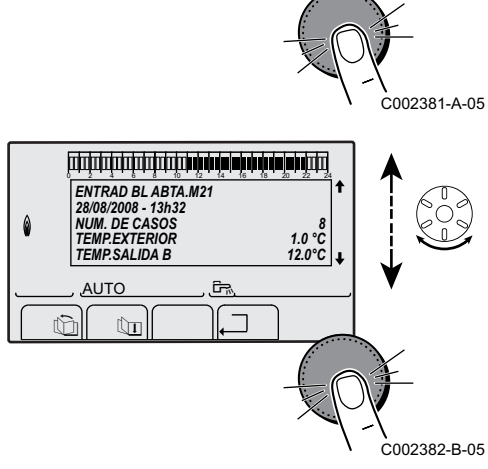

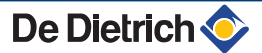

## 7.4 Defectos (Código del tipo Lxx o Dxx)

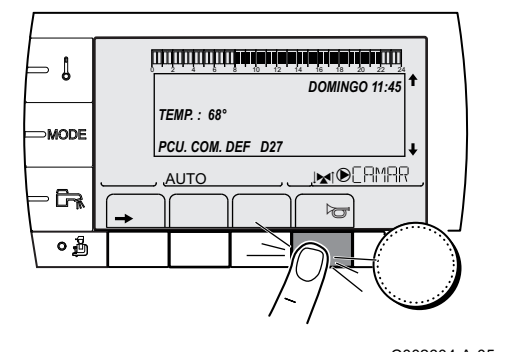

En caso de producirse un fallo de funcionamiento, el cuadro de mando parpadea y muestra un mensaje de error y el código correspondiente.

1. Anotar el código indicado.

El código es importante para poder averiguar correcta y rápidamente el tipo de avería y eventualmente solicitar asistencia técnica.

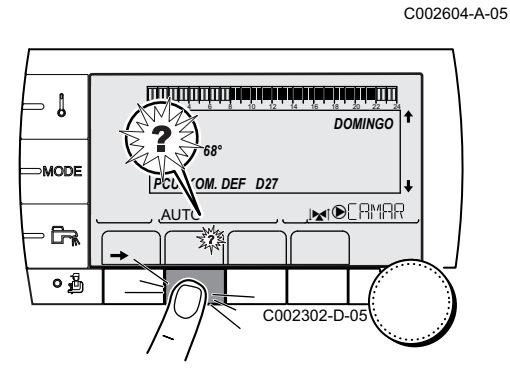

- 3. Pulsar la tecla **?**. Seguir las indicaciones en pantalla para resolver el problema.
- 4. Consultar el significado de los códigos en el cuadro a continuación:

| Código | Defectos      | Origen<br>del<br>defecto | Descripción                                         | Verificación / Solución                                                                                                    |
|--------|---------------|--------------------------|-----------------------------------------------------|----------------------------------------------------------------------------------------------------|
| L00    | DEF.PSU       | PCU                      | Tarjeta electrónica PSU no<br>conectada             | <ul> <li>Mala conexión</li> <li>Comprobar el cableado entre las tarjetas<br/>electrónicas PCU y PSU</li> <li>Tarjeta electrónica PSU defectuosa</li> <li>Cambiar la tarieta electrónica PSU</li> </ul>                                                                                                    |
| L01    | DEF.PARAM PSU | PCU                      | Los parámetros de seguridad<br>son erróneos         | <ul> <li>Mala conexión</li> <li>Comprobar el cableado entre las tarjetas<br/>electrónicas PCU y PSU</li> <li>Tarjeta electrónica PSU defectuosa</li> <li>Cambiar la tarjeta electrónica PSU</li> </ul>                                                                                                    |
| L02    | DEF.S.INTER.  | PCU                      | La sonda del intercambiador<br>está cortocircuitada | <ul> <li>Mala conexión</li> <li>Comprobar el cableado entre la tarjeta<br/>electrónica PCU y la sonda</li> <li>Comprobar que la tarjeta electrónica SU está<br/>bien instalada</li> <li>Comprobar si la sonda se ha montado<br/>correctamente</li> <li>Fallo de la sonda</li> <li>Comprobar el valor óhmico de la sonda</li> <li>Cambiar la sonda si fuera necesario</li> </ul> |

| Código | Defectos        | Origen<br>del<br>defecto | Descripción                      | Verificación / Solución                                                                   |
|--------|-----------------|--------------------------|----------------------------------|-------------------------------------------------------------------------------------------|
| L03    | DEF.S.INTER.    | PCU                      | La sonda del intercambiador      | Mala conexión                                                                             |
|        |                 |                          | está en circuito abierto         | <ul> <li>Comprobar el cableado entre la tarjeta<br/>electrónica PCU y la sonda</li> </ul> |
|        |                 |                          |                                  | <ul> <li>Comprobar que la tarjeta electrónica SU está<br/>bien instalada</li> </ul>       |
|        |                 |                          |                                  | <ul> <li>Comprobar si la sonda se ha montado<br/>correctamente</li> </ul>                 |
|        |                 |                          |                                  | Fallo de la sonda                                                                         |
|        |                 |                          |                                  | Comprobar el valor óhmico de la sonda                                                     |
|        |                 |                          |                                  | Cambiar la sonda si fuera necesario                                                       |
| L04    | DEF.S.SALIDA    | PCU                      | Temperatura del                  | Mala conexión                                                                             |
|        |                 |                          | intercambiador demasiado<br>baja | <ul> <li>Comprobar el cableado entre la tarjeta<br/>electrónica PCU y la sonda</li> </ul> |
|        |                 |                          |                                  | <ul> <li>Comprobar que la tarjeta electrónica SU está<br/>bien instalada</li> </ul>       |
|        |                 |                          |                                  | <ul> <li>Comprobar si la sonda se ha montado<br/>correctamente</li> </ul>                 |
|        |                 |                          |                                  | Fallo de la sonda                                                                         |
|        |                 |                          |                                  | <ul> <li>Comprobar el valor óhmico de la sonda</li> </ul>                                 |
|        |                 |                          |                                  | Cambiar la sonda si fuera necesario                                                       |
|        |                 |                          |                                  | No hay circulación de agua                                                                |
|        |                 |                          |                                  | <ul> <li>Purgar el aire de la instalación de calefacción</li> </ul>                       |
|        |                 |                          |                                  | <ul> <li>Comprobar la circulación (dirección, bomba,<br/>válvulas)</li> </ul>             |
|        |                 |                          |                                  | <ul> <li>Comprobar la presión de agua</li> </ul>                                          |
|        |                 |                          |                                  | <ul> <li>Comprobar el estado de limpieza del cuerpo de<br/>la caldera</li> </ul>          |
| L05    | TSEG.INTERCAMB. | PCU                      | Temperatura intercambiador       | Mala conexión                                                                             |
|        |                 |                          | demasiado alta                   | <ul> <li>Comprobar el cableado entre la tarjeta<br/>electrónica PCU y la sonda</li> </ul> |
|        |                 |                          |                                  | <ul> <li>Comprobar que la tarjeta electrónica SU está<br/>bien instalada</li> </ul>       |
|        |                 |                          |                                  | <ul> <li>Comprobar si la sonda se ha montado<br/>correctamente</li> </ul>                 |
|        |                 |                          |                                  | Fallo de la sonda                                                                         |
|        |                 |                          |                                  | Comprobar el valor óhmico de la sonda                                                     |
|        |                 |                          |                                  | Cambiar la sonda si fuera necesario                                                       |
|        |                 |                          |                                  | No hay circulación de agua                                                                |
|        |                 |                          |                                  | Purgar el aire de la instalación de calefacción                                           |
|        |                 |                          |                                  | <ul> <li>Comprobar la circulación (dirección, bomba,<br/>válvulas)</li> </ul>             |
|        |                 |                          |                                  | <ul> <li>Comprobar la presión de agua</li> </ul>                                          |
|        |                 |                          |                                  | <ul> <li>Comprobar el estado de limpieza del cuerpo de<br/>la caldera</li> </ul>          |

| Código | Defectos       | Origen         | Descripción                                                | Verificación / Solución                                                                   |
|--------|----------------|----------------|------------------------------------------------------------|-------------------------------------------------------------------------------------------|
|        |                | del<br>defecto |                                                            |                                                                                           |
| L06    | DEFECTO S.RET. | PCU            | Las sonda de temperatura del retorno está en cortocircuito | Mala conexión                                                                             |
|        |                |                |                                                            | <ul> <li>Comprobar el cableado entre la tarjeta<br/>electrónica PCU y la sonda</li> </ul> |
|        |                |                |                                                            | <ul> <li>Comprobar que la tarjeta electrónica SU está<br/>bien instalada</li> </ul>       |
|        |                |                |                                                            | <ul> <li>Comprobar si la sonda se ha montado<br/>correctamente</li> </ul>                 |
|        |                |                |                                                            | Fallo de la sonda                                                                         |
|        |                |                |                                                            | <ul> <li>Comprobar el valor óhmico de la sonda</li> </ul>                                 |
|        |                |                |                                                            | Cambiar la sonda si fuera necesario                                                       |
| L07    | DEFECTO S.RET. | PCU            | Las sonda de temperatura del                               | Mala conexión                                                                             |
|        |                |                | abierto                                                    | <ul> <li>Comprobar el cableado entre la tarjeta<br/>electrónica PCU y la sonda</li> </ul> |
|        |                |                |                                                            | <ul> <li>Comprobar que la tarjeta electrónica SU está<br/>bien instalada</li> </ul>       |
|        |                |                |                                                            | <ul> <li>Comprobar si la sonda se ha montado<br/>correctamente</li> </ul>                 |
|        |                |                |                                                            | Fallo de la sonda                                                                         |
|        |                |                |                                                            | <ul> <li>Comprobar el valor óhmico de la sonda</li> </ul>                                 |
|        |                |                |                                                            | Cambiar la sonda si fuera necesario                                                       |
| L08    | DEFECTO S.RET. | PCU            | Temperatura de retorno<br>demasiado baja                   | Mala conexión                                                                             |
|        |                |                |                                                            | <ul> <li>Comprobar el cableado entre la tarjeta<br/>electrónica PCU y la sonda</li> </ul> |
|        |                |                |                                                            | <ul> <li>Comprobar que la tarjeta electrónica SU está<br/>bien instalada</li> </ul>       |
|        |                |                |                                                            | <ul> <li>Comprobar si la sonda se ha montado<br/>correctamente</li> </ul>                 |
|        |                |                |                                                            | Fallo de la sonda                                                                         |
|        |                |                |                                                            | <ul> <li>Comprobar el valor óhmico de la sonda</li> </ul>                                 |
|        |                |                |                                                            | Cambiar la sonda si fuera necesario                                                       |
|        |                |                |                                                            | No hay circulación de agua                                                                |
|        |                |                |                                                            | <ul> <li>Purgar el aire de la instalación de calefacción</li> </ul>                       |
|        |                |                |                                                            | <ul> <li>Comprobar la circulación (dirección, bomba,<br/>válvulas)</li> </ul>             |
|        |                |                |                                                            | <ul> <li>Comprobar la presión de agua</li> </ul>                                          |
|        |                |                |                                                            | <ul> <li>Comprobar el estado de limpieza del cuerpo de<br/>la caldera</li> </ul>          |

| Código | Defectos             | Origen<br>del<br>defecto | Descripción                   | Verificación / Solución                                                                                    |
|--------|----------------------|--------------------------|-------------------------------|----------------------------------------------------------------------------------------------------|
| L09    | TSEG.RETORNO         | PCU                      | Temperatura de retorno        | Mala conexión                                                                                              |
|        |                      |                          | demasiado alta                | <ul> <li>Comprobar el cableado entre la tarjeta</li> <li>Comprobar el cableado entre la tarjeta</li> </ul> |
|        |                      |                          |                               | <ul> <li>Comprobar que la tarjeta electrónica SU está</li> <li>bien instalada.</li> </ul>                  |
|        |                      |                          |                               | <ul> <li>Comprobar si la sonda se ha montado<br/>correctamente</li> </ul>                                  |
|        |                      |                          |                               | Fallo de la sonda                                                                                          |
|        |                      |                          |                               | Comprobar el valor óbmico de la sonda                                                                      |
|        |                      |                          |                               | Comprobal el valor ofiniteo de la solida                                                                   |
|        |                      |                          |                               | No hav circulación de agua                                                                                 |
|        |                      |                          |                               | Purgar el aire de la instalación de calefacción                                                            |
|        |                      |                          |                               | Comprobar la circulación (dirección homba                                                                  |
|        |                      |                          |                               | válvulas)                                                                                                  |
|        |                      |                          |                               | Comprobar la presión de agua                                                                               |
|        |                      | 2011                     |                               | Comprobar el estado de limpieza del cuerpo de<br>la caldera                                                |
| L10    | DEF.DT.INTER.RET PC0 | PCU                      | Diferencia insuficiente entre | Fallo de la sonda                                                                                          |
|        |                      |                          | intercambiador y la           | <ul> <li>Comprobar el valor óhmico de la sonda</li> </ul>                                                  |
|        |                      |                          | temperatura de retorno        | Cambiar la sonda si fuera necesario                                                                        |
|        |                      |                          |                               | Mala conexión                                                                                              |
|        |                      |                          |                               | <ul> <li>Comprobar si la sonda se ha montado<br/>correctamente</li> </ul>                                  |
|        |                      |                          |                               | No hay circulación de agua                                                                                 |
|        |                      |                          |                               | <ul> <li>Purgar el aire de la instalación de calefacción</li> </ul>                                        |
|        |                      |                          |                               | <ul> <li>Comprobar la circulación (dirección, bomba,<br/>válvulas)</li> </ul>                              |
|        |                      |                          |                               | <ul> <li>Comprobar la presión de agua</li> </ul>                                                           |
|        |                      |                          |                               | <ul> <li>Comprobar el estado de limpieza del cuerpo de<br/>la caldera</li> </ul>                           |
|        |                      |                          |                               | <ul> <li>Comprobar que la bomba funciona<br/>correctamente</li> </ul>                                      |
| L11    | DEF.DT.RET.INTER     | PCU                      | Diferencia demasiado grande   | Fallo de la sonda                                                                                          |
|        |                      |                          | retorno v la temperatura de   | <ul> <li>Comprobar el valor óhmico de la sonda</li> </ul>                                                  |
|        |                      |                          | intercambiador                | <ul> <li>Cambiar la sonda si fuera necesario</li> </ul>                                                    |
|        |                      |                          |                               | Mala conexión                                                                                              |
|        |                      |                          |                               | <ul> <li>Comprobar si la sonda se ha montado<br/>correctamente</li> </ul>                                  |
|        |                      |                          |                               | No hay circulación de agua                                                                                 |
|        |                      |                          |                               | Purgar el aire de la instalación de calefacción                                                            |
|        |                      |                          |                               | <ul> <li>Comprobar la circulación (dirección, bomba,<br/>válvulas)</li> </ul>                              |
|        |                      |                          |                               | <ul> <li>Comprobar la presión de agua</li> </ul>                                                           |
|        |                      |                          |                               | <ul> <li>Comprobar el estado de limpieza del cuerpo de<br/>la caldera</li> </ul>                           |
|        |                      |                          |                               | <ul> <li>Comprobar que la bomba funciona<br/>correctamente</li> </ul>                                      |

De Dietrich 💠

| Código | Defectos       | Origen<br>del<br>defecto | Descripción                                    | Verificación / Solución                                                                                                  |
|--------|----------------|--------------------------|------------------------------------------------|----------------------------------------------------------------------------------------------------|
| L12    | TSEG.ABIERTO   | PCU                      | Temperatura máxima de                          | Mala conexión                                                                                                    |
|        |                |                          | caldera superada<br>(Termostato de máxima STB) | <ul> <li>Comprobar el cableado entre la tarjeta<br/>electrónica PCU y el STB</li> </ul>                                  |
|        |                |                          |                                                | <ul> <li>Comprobar que la tarjeta electrónica SU está<br/>bien instalada</li> </ul>                                      |
|        |                |                          |                                                | <ul> <li>Comprobar la continuidad eléctrica del STB</li> </ul>                                                           |
|        |                |                          |                                                | • Comprobar si el STB se ha montado                                                                                      |
|        |                |                          |                                                | correctamente                                                                                                    |
|        |                |                          |                                                |                                                                                                    |
|        |                |                          |                                                | Cambiar el STB si es necesario                                                                                           |
|        |                |                          |                                                | Durran el sine de la instalación de aclafacción                                                                          |
|        |                |                          |                                                | <ul> <li>Purgar el aire de la instalación de calefacción</li> <li>Comprehen la circulación (dirección hombo)</li> </ul>  |
|        |                |                          |                                                | <ul> <li>Comprobar la circulación (dirección, bomba,<br/>válvulas)</li> </ul>                                            |
|        |                |                          |                                                | <ul> <li>Comprobar la presión de agua</li> </ul>                                                                         |
|        |                |                          |                                                | <ul> <li>Comprobar el estado de limpieza del cuerpo de<br/>la caldera</li> </ul>                                         |
| L14    | DEFECTO ENCEN. | PCU                      | 5 fallos de arranque del                       | Ausencia de arco de encendido                                                                                            |
|        |                |                          | quemador                                       | <ul> <li>Comprobar el cableado entre la tarjeta<br/>electrónica PCU y el transformador de<br/>encendido</li> </ul>       |
|        |                |                          |                                                | <ul> <li>Comprobar que la tarjeta electrónica SU está<br/>bien instalada</li> </ul>                                      |
|        |                |                          |                                                | <ul> <li>Comprobar el electrodo de ionización/<br/>encendido</li> </ul>                                                  |
|        |                |                          |                                                | <ul> <li>Comprobar la puesta a tierra</li> </ul>                                                                         |
|        |                |                          |                                                | <ul> <li>Tarjeta electrónica SU defectuosa: Cambiar la<br/>tarjeta electrónica</li> </ul>                                |
|        |                |                          |                                                | Presencia de arco de encendido pero sin que se forme llama                                                               |
|        |                |                          |                                                | <ul> <li>Purgar los conductos de gas</li> </ul>                                                                          |
|        |                |                          |                                                | <ul> <li>Comprobar que la llave de paso del gas está<br/>bien abierta</li> </ul>                                         |
|        |                |                          |                                                | <ul> <li>Comprobación de la presión de alimentación del<br/>gas</li> </ul>                                               |
|        |                |                          |                                                | <ul> <li>Comprobar el funcionamiento y el ajuste del<br/>bloque de gas</li> </ul>                                        |
|        |                |                          |                                                | <ul> <li>Comprobar que los conductos de admisión de<br/>aire y de evacuación de humos no están<br/>obstruidos</li> </ul> |
|        |                |                          |                                                | <ul> <li>Comprobar el cableado del bloque de gas</li> </ul>                                                              |
|        |                |                          |                                                | <ul> <li>Tarjeta electrónica SU defectuosa: Cambiar la<br/>tarjeta electrónica</li> </ul>                                |
|        |                |                          |                                                | Presencia de llama pero sin suficiente ionización (<3 µA)                                                                |
|        |                |                          |                                                | <ul> <li>Comprobar que la llave de paso del gas está<br/>bien abierta</li> </ul>                                         |
|        |                |                          |                                                | <ul> <li>Comprobación de la presión de alimentación del<br/>gas</li> </ul>                                               |
|        |                |                          |                                                | <ul> <li>Comprobar el electrodo de ionización/<br/>encendido</li> </ul>                                                  |
|        |                |                          |                                                | <ul> <li>Comprobar la puesta a tierra</li> </ul>                                                                         |
|        |                |                          |                                                | <ul> <li>Comprobar el cableado del electrodo de<br/>ionización/encendido</li> </ul>                                      |

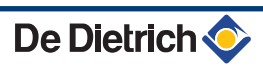

| Código | Defectos        | Origen<br>del<br>defecto | Descripción                                                                 | Verificación / Solución                                                                                                    |
|--------|-----------------|--------------------------|-----------------------------------------------------------------------------|----------------------------------------------------------------------------------------------------|
| L15    | DEF.TEST CCE    | PCU                      | El kit de control cíclico de<br>estanqueidad (CCE) ha<br>detectado una fuga | <ul> <li>Rearmar la caja</li> <li>Comprobar que la llave de paso del gas está bien abierta</li> <li>Comprobación de la presión de alimentación del gas</li> <li>Comprobar la válvula de gas y cambiarla si es necesario</li> </ul>                                                                                                    |
| L16    | LLAMA PARASITA  | PCU                      | Detección de una llama<br>parásita                                          | <ul> <li>Presencia de una corriente de ionización cuando no debería haber llama         Transformador de encendido defectuoso         Comprobar el electrodo de ionización/<br/>encendido     </li> <li>Válvula de gas defectuosa</li> <li>Comprobar la válvula de gas y cambiarla si es necesario</li> <li>El quemador permanece incandescente: CO<sub>2</sub> demasiado alto</li> <li>Ajustar el CO<sub>2</sub></li> </ul> |
| L17    | DEF.VALVULA GAS | PCU                      | Problema en la válvula de gas                                               | <ul> <li>Mala conexión</li> <li>Comprobar el cableado entre la tarjeta<br/>electrónica PCU y la válvula de gas</li> <li>Comprobar que la tarjeta electrónica SU está<br/>bien instalada</li> <li>Tarjeta electrónica SU defectuosa</li> <li>Comprobar la tarjeta electrónica SU y cambiarla<br/>sí es necesario</li> </ul>                                                                                                   |
| L32    | DEF.S.SALIDA    | PCU                      | La sonda de la salida de la caldera está en cortocircuito                   | <ul> <li>Mala conexión</li> <li>Comprobar el cableado entre la tarjeta<br/>electrónica PCU y la sonda</li> <li>Comprobar que la tarjeta electrónica SU está<br/>bien instalada</li> <li>Comprobar si la sonda se ha montado<br/>correctamente</li> <li>Fallo de la sonda</li> <li>Comprobar el valor óhmico de la sonda</li> <li>Cambiar la sonda si fuera necesario</li> </ul>                                              |
| L33    | DEF.S.SALIDA    | PCU                      | La sonda de la salida de la<br>caldera está en circuito<br>abierto          | <ul> <li>Mala conexión</li> <li>Comprobar el cableado entre la tarjeta<br/>electrónica PCU y la sonda</li> <li>Comprobar que la tarjeta electrónica SU está<br/>bien instalada</li> <li>Comprobar si la sonda se ha montado<br/>correctamente</li> <li>Fallo de la sonda</li> <li>Comprobar el valor óhmico de la sonda</li> <li>Cambiar la sonda si fuera necesario</li> </ul>                                              |

| Código | Defectos       | Origen<br>del<br>defecto | Descripción                                                                                        | Verificación / Solución                                                                                                    |
|--------|----------------|--------------------------|----------------------------------------------------------------------------------------------------|----------------------------------------------------------------------------------------------------|
| L34    | DEFECTO VENTL. | PCU                      | El ventilador no gira a la<br>velocidad correcta                                                   | <ul> <li>Mala conexión</li> <li>Comprobar el cableado entre la tarjeta<br/>electrónica PCU y el ventilador</li> <li>Ventilador defectuoso</li> <li>Comprobar que el tiro es bueno a la altura de la<br/>conexión a la chimenea</li> </ul>                                                                                                    |
| L35    | DEF.RET>CALD   | PCU                      | Impulsión y retorno invertidos                                                                     | <ul> <li>Cambial el ventilador si es necesario</li> <li>Mala conexión</li> <li>Comprobar si la sonda se ha montado<br/>correctamente</li> <li>Fallo de la sonda</li> <li>Comprobar el valor óhmics de las sondas</li> <li>Cambiar la sonda si fuera necesario</li> <li>Sentido de la circulación de agua invertido</li> <li>Comprobar la circulación (dirección, bomba,<br/>válvulas)</li> </ul>                                                                              |
| L36    | DEF.IONIZACION | PCU                      | La llama ha desaparecido<br>más de 5 veces en 24 horas<br>mientras el quemador estaba<br>en marcha | <ul> <li>No hay corriente de ionización</li> <li>Purgar el conducto de gas</li> <li>Comprobar que la llave de paso del gas está<br/>bien abierta</li> <li>Comprobación de la presión de alimentación del<br/>gas</li> <li>Comprobar el funcionamiento y el ajuste del<br/>bloque de gas</li> <li>Comprobar que los conductos de admisión de<br/>aire y de evacuación de humos no están<br/>obstruidos</li> <li>Comprobar que no se están reaspirando los<br/>bumos</li> </ul> |
| L37    | DEF.COM.SU     | PCU                      | Interrupción de la<br>comunicación con la tarjeta<br>electrónica SU                                | <ul> <li>Mala conexión</li> <li>Comprobar si la tarjeta electrónica SU se ha instalado correctamente en el conector de la tarjeta electrónica PCU</li> <li>Cambiar la tarjeta electrónica SU</li> </ul>                                                                                                    |
| L38    | DEF.COM PCU    | PCU                      | Interrupción de la<br>comunicación entre las<br>tarjetas electrónicas PCU y<br>SCU                 | <ul> <li>Mala conexión</li> <li>Comprobar el cableado entre las tarjetas electrónicas PCU y SCU</li> <li>Hacer una AUTODETECCION en el menú #CONFIGURACION</li> <li>Tarjeta electrónica SCU no conectada o defectuosa</li> <li>Cambiar la tarjeta electrónica SCU</li> </ul>                                                                                                    |
| L39    | DEF CS ABIERTO | PCU                      | La entrada <b>BL</b> se ha abierto<br>durante un instante                                          | <ul> <li>Mala conexión</li> <li>Comprobar el cableado</li> <li>Causa externa</li> <li>Comprobar el órgano conectado al contacto BL</li> <li>Parámetro mal ajustado</li> <li>Comprobar el parámetro ENT BL</li> </ul>                                                                                                    |

| Código     | Defectos                           | Origen<br>del<br>defecto | Descripción                                                                                                    | Verificación / Solución                                                                                                    |
|------------|------------------------------------|--------------------------|----------------------------------------------------------------------------------------------------|----------------------------------------------------------------------------------------------------|
| D03<br>D04 | DEFECTO S.SAL.B<br>DEFECTO S.SAL.C | SCU                      | Fallo de la sonda de salida<br>circuito B<br>Fallo de la sonda de salida<br>circuito C<br>Observaciones:<br>La bomba del circuito<br>funciona.<br>El motor de la válvula de tres<br>vías del circuito ya no recibe<br>corriente y se puede<br>maniobrar manualmente.                                                                                                    | <ul> <li>Mala conexión</li> <li>Comprobar si la sonda está conectada: Véase el capítulo: "Borrado de las sondas de la memoria de la tarjeta electrónica ", página 82</li> <li>Verificar la unión y los conectores</li> <li>Comprobar si la sonda se ha montado correctamente</li> <li>Fallo de la sonda</li> <li>Comprobar el valor óhmico de la sonda</li> <li>Cambiar la sonda si fuera necesario</li> </ul> |
| D05        | DEFECTO S.EXT                      | SCU                      | Fallo de la sonda exterior<br>Observaciones:<br>La caldera regula a la<br>temperatura <b>T. MAX</b><br><b>CALDERA</b> .<br>El ajuste de las válvulas ya no<br>está garantizado pero la<br>vigilancia de la temperatura<br>máxima del circuito después<br>de válvula si está garantizada.<br>Las válvulas pueden<br>manipularse manualmente.<br>El calentamiento del agua<br>caliente sanitaria está<br>garantizado. | <ul> <li>Mala conexión</li> <li>Comprobar si la sonda está conectada: Véase el capítulo: "Borrado de las sondas de la memoria de la tarjeta electrónica ", página 82</li> <li>Verificar la unión y los conectores</li> <li>Comprobar si la sonda se ha montado correctamente</li> <li>Fallo de la sonda</li> <li>Comprobar el valor óhmico de la sonda</li> <li>Cambiar la sonda si fuera necesario</li> </ul> |
| D07        | DEFECTO S.AUX                      | SCU                      | Fallo de sonda auxiliar                                                                                                    | <ul> <li>Mala conexión</li> <li>Comprobar si la sonda está conectada: Véase el capítulo: "Borrado de las sondas de la memoria de la tarjeta electrónica ", página 82</li> <li>Verificar la unión y los conectores</li> <li>Comprobar si la sonda se ha montado correctamente</li> <li>Fallo de la sonda</li> <li>Comprobar el valor óhmico de la sonda</li> <li>Cambiar la sonda si fuera necesario</li> </ul> |
| D09        | DEFECTO S.ACS                      | SCU                      | Fallo de sonda de agua<br>caliente sanitaria<br>Observaciones:<br>El recalentamiento del agua<br>caliente sanitaria ya no está<br>garantizado.<br>La bomba de carga funciona.<br>La temperatura de carga del<br>acumulador es igual a la<br>temperatura de la caldera.                                                                                                    | <ul> <li>Mala conexión</li> <li>Comprobar si la sonda está conectada: Véase el capítulo: "Borrado de las sondas de la memoria de la tarjeta electrónica ", página 82</li> <li>Verificar la unión y los conectores</li> <li>Comprobar si la sonda se ha montado correctamente</li> <li>Fallo de la sonda</li> <li>Comprobar el valor óhmico de la sonda</li> <li>Cambiar la sonda si fuera pecesario</li> </ul> |

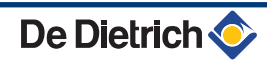

| Código            | Defectos                                            | Origen<br>del<br>defecto | Descripción                                                                                                    | Verificación / Solución                                                                                                    |
|-------------------|-----------------------------------------------------|--------------------------|----------------------------------------------------------------------------------------------------|----------------------------------------------------------------------------------------------------|
| D11<br>D12<br>D13 | DEFECTO S.AMB.A<br>DEFECTO S.AMB.<br>DEFECTO S.AMB. | SCU                      | Fallo de la sonda ambiente A<br>Fallo de la sonda ambiente B<br>Fallo de la sonda ambiente C<br>Observación:<br>El circuíto correspondiente<br>funciona sin influencia de la<br>sonda ambiente.             | <ul> <li>Mala conexión</li> <li>Comprobar si la sonda está conectada: Véase el capítulo: "Borrado de las sondas de la memoria de la tarjeta electrónica ", página 82</li> <li>Verificar la unión y los conectores</li> <li>Comprobar si la sonda se ha montado correctamente</li> <li>Fallo de la sonda</li> <li>Comprobar el valor óhmico de la sonda</li> </ul>                                              |
| D14               | DEFECTO COM MC                                      | SCU                      | Interrupción de la<br>comunicación entre la tarjeta<br>electrónica SCU y el módulo<br>de caldera por radio                                                                                                  | <ul> <li>Cambiar la sonda si fuera necesario</li> <li>Mala conexión</li> <li>Verificar la unión y los conectores</li> <li>Fallo del módulo de caldera</li> <li>Cambiar el módulo de caldera</li> </ul>                                                                                                    |
| D15               | DEF.S.AC.TAMP.                                      | SCU                      | Fallo de la sonda del<br>acumulador de reserva<br>Observación:<br>El calentamiento del<br>acumulador tampón-reserva-<br>ya no está garantizado.                                                             | <ul> <li>Mala conexión</li> <li>Comprobar si la sonda está conectada: Véase el capítulo: "Borrado de las sondas de la memoria de la tarjeta electrónica ", página 82</li> <li>Verificar la unión y los conectores</li> <li>Comprobar si la sonda se ha montado correctamente</li> <li>Fallo de la sonda</li> <li>Comprobar el valor óhmico de la sonda</li> <li>Cambiar la sonda si fuera necesario</li> </ul> |
| D16<br>D16        | DEF.S.PISC.B<br>DEF.S.PISC.C                        | SCU                      | Fallo de la sonda de piscina<br>del circuito B<br>Fallo de la sonda de piscina<br>del circuito C<br>Observación:<br>La piscina se calienta todo el<br>tiempo durante el período de<br>confort del circuito. | <ul> <li>Mala conexión</li> <li>Comprobar si la sonda está conectada: Véase el capítulo: "Borrado de las sondas de la memoria de la tarjeta electrónica ", página 82</li> <li>Verificar la unión y los conectores</li> <li>Comprobar si la sonda se ha montado correctamente</li> <li>Fallo de la sonda</li> <li>Comprobar el valor óhmico de la sonda</li> <li>Cambiar la sonda si fuera necesario</li> </ul> |
| D17               | DEF.S.ACUM.2                                        | SCU                      | Fallo de la sonda del<br>acumulador 2                                                                                                    | <ul> <li>Mala conexión</li> <li>Comprobar si la sonda está conectada: Véase el capítulo: "Borrado de las sondas de la memoria de la tarjeta electrónica ", página 82</li> <li>Verificar la unión y los conectores</li> <li>Comprobar si la sonda se ha montado correctamente</li> <li>Fallo de la sonda</li> <li>Comprobar el valor óhmico de la sonda</li> <li>Cambiar la sonda si fuera necesario</li> </ul> |

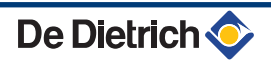

| Código               | Defectos       | Origen<br>del | Descripción                                                                                                    | Verificación / Solución                                |
|----------------------|----------------|---------------|----------------------------------------------------------------------------------------------------|--------------------------------------------------------|
| <b>D</b> .0 <b>-</b> |                | defecto       |                                                                                                    |                                                        |
| D27                  | DEF. COM. PCU  | SCU           | Interrupción de la comunicació                                                                                                    | n entre las tarjetas electrónicas SCU y PCU            |
|                      |                |               | <ul> <li>Comprobar el cableado entre las tarjetas electrónicas SCU y PCU</li> </ul>                                                                                                    |                                                        |
|                      |                |               | <ul> <li>Comprobar que la tarjeta electrónica PCU tiene corriente (indicador luminoso<br/>verde encendido o parpadeando)</li> </ul>                                                                                                    |                                                        |
|                      |                |               | <ul> <li>Cambiar la tarjeta electró</li> </ul>                                                                                                    | nica PCU                                               |
| D32                  | 5 RESET:ON/OFF | SCU           | Se han producido 5 rearmes en menos de una hora                                                                                                    |                                                        |
|                      |                |               | <ul> <li>Apagar y volver a encender la caldera</li> </ul>                                                                                                    |                                                        |
| D37                  | CORTOCIR.TA-S  | SCU           | El Titan Active System® está en cortocircuito                                                                                                    |                                                        |
|                      |                |               | Comprobar que el cable de conexión entre la tarjeta electrónica SCU y el áno<br>no está en cortocircuito                                                                                                    |                                                        |
|                      |                |               | Comprobar que el ánodo no está en cortocircuito                                                                                                    |                                                        |
|                      |                |               | Observaciones:         La producción de agua caliente sanitaria se detiene, pero se puede volver a poner en marcha con la tecla          en marcha con la tecla          N.         El acumulador ya no está protegido.         Si hay conectado un acumulador sin Titan Active System® a la caldera, comprobat que el conector de simulación TAS (incluido en el bulto AD212) está montado en la tarjeta sonda. |                                                        |
| D38                  | DESCON. TA-S   | SCU           | El Titan Active System® esta e                                                                                                    | en circuito abierto                                    |
|                      |                |               | <ul> <li>Comprobar que el cable d<br/>no está seccionado</li> </ul>                                                                                                    | e conexión entre la tarjeta electrónica SCU y el ánodo |
|                      |                |               | Comprobar que el ánodo                                                                                                    | no está roto                                           |
|                      |                |               | Observaciones:         La producción de agua caliente sanitaria se detiene, pero se puede volver a pone en marcha con la tecla क.         El acumulador ya no está protegido.         Si hay conectado un acumulador sin Titan Active System® a la caldera, comproba que el conector de simulación TAS (incluido en el bulto AD212) está montado en la tariata sonda.                                            |                                                        |

# 7.4.1. Borrado de las sondas de la memoria de la tarjeta electrónica

La tarjeta electrónica SCU memoriza la configuración de las sondas. Si se produce un fallo de sonda cuando la correspondiente sonda no está conectada o se ha retirado voluntariamente, hay que borrar la sonda de la memoria de la tarjeta electrónica SCU.

- Pulsar varias veces la tecla ? hasta que aparezca el mensaje
   ¿Desea suprimir esta sonda?.
- Seleccionar SI girando el botón giratorio y apretarlo después para validar.

La sonda exterior no se puede anular.

1

MODE

G

0

٥

#### Histórico de los defectos 7.5

ألللته برعابه بأعه نزعاه ترعاعة بعارفه بليتيتي يتبييني

TEMP.:

M

Ē,

<u>ہ</u>تا , 

DEFECTO S.AUX1

ÛT

DEFECTO S.AUX1 D07 28/08/2008 - 13h32

NUM. DE CASOS TEMP.EXTERIOR

TEMP SALIDA B Αυτο

ÛT

AUTO

ŵ

AUTO

DOMINGO 11:45

21/10

1.0 °Č 35.0°C

C002272-C-05

. C002274-F-05

El menú #RESEñA DEF. permite consultar los 10 últimos fallos que ha indicado el cuadro de mando.

- 1. Acceder al nivel INSTALADOR: Mantener pulsada la tecla 🔏 hasta que aparezca en pantalla #PARAMETROS.
- 2. Seleccionar el menú #RESEñA DEF.
  - Girar del botón giratorio para ir pasando por los distintos menús o modificar un valor.
  - Pulsar el botón giratorio para acceder al menú seleccionado o validar la modificación de un valor.

Se puede encontrar una explicación detallada de la navegación por los distintos menús en el capítulo: "Navegación por los menús", página 31

3. Aparece en pantalla la lista de los 10 últimos fallos.

4. Seleccionar un fallo para consultar los datos del mismo.

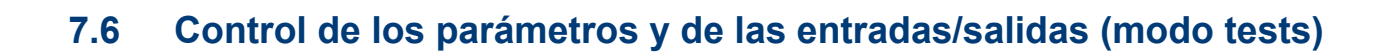

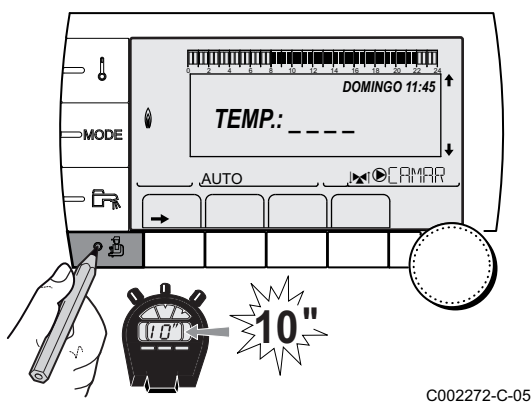

Utilizar los menús a continuación para intentar determinar el origen de una disfunción.

- 1. Acceder al nivel INSTALADOR: Mantener pulsada la tecla 🔏 hasta que aparezca en pantalla #PARAMETROS.
- 2. Comprobar los siguientes parámetros:

De Dietrich <

- Girar del botón giratorio para ir pasando por los distintos menús o modificar un valor.
- Pulsar el botón giratorio para acceder al menú seleccionado o validar la modificación de un valor.

Se puede encontrar una explicación detallada de la navegación por los distintos menús en el capítulo: "Navegación por los menús", página 31

#### Nivel INSTALADOR - Menú #PARAMETROS

| Parámetro                                                      | Descripción                                                                 |
|----------------------------------------------------------------|-----------------------------------------------------------------------------|
| SECUEN                                                         | Caldera maestra activa                                                      |
| ETAPA                                                          | Número de calderas en demanda de calefacción                                |
| ET.CASC:                                                       | Número de calderas reconocidas en la cascada                                |
| NUM. VM PRES:                                                  | Número de regulaciones DIEMATIC VM reconocidas en la cascada                |
| POTENCIA %                                                     | Potencia actual de la caldera                                               |
| MANDO BBA.                                                     | Mando de la bomba moduladora                                                |
| V.VENT <sup>(1)</sup>                                          | Velocidad de rotación del ventilador                                        |
| CONS.VENTIL.                                                   | Velocidad de rotación del ventilador deseada                                |
| T. EXT. MEDIA                                                  | Temperatura exterior media                                                  |
| T.CALC.CALDERA                                                 | Temperatura calculada para la caldera                                       |
| CONSIGNA QUEMADOR                                              | Consigna de regulación del quemador                                         |
| T.MEDIA CALD.                                                  | Temperatura media de la sonda de salida de la caldera                       |
| TEMP. CALD. <sup>(1)</sup>                                     | Medición de la sonda de salida de la caldera                                |
| TEMP.RETORNO <sup>(1)</sup>                                    | Temperatura del agua del retorno de la caldera                              |
| TEMP.SIST <sup>(1)</sup>                                       | Temperatura del agua de salida del sistema si hay multigeneradores          |
| T.CALC. SIST. (2)                                              | Temperatura de impulsión del sistema calculada por la regulación            |
| T. CALCULADA A                                                 | Temperatura calculada para el circuito A                                    |
| T. CALCULADA B <sup>(3)</sup>                                  | Temperatura calculada para el circuito B                                    |
| T. CALCULADA C <sup>(3)</sup>                                  | Temperatura calculada para el circuito C                                    |
| TEMP. SALIDA B <sup>(1) (3)</sup>                              | Temperatura del agua de salida del circuito B                               |
| T.PISCINA B                                                    | Temperatura de la sonda de agua de la piscina del circuito B                |
| TEMP. SALIDA C <sup>(1)(3)</sup>                               | Temperatura del agua de salida del circuito C                               |
| T.PISCINA C                                                    | Temperatura de la sonda de agua de la piscina del circuito C                |
| TEMP.EXTERIOR <sup>(1)</sup>                                   | Temperatura exterior                                                        |
| TEMP.AMBIENT A <sup>(1)</sup>                                  | Temperatura ambiente del circuito A                                         |
| TEMP.AMBIENT B <sup>(1) (3)</sup>                              | Temperatura ambiente del circuito B                                         |
| TEMP.AMBIENT C <sup>(1)(3)</sup>                               | Temperatura ambiente del circuito C                                         |
| TEMP.ACUMULAD (1)(3)                                           | Temperatura del agua del acumulador ACS                                     |
| ENTR.0-10V (1)(3)                                              | Tensión en la entrada 0-10 V                                                |
| CORRIENTE <sup>(1)</sup>                                       | Corriente de ionización                                                     |
| PRESIÓN <sup>(1)</sup>                                         | Presión de agua de la instalación                                           |
| TEMP.AC.TAMPON <sup>(1)(3)</sup>                               | Temperatura del agua del acumulador de reserva                              |
| T.ACUMUL BAJ <sup>(1)(3)</sup>                                 | Temperatura del agua en la parte baja del acumulador ACS                    |
| TEMP.ACUMULAD A <sup>(1)</sup> <sup>(3)</sup>                  | Temperatura del agua en el segundo acumulador ACS conectado al circuito A   |
| T. ACUM. AUX. <sup>(1)(3)</sup>                                | Temperatura del agua en el segundo acumulador ACS conectado al circuito AUX |
| RUEDECILLA A                                                   | Posición del botón de ajuste de temperatura de la sonda ambiente A          |
| RUEDECILLA B <sup>(3)</sup>                                    | Posición del botón de ajuste de temperatura de la sonda ambiente B          |
| RUEDECILLA C <sup>(3)</sup>                                    | Posición del botón de ajuste de temperatura de la sonda ambiente C          |
| //DIFERENCIA A                                                 | Decalaje paralelo calculado para el circuito A                              |
| //DIFERENCIA B <sup>(3)</sup>                                  | Decalaje paralelo calculado para el circuito B                              |
| //DIFERENCIA C <sup>(3)</sup>                                  | Decalaje paralelo calculado para el circuito C                              |
| (1) El parámetro se puede con<br>(2) El parámetro sólo aparece | nsultar pulsando la tecla 🕰.<br>en pantalla si CASCADA: está ajustado en SI |

(2) El parámetro sólo aparece en pantalla si CASCADA: está ajustado en SI
 (3) El parámetro sólo se indica para las opciones, circuitos o sondas realmente conectados

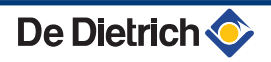

### Nivel INSTALADOR - Menú #SALIDAS TEST

| Parámetro                     | Intervalo de regulación        | Descripción                               |
|-------------------------------|--------------------------------|-------------------------------------------|
| B.CIRC.A                      | SI / N0                        | Marcha/Paro bomba circuito A              |
| B.CIRC.B <sup>(1)</sup>       | SI / N0                        | Marcha/Paro bomba circuito B              |
| B.CIRC.C <sup>(1)</sup>       | SI / N0                        | Marcha/Paro bomba circuito C              |
| <b>B.A.CAL</b> <sup>(1)</sup> | SI / N0                        | Marcha/Paro bomba agua caliente sanitaria |
| B.CIRC.AUX.                   | SI / N0                        | Marcha / Paro salida auxiliar             |
| <b>V3V B</b> <sup>(1)</sup>   | DESCANSO:                      | No hay control                            |
|                               | ABRO.                          | Apertura válvula de 3 vías circuito B     |
|                               | CIER.                          | Cierre válvula de 3 vías circuito B       |
| <b>V3V C</b> <sup>(1)</sup>   | DESCANSO:                      | No hay control                            |
|                               | ABRO.                          | Apertura válvula de 3 vías circuito C     |
|                               | CIER.                          | Cierre válvula de 3 vías circuito C       |
| SALIDA TELEF.                 | SI / N0                        | Marcha / Paro salida relé telefónico      |
| (1) El parámetro só           | lo se indica para las opciones | , circuitos o sondas realmente conectados |

| Nivel INSTALADOR - Menú #ENTRADAS TEST   |                        |                                                                                          |  |
|------------------------------------------|------------------------|------------------------------------------------------------------------------------------|--|
| Parámetro                                | Estado                 | Descripción                                                                              |  |
| TELEFON REMOTO                           |                        | Puente en la entrada telefónica (1 = presencia, 0 = ausencia)                            |  |
| LLAMA                                    |                        | Prueba presencia llama (1 = presencia, 0 = ausencia)                                     |  |
| VALV.GAS                                 | ABIERTO/CIER.          | Abertura de válvula<br>Cierre de válvula                                                 |  |
| DEFECT.                                  | SI                     | Lectura de un defecto                                                                    |  |
|                                          | NO                     | No hay fallo                                                                             |  |
| SECUENCIA                                |                        | Secuencia de la regulación. 🎼 Véase el capítulo: "Secuencia de la regulación", página 86 |  |
| CALD.                                    |                        | Índice del generador en el sistema                                                       |  |
| TIPO                                     |                        | Tipo de generador                                                                        |  |
| MAD A: <sup>(1)</sup>                    | SI                     | Presencia de un mando a distancia A                                                      |  |
|                                          | NO                     | Ausencia de un mando a distancia A                                                       |  |
| MAD B: <sup>(1)</sup>                    | SI                     | Presencia de un mando a distancia B                                                      |  |
|                                          | NO                     | Ausencia de un mando a distancia B                                                       |  |
| MAD C <sup>(1)</sup>                     | SI                     | Presencia de un mando a distancia C                                                      |  |
|                                          | NO                     | Ausencia de un mando a distancia C                                                       |  |
| CALI.RELOJ <sup>(1)</sup>                |                        | Calibración del reloj                                                                    |  |
| <ol> <li>El parámetro sólo ap</li> </ol> | arece en pantalla si l | INSTALACION está aiustado en EXTENSIÓN                                                   |  |

| Nivel INSTALADOR - Menú #INFORMACION                                                                                                    |                                                         |  |  |
|----------------------------------------------------------------------------------------------------|---------------------------------------------------------|--|--|
| Parámetro                                                                                                    | Descripción                                             |  |  |
| S/N SCU                                                                                                    | Número de serie de la tarjeta SCU                       |  |  |
| CTRL                                                                                                    | Versión del programa de la tarjeta SCU                  |  |  |
| S/N PCU                                                                                                    | Número de serie de la tarjeta PCU                       |  |  |
| VERS.SOFT PCU                                                                                                    | Versión del programa de la tarjeta electrónica PCU      |  |  |
| VERS.PARAM PCU                                                                                                    | Versión de los parámetros de la tarjeta electrónica PCU |  |  |
| S/N SU                                                                                                    | Número de serie de la tarjeta SU                        |  |  |
| VERS.PARAM SU                                                                                                    | Versión del programa de la tarjeta electrónica SU       |  |  |
| VERS.PARAM PCU                                                                                                    | Versión de los parámetros de la tarjeta electrónica SU  |  |  |
| <ol> <li>El parámetro sólo se indica para las opciones, circuitos o sondas realmente conectados</li> <li>El parámetro sólo aparece en pantalla si <b>INSTALACION</b> está ajustado en <b>EXTENSIÓN</b></li> </ol> |                                                         |  |  |

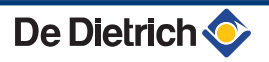

| Nivel INSTALADOR - Menú #INFORMACION                                                                                                    |                                                      |  |
|----------------------------------------------------------------------------------------------------|------------------------------------------------------|--|
| Parámetro                                                                                                    | Descripción                                          |  |
| VERS.MC <sup>(1)</sup>                                                                                                    | Versión del programa del módulo de caldera por radio |  |
| VERS.SOLAR <sup>(1)</sup>                                                                                                    | Versión del programa de la regulación solar          |  |
| CALI.RELOJ <sup>(2)</sup>                                                                                                    | Calibración del reloj                                |  |
| <ol> <li>El parámetro sólo se indica para las opciones, circuitos o sondas realmente conectados</li> <li>El parámetro sólo aparece en pantalla si INSTALACION está ajustado en EXTENSIÓN</li> </ol> |                                                      |  |

#### Nivel INSTALADOR - Menú #CONFIGURACION

| Parámetro     | Intervalo de regulación | Descripción                                                                                                    |
|---------------|-------------------------|----------------------------------------------------------------------------------------------------|
| MODO          | MONO CIRC./ TODO CIRC.  | Permite seleccionar si la derogación realizada en un mando a distancia se aplica a un único circuito ( <b>MONO CIRC.</b> )o si debe transmitirse al conjunto de los circuitos ( <b>TODO CIRC.</b> ) |
| TIPO          |                         | Tipo de caldera (Consultar la placa de señalización de origen)                                                                                                    |
| AUTODETECCION | NO/SI                   | Reinicio del sistema si aparece en pantalla el fallo L38                                                                                                    |
| TAS           | NO/SI                   | Activación de la función Titan Active System®                                                                                                    |

## 7.6.1. Secuencia de la regulación

| Se  | cuencia de la regulación            |           |                                                                      |  |
|-----|-------------------------------------|-----------|----------------------------------------------------------------------|--|
| Est | tado                                | Subestado | Funcionamiento                                                       |  |
| 0   | Reposo                              | 0         | Reposo                                                               |  |
| 1   | Arranque caldera (Demanda de calor) | 1         | Anti-corto ciclo activado                                            |  |
|     |                                     | 2         | Apertura de la válvula de aislamiento                                |  |
|     |                                     | 3         | Puesta en marcha de la bomba de caldera                              |  |
|     |                                     | 4         | A la espera de la temperatura adecuada para el arranque del quemador |  |
| 2   | Arranque del quemador               | 10        | Apertura de la válvula de gas (Externa)                              |  |
|     |                                     | 11        | Puesta en marcha del ventilador                                      |  |
|     |                                     | 12        | Apertura de la válvula de cierre de humos                            |  |
|     |                                     | 13        | Preventilación                                                       |  |
|     |                                     | 14        | Espera del cierre del contacto RL (Si la función está activada)      |  |
|     |                                     | 15        | Demanda de puesta en marcha del quemador                             |  |
|     |                                     | 16        | Prueba del controlador cíclico de estanqueidad                       |  |
|     |                                     | 17        | Preencendido                                                         |  |
|     |                                     | 18        | Encendido                                                            |  |
|     |                                     | 19        | Verificación de la presencia de llama                                |  |
|     |                                     | 20        | Temporización entre encendidos                                       |  |
| 3   | Caldera en servicio de calefacción  | 30        | Punto de consigna interno nominal                                    |  |
|     |                                     | 31        | Punto de consigna interno limitado                                   |  |
|     |                                     | 32        | Control de la potencia                                               |  |
|     |                                     | 33        | Protección gradiente de temperatura nivel 1 (Retromodulación)        |  |
|     |                                     | 34        | Protección gradiente de temperatura nivel 2 (Régimen reducido)       |  |
|     |                                     | 35        | Protección gradiente de temperatura nivel 3 (Bloqueo)                |  |
|     |                                     | 36        | Modulación al alza para la protección de la llama                    |  |
|     |                                     | 37        | Tiempo de estabilización temperatura                                 |  |
|     |                                     | 38        | Arranque en frío                                                     |  |

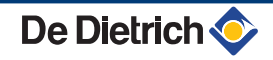

| See | cuencia de la regulación                   |           |                                                                |  |
|-----|--------------------------------------------|-----------|----------------------------------------------------------------|--|
| Est | ado                                        | Subestado | Funcionamiento                                                 |  |
| 5   | Paro del quemador                          | 40        | Demanda de parada del quemador                                 |  |
|     |                                            | 41        | Posventilación                                                 |  |
|     |                                            | 42        | Reducción de la velocidad del ventilador                       |  |
|     |                                            | 43        | Cierre de la válvula de cierre de humos                        |  |
|     |                                            | 44        | Parada del ventilador                                          |  |
| 6   | Parada de la caldera                       | 60        | Temporización del posfuncionamiento de la bomba de la caldera  |  |
|     |                                            | 61        | Parada de la bomba de caldera                                  |  |
|     |                                            | 62        | Cierre de la válvula de aislamiento                            |  |
|     |                                            | 63        | Inicio del mecanismo contra cortocircuito de ciclos            |  |
| 8   | Parada                                     | 0         | Espera de arranque del quemador                                |  |
|     |                                            | 1         | Anti-corto ciclo activado                                      |  |
| 9   | Bloqueo                                    | XX        | Código de bloqueo XX                                           |  |
| 10  | Paro automático                            | 0         | Reposo                                                         |  |
| 16  | Quemador en servicio para garantizar el AH | 30        | Protección antihielo                                           |  |
|     |                                            | 31        | Punto de consigna interno nominal                              |  |
|     |                                            | 32        | Punto de consigna interno limitado                             |  |
|     |                                            | 33        | Protección gradiente de temperatura nivel 1 (Retromodulación)  |  |
|     |                                            | 34        | Protección gradiente de temperatura nivel 2 (Régimen reducido) |  |
|     |                                            | 35        | Protección gradiente de temperatura nivel 3 (Bloqueo)          |  |
|     |                                            | 36        | Modulación al alza para la protección de la llama              |  |
|     |                                            | 37        | Tiempo de estabilización temperatura                           |  |
|     |                                            | 38        | Arranque en frío                                               |  |

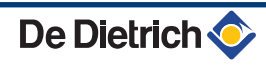

| $\frown$ | www.dedietrich-thermique.fr                                                                                                    |                                                                                                    |  |
|----------|----------------------------------------------------------------------------------------------------|----------------------------------------------------------------------------------------------------|--|
| FR       | Direction des Ventes France<br>57, rue de la Gare<br>F- 67580 MERTZWILLER<br>Ø +33 (0)3 88 80 27 00<br>€ +33 (0)3 88 80 27 99                                                                                                    | De Dietrich info<br>ONMINIED 0 825 120 520<br>Outsette/MA                                                                                                    |  |
|          | E DIETRICH REMEHA GmbH<br>www.dedietrich-remeha.de<br>Rheiner Strasse 151<br>D- 48282 EMSDETTEN                                                                                                    | NEUBERG S.A.<br>www.dedietrich-heating.com<br>39 rue Jacques Stas<br>L- 2010 LUXEMBOURG<br>\$\varphi\$ +352 (0)2 401 401                                                                                                    |  |
| BE       | VAN MARCKE         www.vanmarcke.be         Weggevoerdenlaan 5         B- 8500 KORTRIJK                                                                                                    | DE DIETRICH<br>www.dedietrich-otoplenie.ru<br>129164, Россия, г. Москва<br>Зубарев переулок, д. 15/1<br>Бизнес-центр «Чайка Плаза»,<br>офис 309<br>€ +7 (495) 221-31-51<br>dedietrich@nnt.ru                                                                                                    |  |
| CN<br>12 | DE DIETRICH           www.dedietrich-heating.com           oom 512, Tower A, Kelun Building           2A Guanghua Rd, Chaoyang District           C-100020 BEIJING           ☞ +86 (0)106.581.4017           +86 (0)106.581.4018           +86 (0)106.581.7056                                                                                                    | ÖAG AG<br>www.oeag.at<br>Schemmerlstrasse 66-70<br>A-1110 WIEN<br>♀ +43 (0)50406 - 61624<br>← +43 (0)50406 - 61569<br>dedietrich@oeag.at                                                                                                    |  |
|          | +86 (0)106.581.4019<br>contactBJ@dedietrich.com.cn                                                                                                    |                                                                                                    |  |
|          | <ul> <li>+86 (0)106.581.4019<br/>contactBJ@dedietrich.com.cn</li> <li>LTER MEIER (Klima Schweiz) AG<br/>www.waltermeier.com</li> <li>Bahnstrasse 24</li> <li>CH-8603 SCHWERZENBACH<br/>+41 (0) 44 806 44 24</li> <li>Serviceline +41 (0)8 00 846 846</li> <li>+41 (0) 44 806 44 25<br/>ch.klima@waltermeier.com</li> <li>DUEDI S.r.I.</li> <li>www.duediclima.it</li> <li>Distributore Ufficiale Esclusivo<br/>De Dietrich-Thermique Italia</li> </ul>                                                                                                    | WALTER MEIER (Climat Suisse) SAwww.waltermeier.comZ.I. de la Veyre B, St-Légier<br>CH-1800 VEVEY 1<br>                                                                                                    |  |
|          | <ul> <li>▲ +86 (0)106.581.4019<br/>contactBJ@dedietrich.com.cn</li> <li>▲LTER MEIER (Klima Schweiz) AG<br/>www.waltermeier.com</li> <li>Bahnstrasse 24</li> <li>CH-8603 SCHWERZENBACH<br/>+41 (0) 44 806 44 24</li> <li>Serviceline +41 (0)8 00 846 846</li> <li>▲ +41 (0) 44 806 44 25</li> <li>ch.klima@waltermeier.com</li> <li>DUEDI S.r.I.</li> <li>www.duediclima.it</li> <li>Distributore Ufficiale Esclusivo<br/>De Dietrich-Thermique Italia</li> <li>Via Passatore, 12 - 12010</li> <li>San Defendente di Cervasca<br/>CUNEO</li> <li>♀ +39 0171 857170</li> <li>▲ +39 0171 687875<br/>info@duediclima.it</li> </ul> | WALTER MEIER (Climat Suisse) SA<br>www.waltermeier.comLi. de la Veyre B, St-Légier<br>CH-1800 VEVEY 1<br>$1 < + 1$ (0) 21 943 02 22<br>Serviceline +41 (0) 80 08 46 846<br>$1 < + 1$ (0) 21 943 02 33<br>ch.climat@waltermeier.comDE DETRICH THERMIQUE Iberia S.L.U.<br>Mw.dedietrich-calefaccion.esMv. Princep d'Astúries 43-45<br>08012 BARCELONA<br>$2 < + 34$ 932 20 520<br>$1 < + 34$ 932 184 709 |  |

29/05/2012

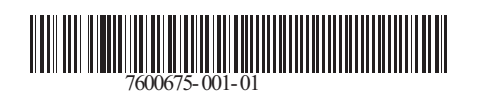

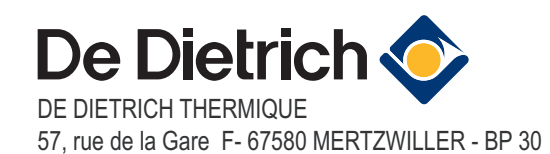